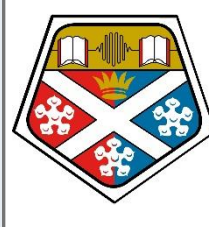

University of **Strathclyde** Humanities & Social Sciences

# Physics procedures

Laura Gray and Iain Moore Strathclyde Institute of Education DOI: 10.17868/strath.00092040

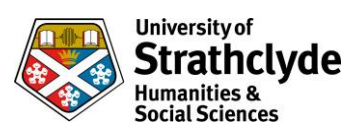

# Contents

| Introduction4                                                                             |
|-------------------------------------------------------------------------------------------|
| Health and Safety Information5                                                            |
| Use of Portable Electrical Equipment5                                                     |
| Use of Laser Equipment in Light Experiments7                                              |
| Equipment Information                                                                     |
| Motion QEDs and TSAs8                                                                     |
| Light Gates                                                                               |
| Electricity                                                                               |
| Series Circuits                                                                           |
| Lamps, cell and Easy-read14                                                               |
| Lamps, cell and multimeters                                                               |
| Lamps, PSU and multimeters                                                                |
| Resistors, cell and Easy-read20                                                           |
| Resistors, PSU and multimeters                                                            |
| Resistors and multimeter                                                                  |
| Parallel circuits                                                                         |
| Lamps, cell and Easy-read27                                                               |
| Lamps, cell and multimeters                                                               |
| Lamps, PSU and multimeters                                                                |
| Resistors, cell and Easy-read                                                             |
| Resistors, PSU and multimeters                                                            |
| Resistors and multimeter                                                                  |
| Ohm's law                                                                                 |
| Resistor, cells and multimeters                                                           |
| Resistors, PSU and Easy-read42                                                            |
| Resistors, PSU and PASCO meters 44                                                        |
| Dynamics46                                                                                |
| Average speed46                                                                           |
| Using time between gates (PASCO track with PASCO cart and 2 PASCO wireless smart gates)47 |
| Precalculated (PASCO track with PASCO cart and 2 PASCO wireless smart gates)              |
| Using time between gates (Basic slope with simple cart and QED with 2 light gates)        |

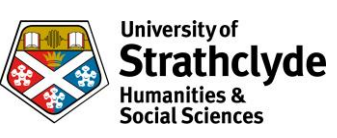

|    | Precalculated (Basic slope with simple cart and QED with 2 light gates)                                                                 |
|----|----------------------------------------------------------------------------------------------------|
|    | Using time between gates (Basic slope with car and TSA with 2 light gates positioned horizontally)                                      |
| A  | verage speed                                                                                                    |
|    | Using time between gates (PASCO track with PASCO cart and TSA with 2 light bridges)                                                     |
|    | Scalextric with 1 BeeSpiV 55                                                                                                    |
|    | Basic slope and car with timer                                                                                                    |
|    | Using time between gates (PASCO track and PASCO cart and QED with 2 light gates)                                                        |
|    | Using time between gates (PASCO track with PASCO cart, 2 Data Harvest light gates and Data Harvest V-Log4 data logger)                  |
|    | Using time between gates (PASCO track with PASCO cart, 2 Data Harvest light gates, Data<br>Harvest V-Log4 data logger and laptop/phone) |
|    | Precalculated (PASCO track with PASCO cart, 2 Data Harvest light gates and Data Harvest V-<br>Log4 data logger)                         |
|    | Precalculated (PASCO track with PASCO cart, 2 Data Harvest light gates, Data Harvest V-Log4 data logger and laptop/phone)               |
| In | stantaneous speed64                                                                                                    |
|    | Using time in gate (PASCO track with PASCO cart, 1 PASCO wireless smart gate and laptop/phone)                                          |
|    | Precalculated (PASCO track with PASCO cart, 1 PASCO wireless smart gate and laptop/phone)                                               |
|    | Precalculated (Basic slope with car and QED with 1 light gate)                                                                          |
|    | Using time in gate (Basic slope with car and QED with 1 light gate)                                                                     |
|    | Basic slope with hot wheels track and 1 BeeSpiV71                                                                                       |
|    | Using time in gate (Basic track and Eisco cart and TSA with 1 light gate)                                                               |
|    | Precalculated (Basic track and Eisco cart and TSA with 1 light gate)                                                                    |
|    | Using time in gate (PASCO track with PASCO cart, 1 Data Harvest light gate, Data Harvest V-<br>Log4 data logger and laptop/phone)       |
|    | Precalculated (PASCO track with PASCO cart, 1 Data Harvest light gate, Data Harvest V-Log4 data logger and laptop/phone)                |
| A  | cceleration                                                                                                    |
|    | Precalculated (Basic slope with car and QED with 1 light gate)                                                                          |
|    | Precalculated (PASCO track with PASCO cart and 2 PASCO wireless smart gates)                                                            |
|    | Using velocity in gates (PASCO track with PASCO cart and 2 PASCO wireless smart gates) 84                                               |
|    | Precalculated (PASCO track with PASCO wireless cart)                                                                                    |
|    | Precalculated - (Basic slope with simple cart and QED with 2 light gates)                                                               |

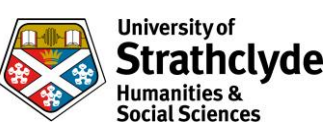

|      | $\sim$ Social Sciences                                                                         |
|------|------------------------------------------------------------------------------------------------|
|      | Precalculated - (Basic slope with car and TSA with 2 light gates positioned horizontally) 89   |
|      | Precalculated (PASCO track with PASCO cart and TSA with 2 light bridges)                       |
|      | Using acceleration data to calculate (PASCO track with PASCO cart and TSA with 2 light         |
|      | bridges)                                                                                       |
|      | Precalculated (PASCO track and PASCO cart and QED with 2 light gates)                          |
|      | Using manual timing (Basic slope with hot wheels track and 2 BeeSpiVs)                         |
|      | Precalculated (Basic slope and Eisco cart and TSA with 2 light gates)                          |
|      | Precalculated (PASCO track with PASCO, 2 Data Harvest light gates and Data Harvest V-Log4      |
|      | data logger)                                                                                   |
|      | Precalculated (PASCO track with PASCO cart, 2 Data Harvest light gates, Data Harvest V-Log4    |
|      | data logger and laptop/phone)                                                                  |
|      | Using velocity in gates (PASCO track with PASCO cart, 2 Data Harvest light gates and Data      |
|      | Harvest V-Log4 data logger)                                                                    |
|      | Using velocity in gates (PASCO track with PASCO cart, 2 Data Harvest light gates, Data Harvest |
|      | V-Log4 data logger and laptop/phone)                                                           |
|      | Precalculated (PASCO track with PASCO cart, PASCO motion sensor and laptop/phone) 101          |
| Wave | es103                                                                                          |
| Re   | flection                                                                                       |
|      | Ray box                                                                                        |
|      | RayZer                                                                                         |
| Re   | fraction106                                                                                    |
|      | Ray box                                                                                        |
|      | RayZer                                                                                         |
| Rij  | pple Tanks                                                                                     |
|      | Refraction and diffraction (with Lascells ripple tank) 110                                     |
|      | Refraction and diffraction (with Eisco ripple tank)                                            |

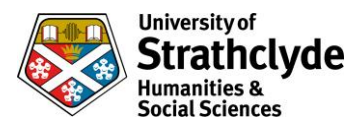

# Introduction

This document was produced as a result of a project looking into physics practical methodologies. Our aim is to support and enable educators with experimental work.

You are free to reproduce these materials, however we do require that there is a clear attribution. This should be in the following form:

"This document was created by the University of Strathclyde Institute of Education"

Where individual pages are printed, these should include the current header and footer.

These materials are created as guidelines and any risk assessment or necessary alterations to ensure the safety of the instructions should be undertaken in accordance with your establishment's policies and procedures.

If you would like to add to this, or have requests/suggestions for additional activities, please let us know.

Thanks

Laura Gray laura.gray.100@strath.ac.uk

and

lain Moore iain.g.moore@strath.ac.uk

Co-Authors

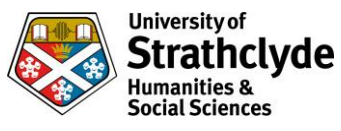

# **Health and Safety Information**

# **Use of Portable Electrical Equipment**

## Staff only

| Item                   | Hazards      | Control Measures                                                     |
|------------------------|--------------|----------------------------------------------------------------------|
| Portable<br>electrical | Elec<br>show | Ensure equipment has been PAT tested, and perform visual inspection. |
| equipment              |              | Take care using near sinks – move as far away as possible.           |

### Staff and students

| ltem                                           | Hazaro | ls                | Control Measures                                                                                                    |
|------------------------------------------------|--------|-------------------|----------------------------------------------------------------------------------------------------|
| Portable<br>electrical                         | 4      | Electric<br>shock | Take care using the equipment near sinks – move as far away as possible.                                                                              |
| equipment                                      |        |                   | Carry the equipment carefully to avoid damaging the internal components/casing/cables.                                                                |
|                                                |        |                   | Choose low voltage equipment where practicable.                                                                                                    |
|                                                |        |                   | Ensure the use of extension cables is limited.                                                                                                    |
|                                                |        |                   | When connecting leads to equipment, 4mm sockets on equipment should only be connected to other equipment by 4mm leads which are available in the lab. |
| High Tension<br>(HT) and Extra<br>High Tension | A      | Electric<br>shock | When using HT equipment, ensure the following controls are adhered to:                                                                                |
| (EHT) equipment                                |        |                   | Engineering Controls                                                                                                    |
|                                                |        |                   | <ul> <li>Shrouded socket outlets</li> <li>Shrouded terminals</li> </ul>                                                                               |
|                                                |        |                   | <ul> <li>Enclosure of HT conductors in apparatus</li> </ul>                                                                                           |
|                                                |        |                   | <ul> <li>Meters with minimalist features (only 2 sockets and no current settings)</li> </ul>                                                          |
|                                                |        |                   | Administrative Controls                                                                                                    |
|                                                |        |                   | <ul> <li>Warning notice on HT power supply, and beside equipment</li> <li>Pupils under 16yrs or S5 must not use equipment</li> </ul>                  |
|                                                |        |                   | Clear instructions given to senior pupils on safe use                                                                                                 |
|                                                |        |                   | Shrouded leads must be used with HT and EHT equipment                                                                                                 |

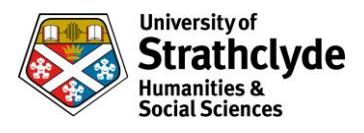

## **Background Information**

## **Mains Electrical Equipment**

All mains electrical equipment has to undergo a regular Portable Appliance Test (PAT). A sticker that claims that a piece of electrical equipment has been PAT tested only tells you that the equipment was satisfactory on the day of the test. Whilst you should check that any mains equipment you are issuing has indeed been tested, you should also conduct some quick visual tests each time you hand it out:

- Is the flex free from damage?
- Is the casing free from cracks?
- Is the plug free from cracks and is the outer insulation of the flex firmly gripped by the plug's cable clamp?

### **Power Supplies**

The classification of power supplies used in education is shown below:

| Power supply type                                                                                                    | Voltage output             | Current output                                                   | Hazard                                                                                                 |
|----------------------------------------------------------------------------------------------------|----------------------------|------------------------------------------------------------------|----------------------------------------------------------------------------------------------------|
| LT (Low Tension)                                                                                                    | 25 V* maximum              | <9 A                                                             | Generally no risk of electric shock except<br>in applications with inductors. Risk of<br>burns or fire |
| HT (High Tension)                                                                                                    | Generally 400 V<br>maximum | Unlimited. Maximum values typically lie between 80 mA and 400 mA | Hazardous live<br>Risk of electrocution                                                                |
| EHT (Extra High Tension)                                                                                                    | 5 kV                       | 5 mA absolute limit Typical maxima<br>are 2 mA or 3 mA           | Either outwith, or just inside, the<br>hazardous live regime. Risk of harm is<br>unlikely              |
| Table taken from SSERC Bulletin 208         Power supplies are classified by their electrical outputs and the hazards presented |                            |                                                                  |                                                                                                    |

\*For more information, please see the notes on Power Supplies

The HT power supply is the only type that clearly presents a risk of electrocution. These have a limited application in physics, chiefly with the Teltron Fine Beam tube, Teltron Critical Potentials tube and Neon lamp excitation.

If working with an HT supply, or indeed hazardous live in general, the following control measures should be taken, where appropriate:

## HT Supplies - Engineering Controls:

- Shrouded socket outlets on HT supplies
- Shrouded terminals on apparatus (see picture)
- Enclosure of HT conductors in apparatus
- Leads with shrouded connectors
- Meters with minimalist features (Only 2 sockets and no current setting. Leads to GS38)

## **HT Supplies - Administrative Controls**

- Warning notice on HT power supply
- Pupils under 16 years or S5 must not work with HT circuits
- Instruction given to senior students on HT working arrangements
- Warning notice placed beside HT circuit

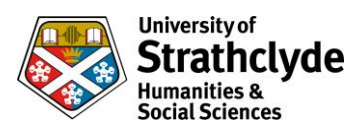

# Use of Laser Equipment in Light Experiments

## Staff only

| Item  | Hazar | ds         | Control Measures                                                                                                    |
|-------|-------|------------|----------------------------------------------------------------------------------------------------|
| Laser |       | Eye damage | Ensure laser has been PAT tested and perform visual inspection.<br>Ensure laser is either class 1 or 2.<br>Laser pointers are unclassified and must only be used by staff for<br>demonstrations/presentations. |

## Staff and students

| Item  | Hazards    | Control Measures                                                                                                    |
|-------|------------|----------------------------------------------------------------------------------------------------|
| Laser | Eye damage | Laser must be switched off when not in use.<br>Experiments must be supervised at all times.<br>Do not stare into the beam.<br>Laser should never be pointed at anyone. |

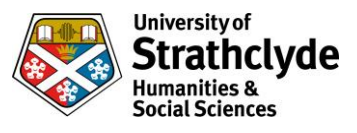

# **Equipment Information**

## **Motion QEDs and TSAs**

These are self-contained units designed to store and calculate time, speed and acceleration.

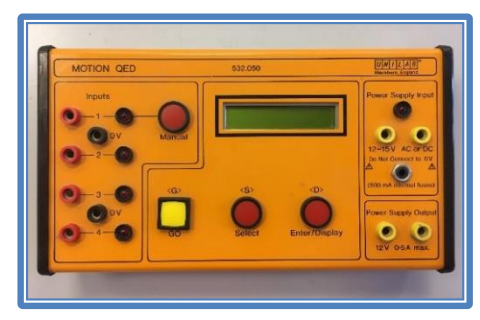

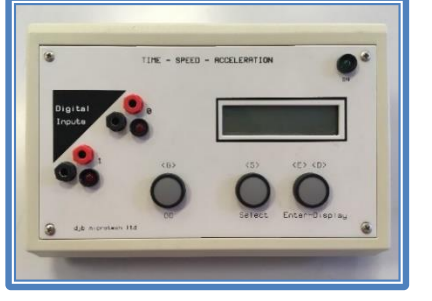

Time Speed Acceleration djb microtech ltd djb microtech ltd djb mi

DJB Microtech TSA (New)

Unilab Motion QED

DJB Microtech TSA (Old)

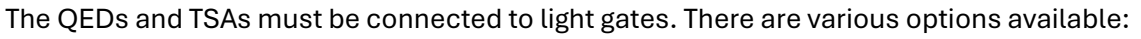

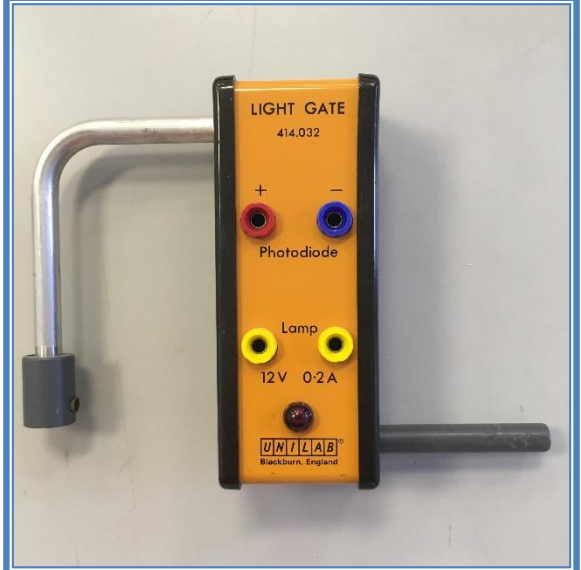

**Unilab light gate, model 414.032** Can be used with the Motion QED and TSA

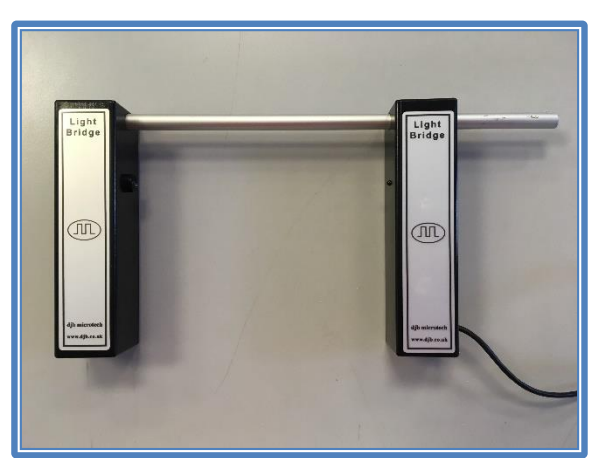

DJB Microtech Light Bridge Can only be used with the TSA. Light source + receiver connected by metal rod to aid set up.

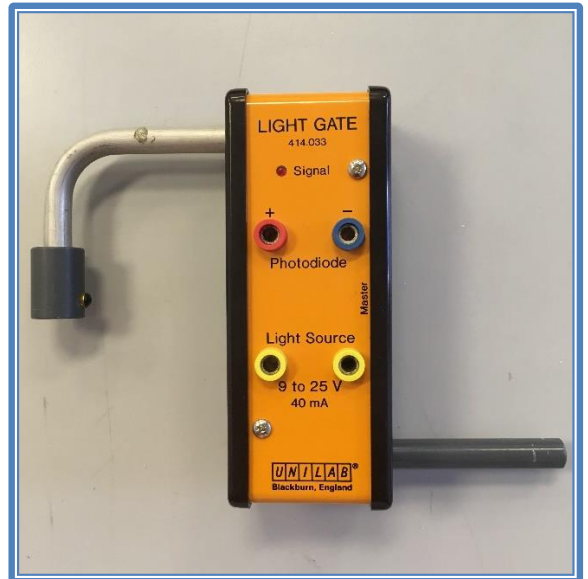

Unilab light gate, model 414.033 Can be used with the Motion QED and DJB Microtech TSA (Old)

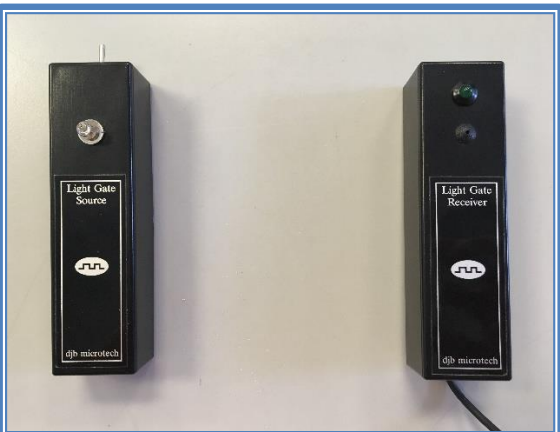

DJB Microtech Light Bridge Can only be used with the TSA. Light source + receiver separate, so must be lined up correctly to work.

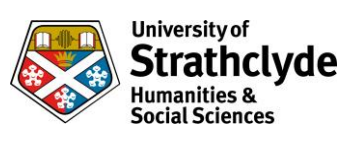

## Set up options:

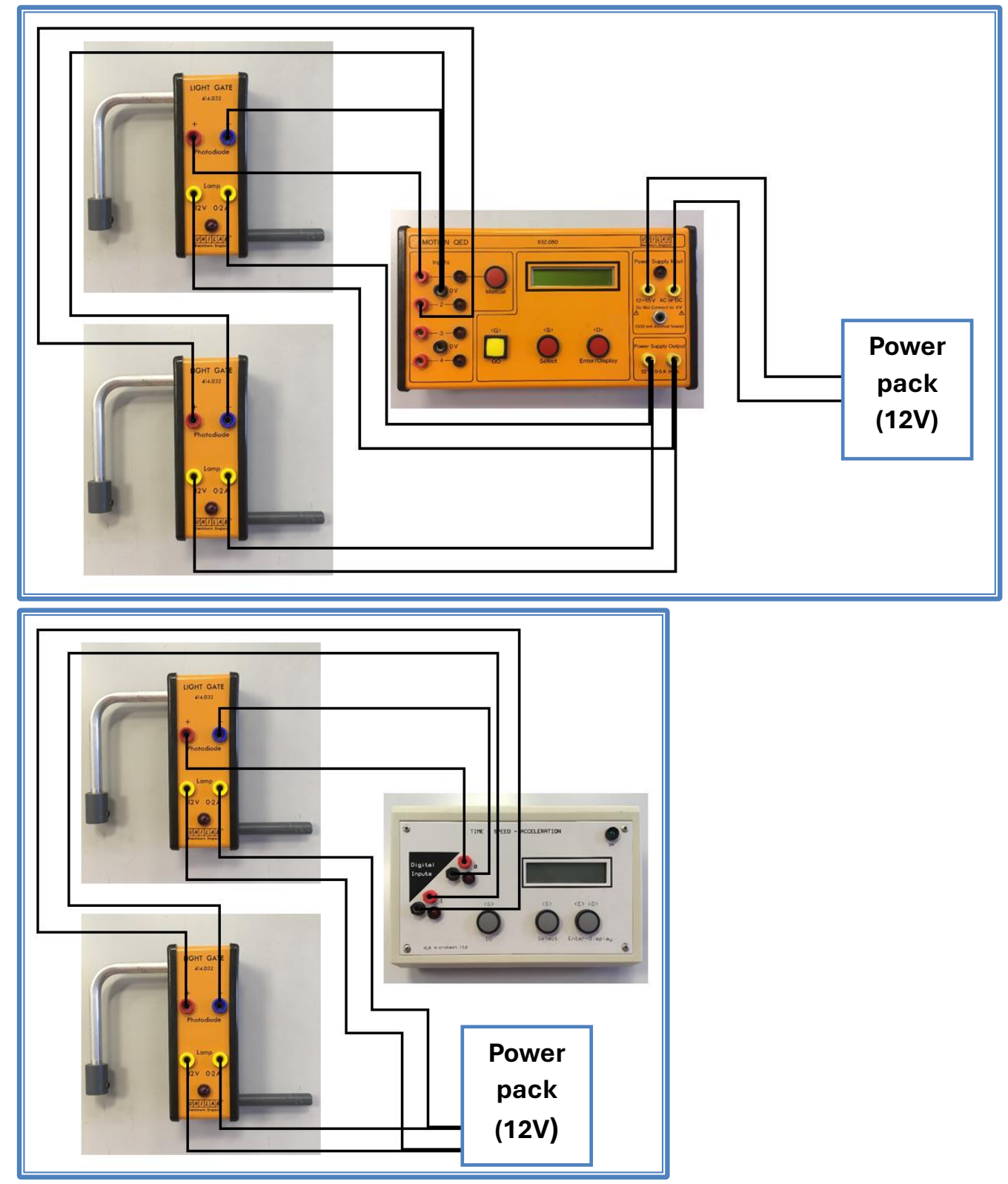

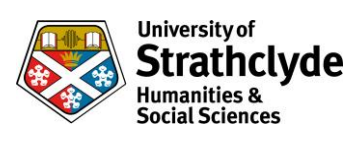

## Set up options:

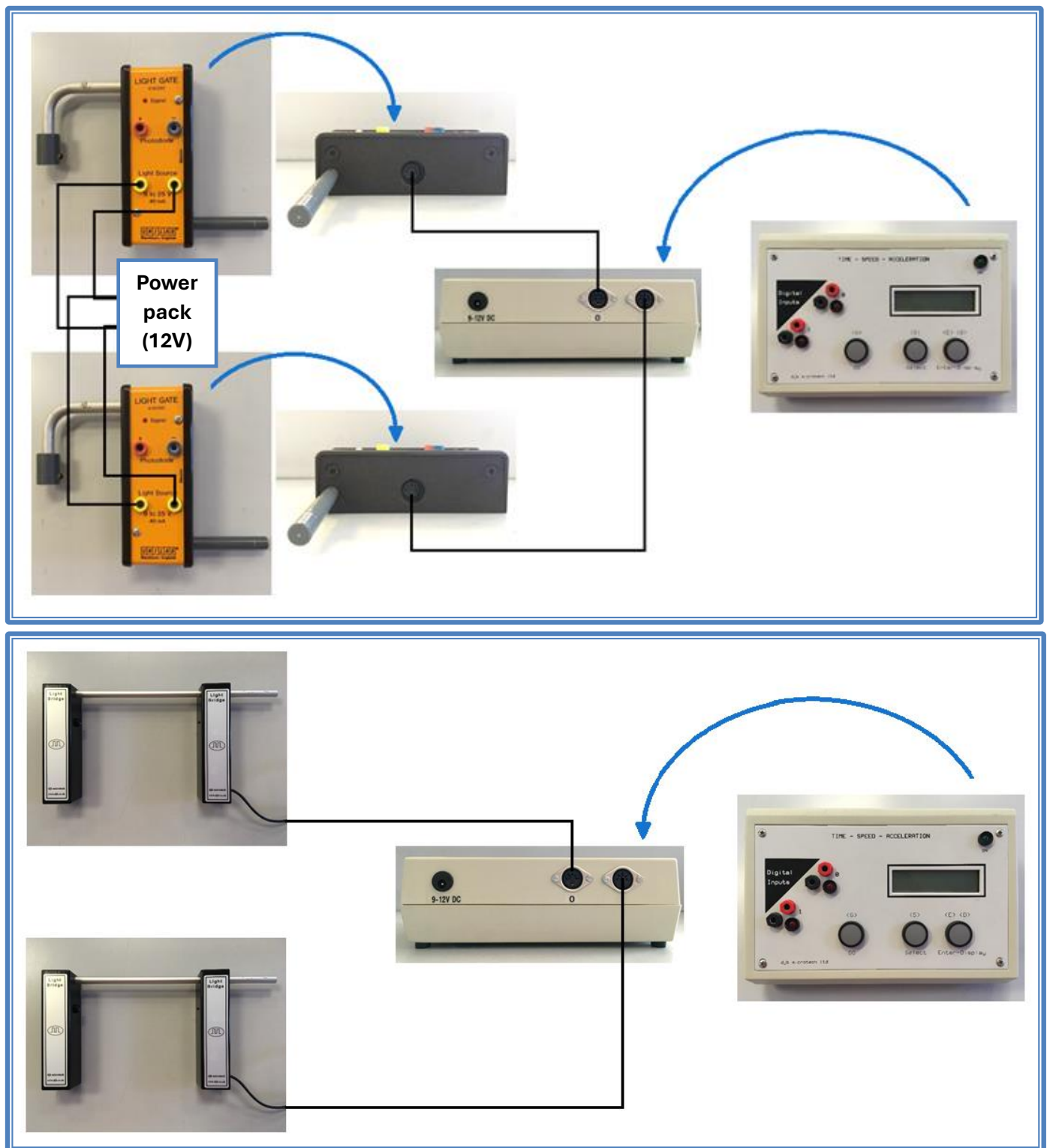

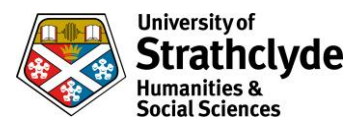

## Set up options:

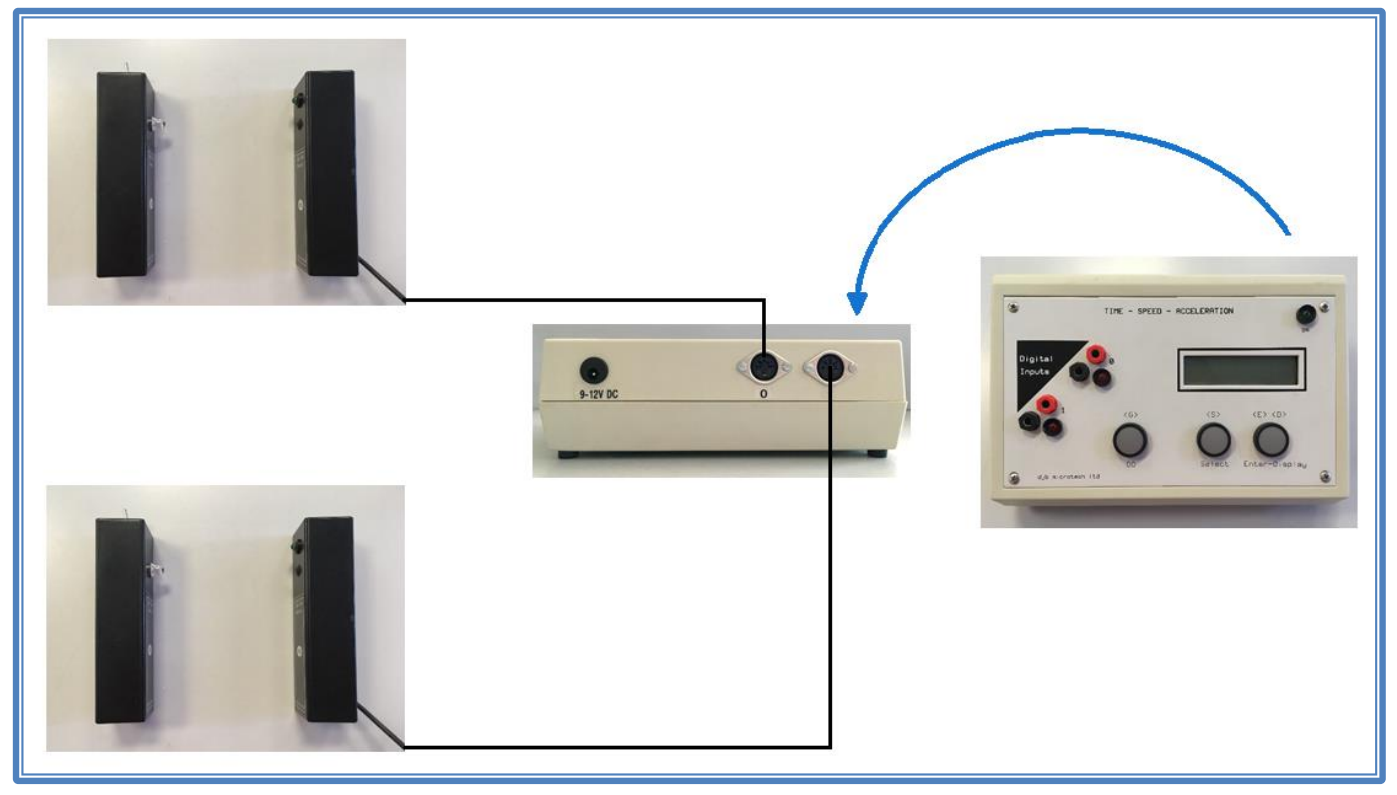

The light gates and bridges can also be used with the new TSA. The connections are all on the side:

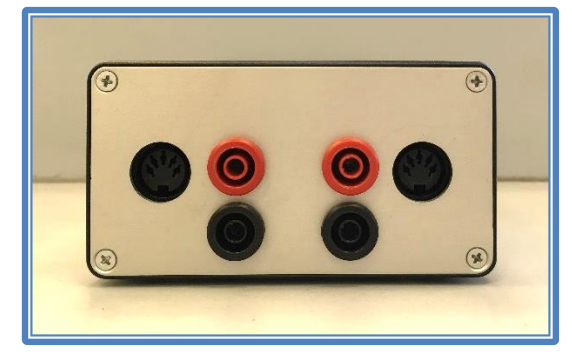

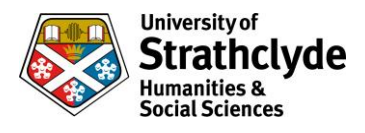

# **Light Gates**

## Setting up:

When setting the height of the light gates, ensure the trolley and mask are low enough to pass under the gate, but high enough to break the beam.

The light must line up with the receiver. The tables below give information on what to expect from each set up. The light on/off relates to the one on the QED/TSA.

### Motion QED

| Light gate type | Light on/off when gates lined up | Light on/off when beam broken |
|-----------------|----------------------------------|-------------------------------|
| Unilab 414.032  | On                               | Off                           |
| Unilab 414.033  | On                               | Off                           |

### DJB Microtech TSA (OLD)

| Light gate type            | Light on/off when gates lined up | Light on/off when beam broken |  |
|----------------------------|----------------------------------|-------------------------------|--|
| Unilab 414.033             | Off                              | On                            |  |
| DJB Microtech Light Gates* | Off                              | On                            |  |
| DJB Microtech Light Bridge | On                               | Off                           |  |

\*There is a green light on the receiver that turns on when the gates are lined up

#### DJB Microtech TSA (NEW)

| Light gate type            | Light on/off when gates lined up | Light on/off when beam broken |  |
|----------------------------|----------------------------------|-------------------------------|--|
| DJB Microtech Light Gates  | Off                              | On                            |  |
| DJB Microtech Light Bridge | On                               | Off                           |  |

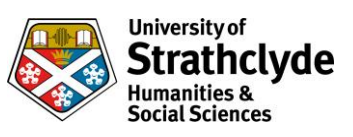

# Electricity

**Series Circuits** 

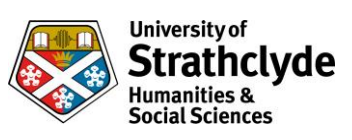

# **Series Circuits**

# Lamps, cell and Easy-read

## Equipment list

| Item                        | Quantity |
|-----------------------------|----------|
| 1.5V cell                   | 1        |
| 1.5V lamps                  | 3        |
| Easy-read meters            | 3        |
| Easy-read shunt (voltmeter) | 1        |
| Easy-read shunts (ammeter)  | 2        |
| Leads                       | 9        |

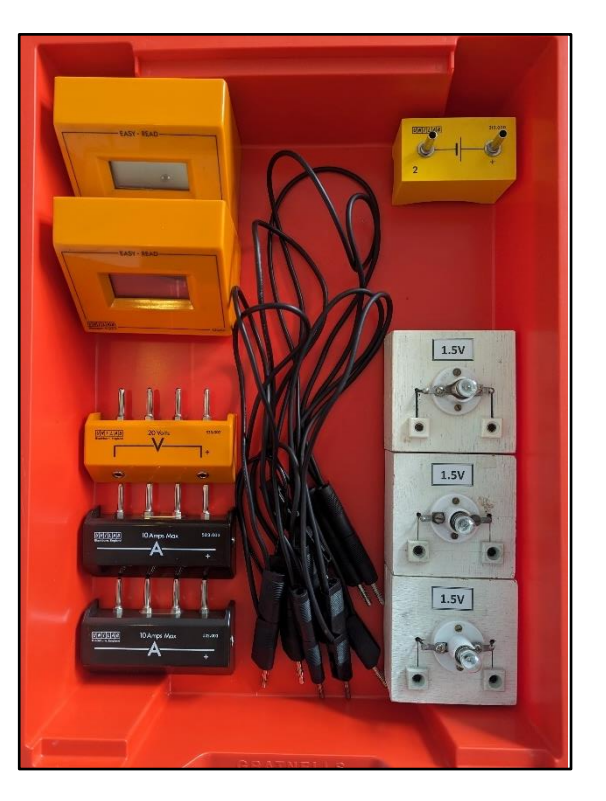

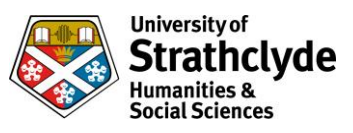

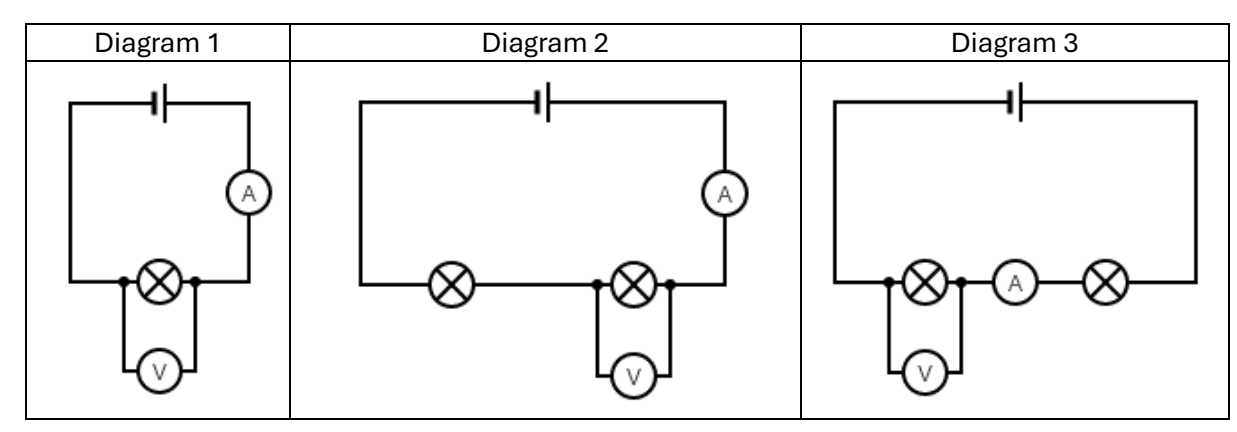

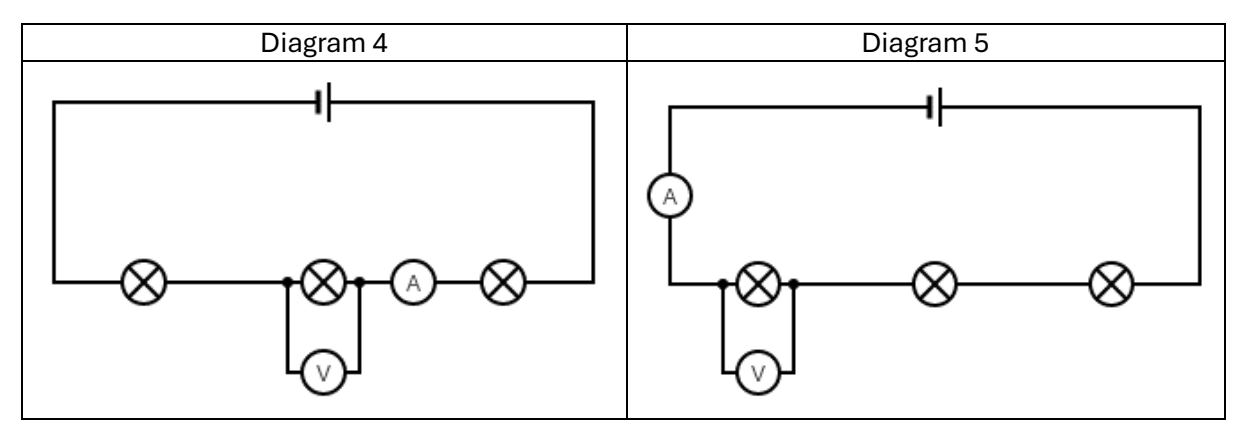

- 1. Set up circuit (diagram 1)
- 2. Note values of A and V and observe lamp brightness
- 3. Add additional lamp in series (diagram 2):
- 4. Note values of A and V and observe lamp brightnesses
- 5. Move meters (diagram 3)
- 6. Note values of A and V and observe lamp brightnesses
- 7. Add another lamp in series (diagram 4)
- 8. Note values of A and V and observe lamp brightnesses
- 9. Move meters (diagram 5)
- 10. Note values of A and V and observe lamp brightnesses

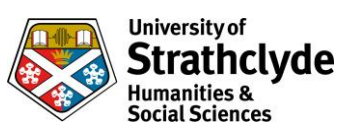

## **Series circuits**

# Lamps, cell and multimeters

## **Equipment list**

| ltem                          | Quantity |
|-------------------------------|----------|
| 1.5V cell                     | 1        |
| 1.5V lamps                    | 3        |
| Multimeters (set up as shown) | 2        |
| Leads                         | 9        |

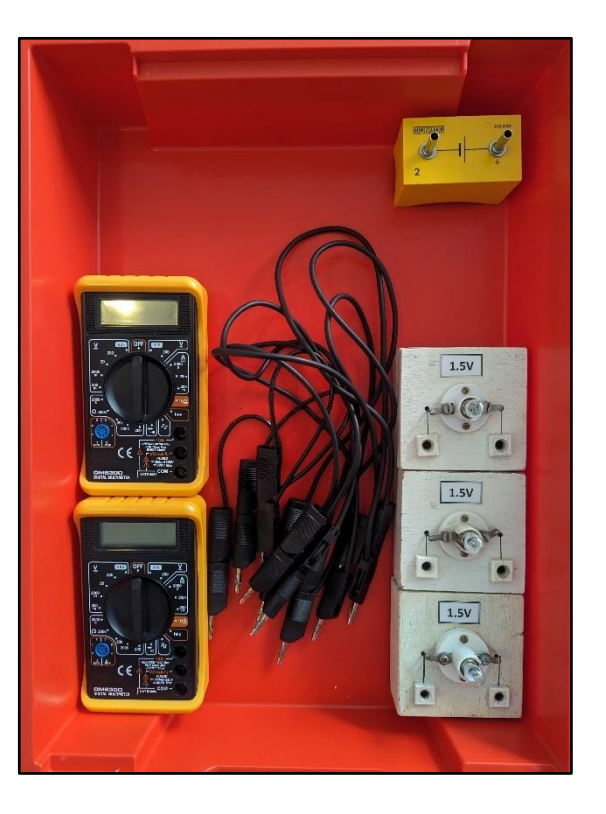

## Ammeter:

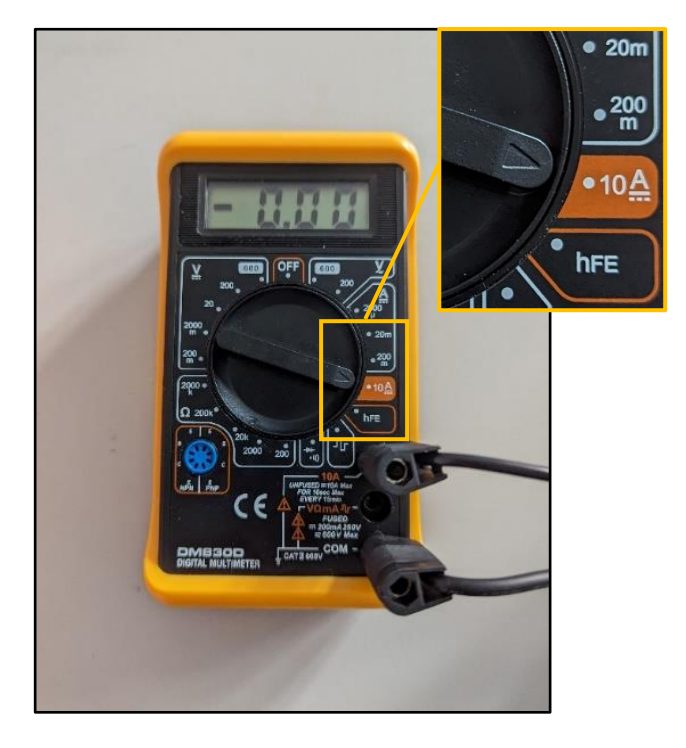

Voltmeter:

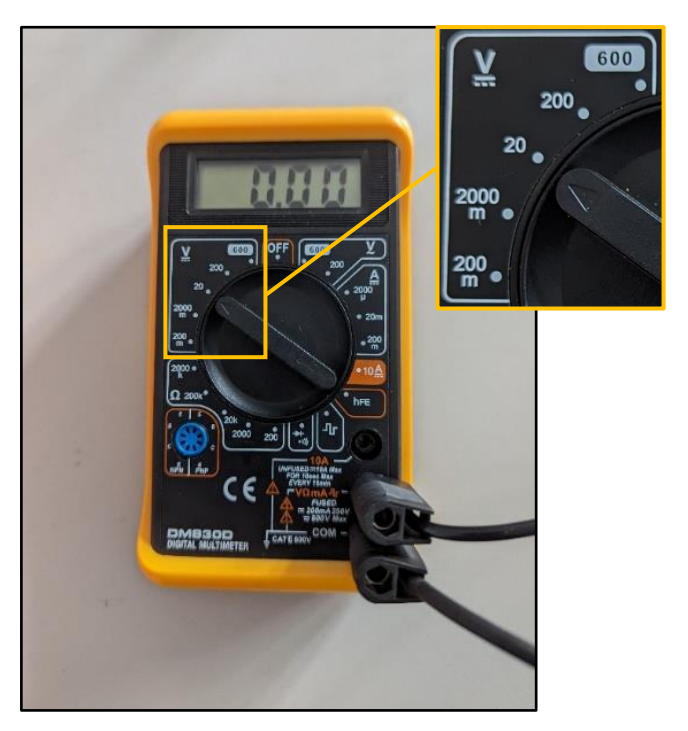

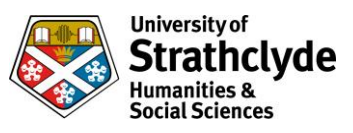

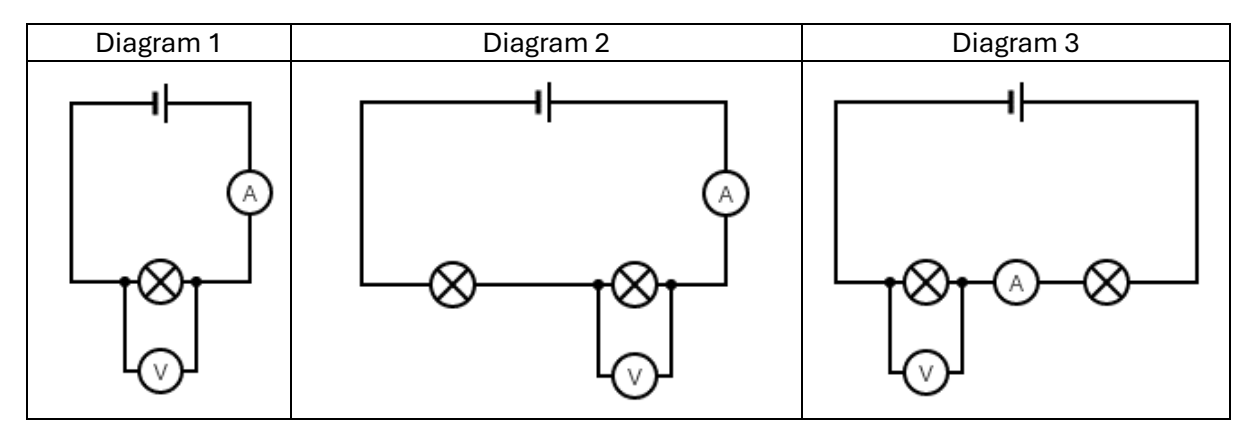

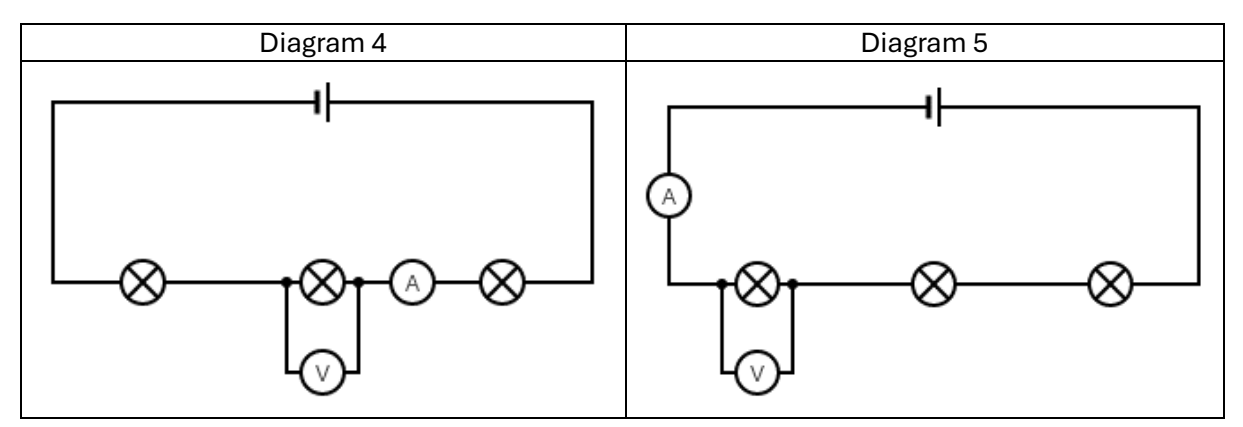

- 1. Set up circuit (diagram 1)
- 2. Note values of A and V and observe lamp brightness
- 3. Add additional lamp in series (diagram 2):
- 4. Note values of A and V and observe lamp brightnesses
- 5. Move meters (diagram 3)
- 6. Note values of A and V and observe lamp brightnesses
- 7. Add another lamp in series (diagram 4)
- 8. Note values of A and V and observe lamp brightnesses
- 9. Move meters (diagram 5)
- 10. Note values of A and V and observe lamp brightnesses

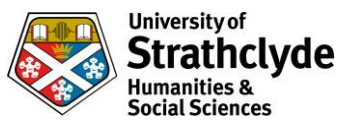

## **Series circuits**

# Lamps, PSU and multimeters

## **Equipment list**

| Item                          | Quantity |
|-------------------------------|----------|
| 12V power pack (set to 6V)    | 1        |
| 6.5V lamps                    | 3        |
| Multimeters (set up as shown) | 2        |
| Leads                         | 9        |

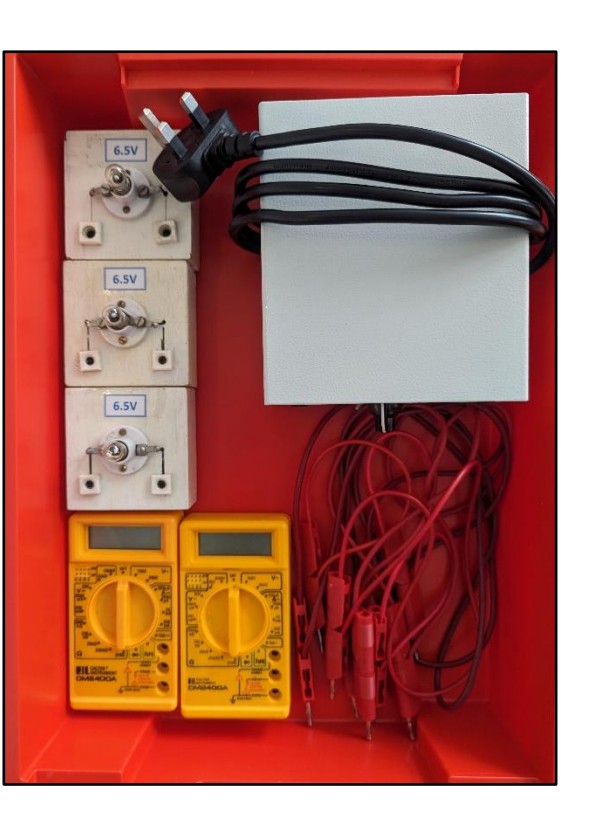

## Ammeter:

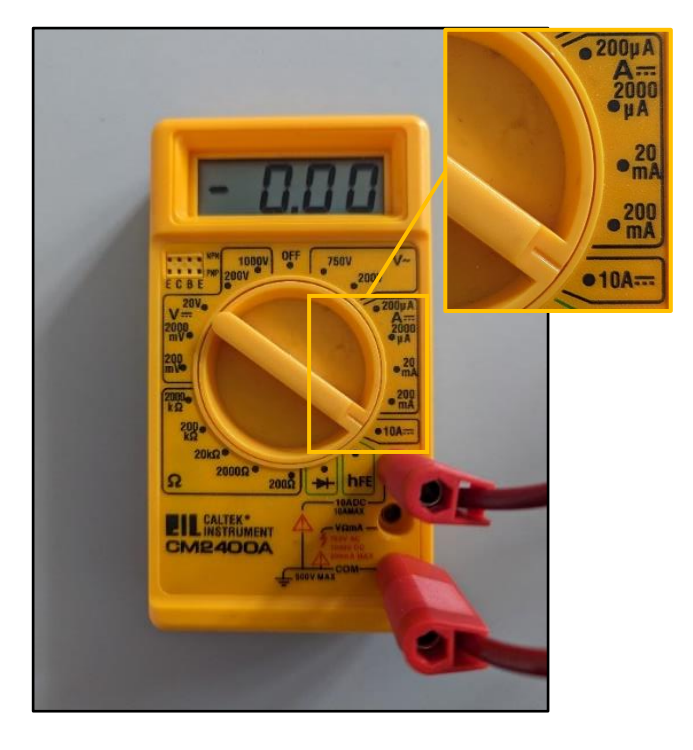

Voltmeter:

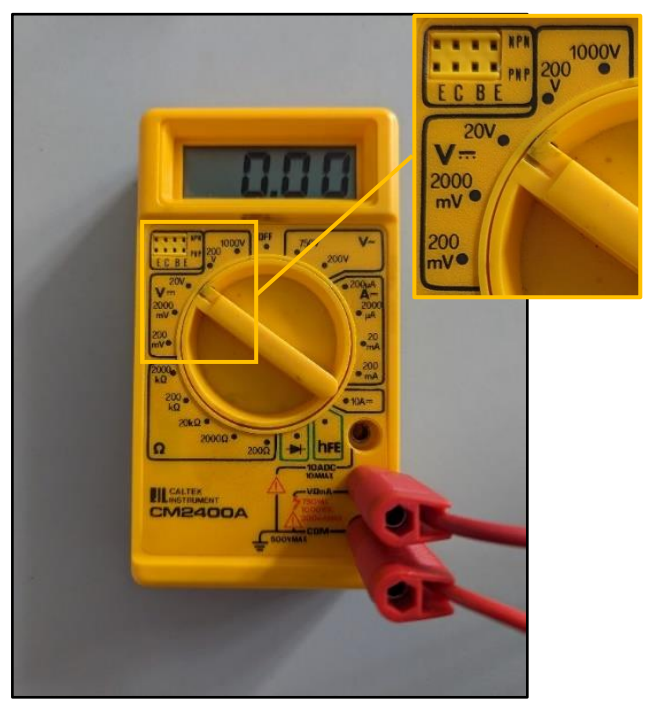

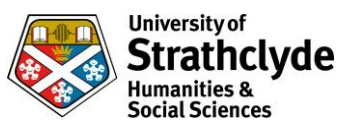

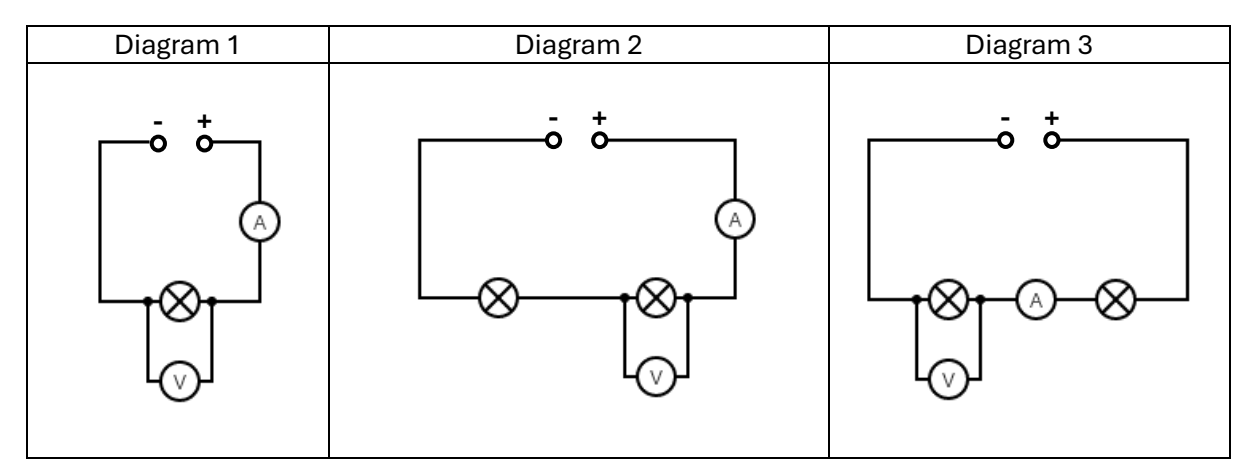

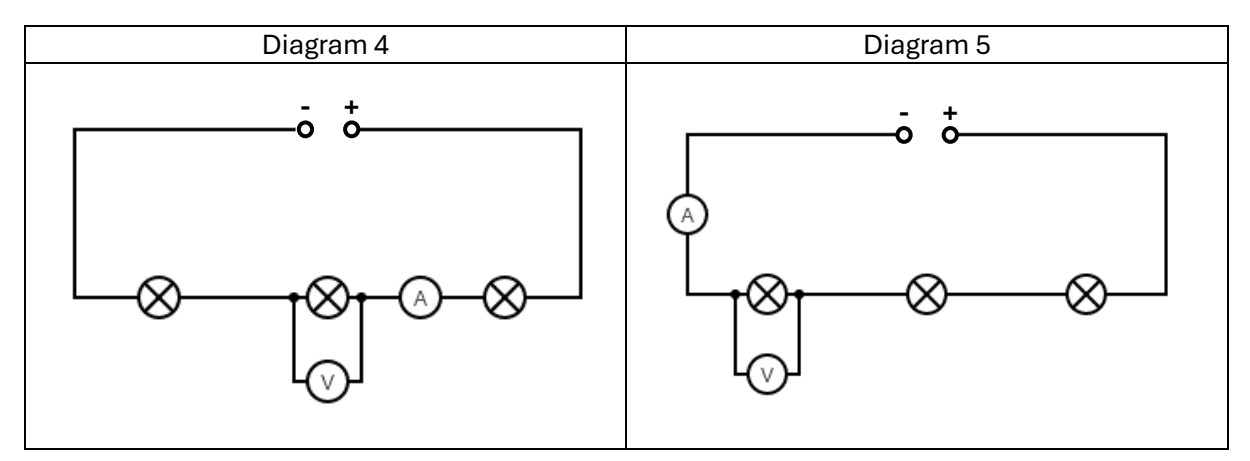

- 1. Set up circuit (diagram 1)
- 2. Note values of A and V and observe lamp brightness
- 3. Add additional lamp in series (diagram 2):
- 4. Note values of A and V and observe lamp brightnesses
- 5. Move meters (diagram 3)
- 6. Note values of A and V and observe lamp brightnesses
- 7. Add another lamp in series (diagram 4)
- 8. Note values of A and V and observe lamp brightnesses
- 9. Move meters (diagram 5)
- 10. Note values of A and V and observe lamp brightnesses

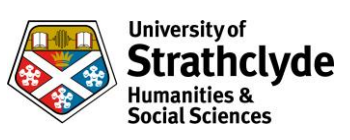

# Series circuits

# Resistors, cell and Easy-read

## **Equipment list**

| Item                                                                                 | Quantity |
|--------------------------------------------------------------------------------------|----------|
| 1.5V cell                                                                            | 1        |
| Resistors (4.7Ω, 7W rated)<br>(values and ratings are based on<br>max. power output) | 3        |
| Easy-read meters                                                                     | 3        |
| Easy-read shunt (voltmeter)                                                          | 1        |
| Easy-read shunts (ammeter)                                                           | 2        |
| Leads                                                                                | 10       |

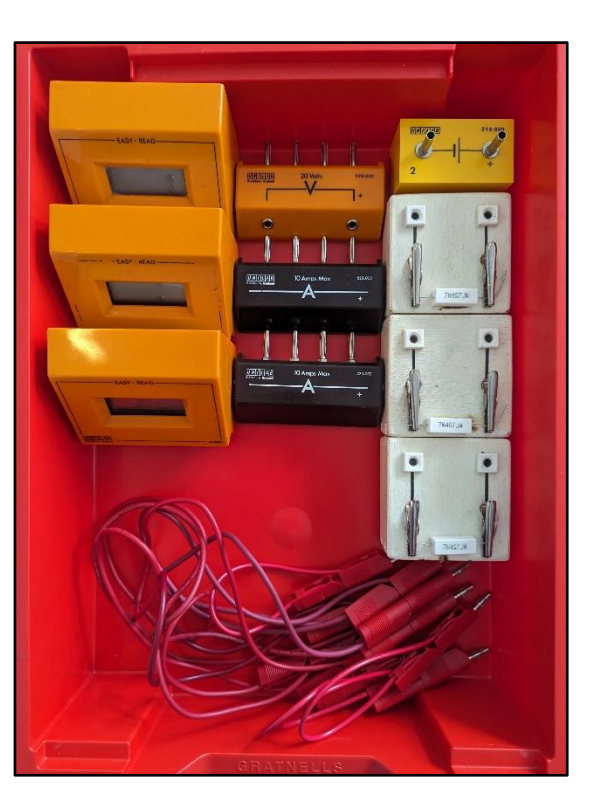

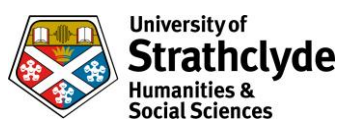

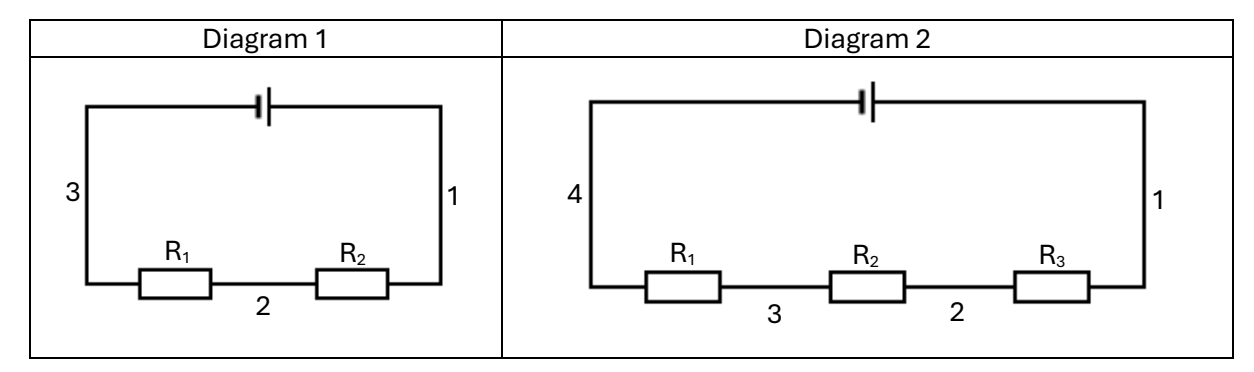

- 1. Set up circuit (diagram 1)
- 2. Measure V across power supply using voltmeter
- 3. Repeat for  $R_1$  and  $R_2$
- 4. Place ammeter(s) in the circuit at positions 1, 2 and 3 and note values
- 5. Add additional resistor (R<sub>3</sub>) in series (diagram 2)
- 6. Measure V across power supply using voltmeter
- 7. Repeat for  $R_1$ ,  $R_2$  and  $R_3$
- 8. Place ammeter(s) in the circuit at positions 1, 2, 3 and 4 and note values
- 9. Can be repeated for alternative values of resistor

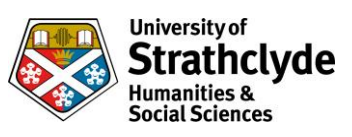

## **Series circuits**

# **Resistors, PSU and multimeters**

## **Equipment list**

| ltem                                                                                 | Quantity |
|--------------------------------------------------------------------------------------|----------|
| 12V power pack (set to 10V)                                                          | 1        |
| Resistors (33Ω, 10W rated)<br>(values and ratings are based on<br>max. power output) | 3        |
| Multimeters (set up as shown -<br>ammeter x 2, voltmeter x 1)                        | 3        |
| Leads                                                                                | 10       |

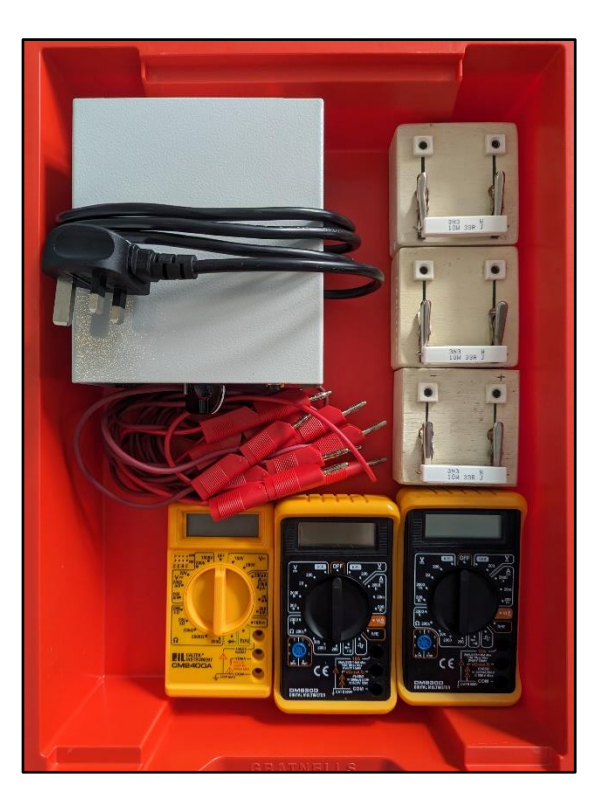

## Ammeter:

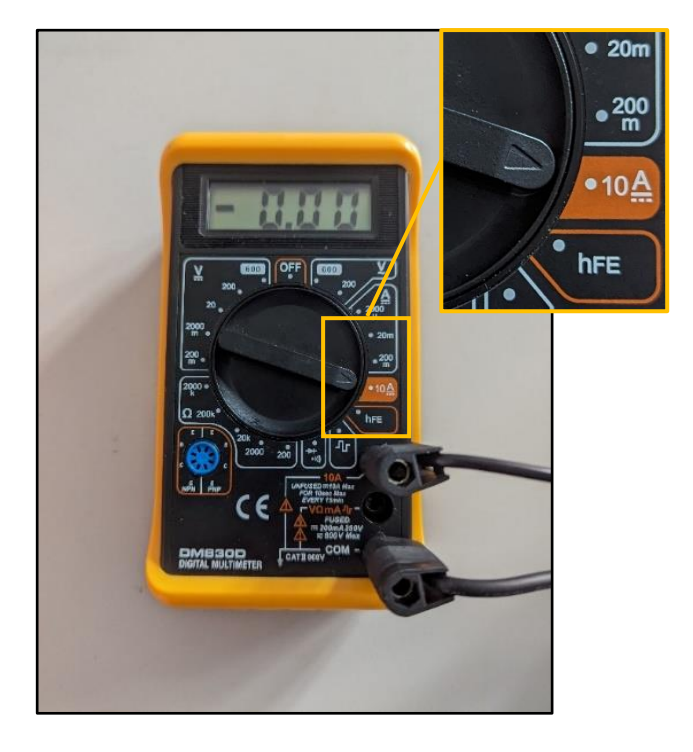

Voltmeter:

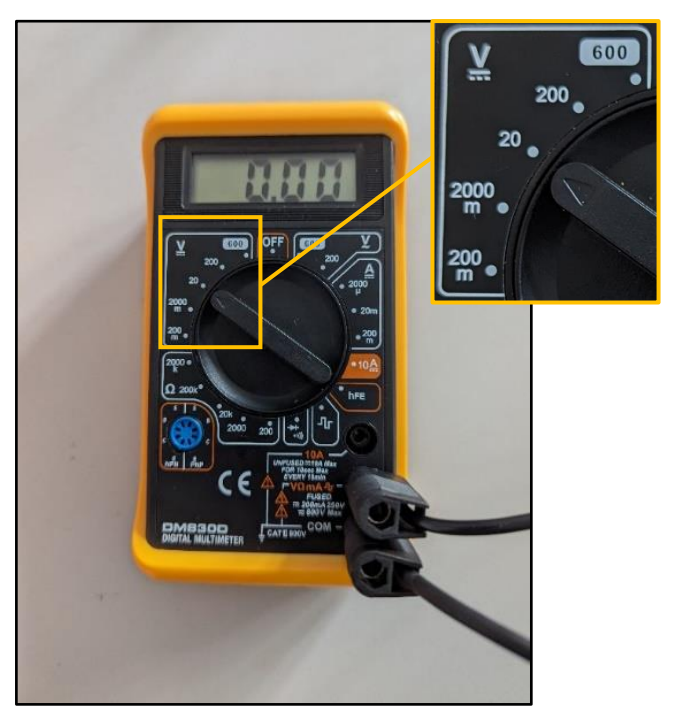

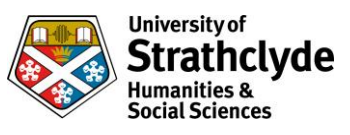

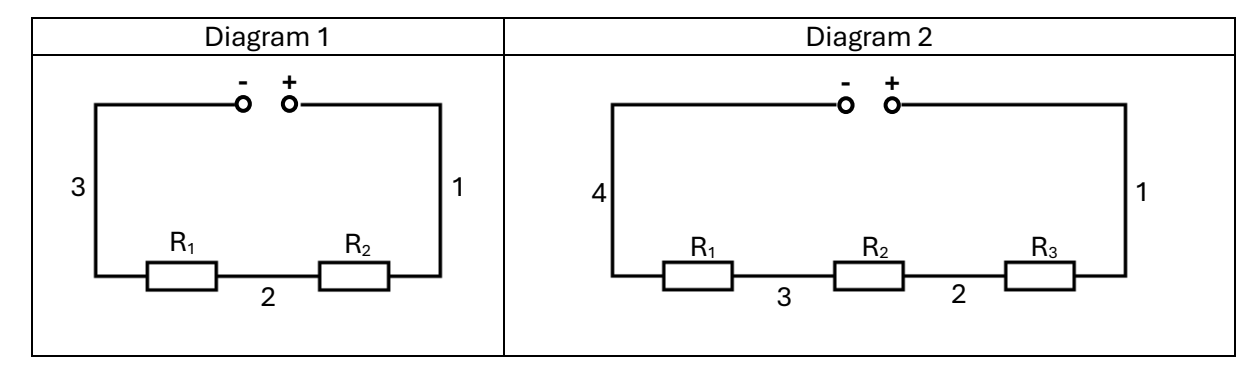

- 1. Set up circuit (diagram1)
- 2. Measure V across power supply using voltmeter
- 3. Repeat for  $R_1$  and  $R_2$
- 4. Place ammeter(s) in the circuit at positions 1, 2 and 3 and note values
- 5. Add additional resistor (R<sub>3</sub>) in series (diagram 2)
- 6. Measure V across power supply using voltmeter
- 7. Repeat for  $R_1$ ,  $R_2$  and  $R_3$
- 8. Place ammeter(s) in the circuit at positions 1, 2, 3 and 4 and note values
- 9. Can be repeated for alternative values of resistor

#### University of Strathclyde Humanities & Social Sciences

## **Series circuits**

## **Resistors and multimeter**

## **Equipment list**

| Item                                                                       | Quantity |  |
|----------------------------------------------------------------------------|----------|--|
| Resistors (4.7Ω)<br>(values and ratings are based on<br>max. power output) | 2        |  |
| Resistors (10Ω)<br>(values and ratings are based on<br>max. power output)  | 2        |  |
| Resistors (22Ω)<br>(values and ratings are based on<br>max. power output)  | 2        |  |
| Multimeter (set up as shown)                                               | 1        |  |
| Leads                                                                      | 6        |  |

## Ohmmeter:

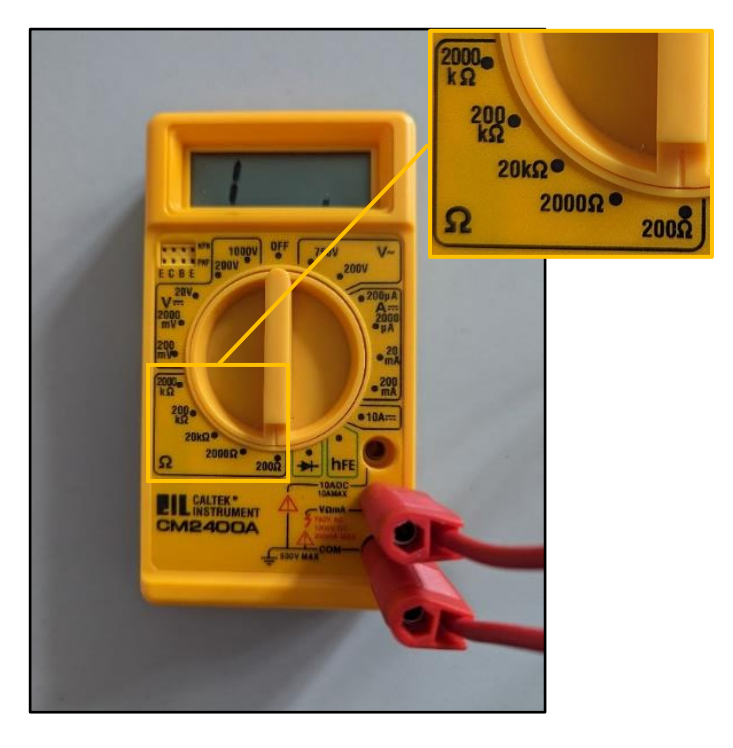

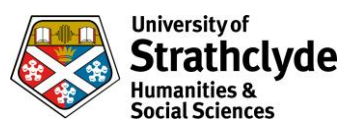

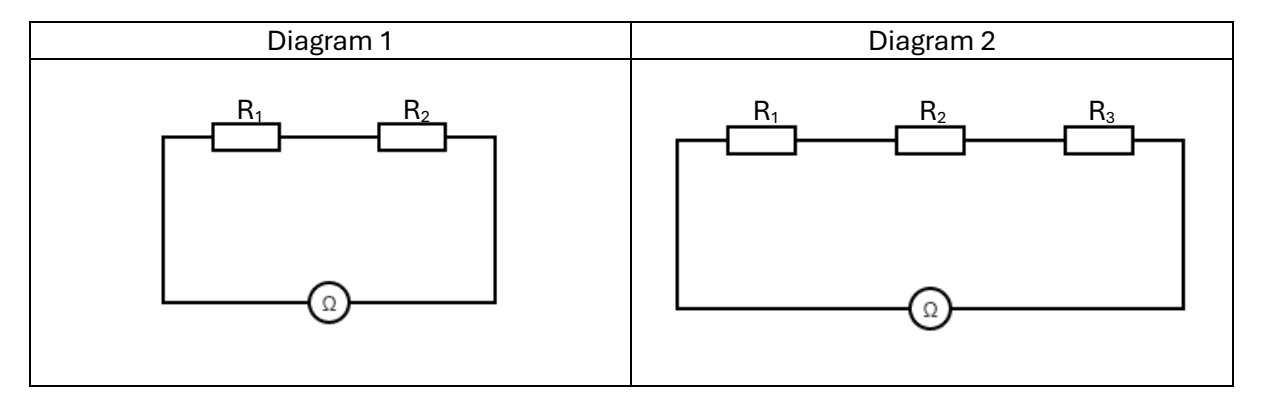

### Procedure

1. Draw the following table in your workbook

| R <sub>1</sub> | R <sub>2</sub> | R <sub>3</sub> | R <sub>T</sub> |
|----------------|----------------|----------------|----------------|
|                |                |                |                |
|                |                |                |                |
|                |                |                |                |
|                |                |                |                |
|                |                |                |                |
|                |                |                |                |

- 2. Choose two resistors and set up circuit (diagram 1)
- 3. Record values for  $R_1$  and  $R_2$  as shown on the resistors
- 4. Record value for  $R_T$  as shown on the ohmmeter
- 5. Repeat steps 2-4 for 2 other combinations of resistors
- 6. Now choose three resistors and set up as shown (diagram 2)
- 7. Record values for  $R_1$ ,  $R_2$  and  $R_3$  as shown on the resistors
- 8. Record value for  $R_T$  as shown on the ohmmeter
- 9. Repeat steps 6-9 for 2 other combinations of resistors
- 10. Work out the relationship

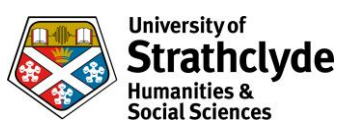

# Electricity

**Parallel circuits** 

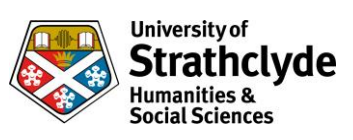

## **Parallel Circuits**

# Lamps, cell and Easy-read

## Equipment list

| Item                        | Quantity |
|-----------------------------|----------|
| 1.5V cell                   | 1        |
| 1.5V lamps                  | 3        |
| Easy-read meters            | 3        |
| Easy-read shunt (voltmeter) | 1        |
| Easy-read shunts (ammeter)  | 2        |
| Leads                       | 9        |

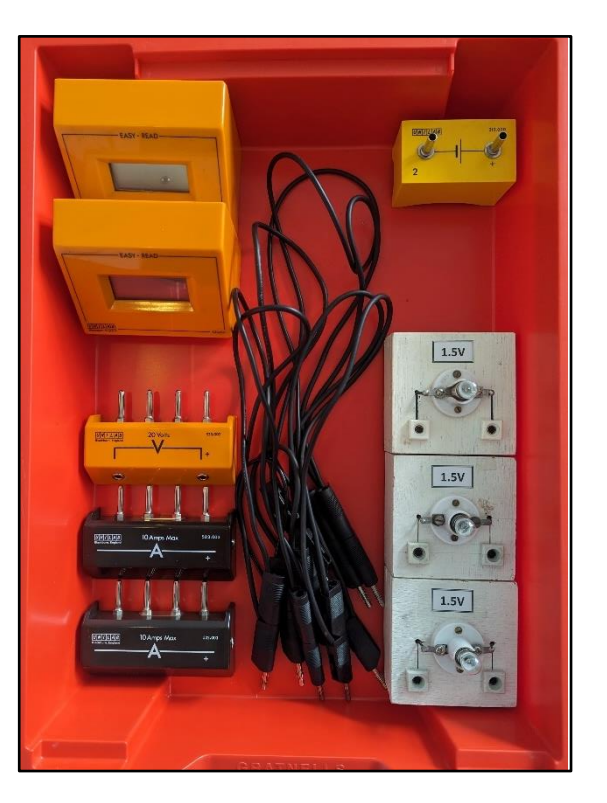

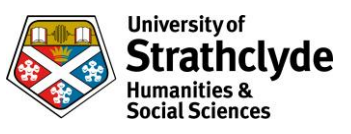

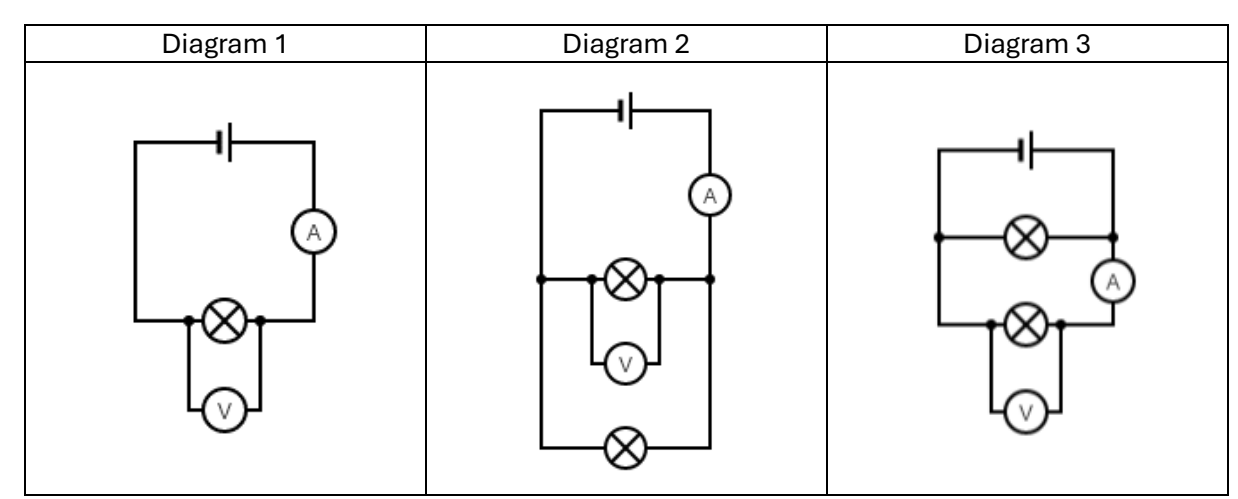

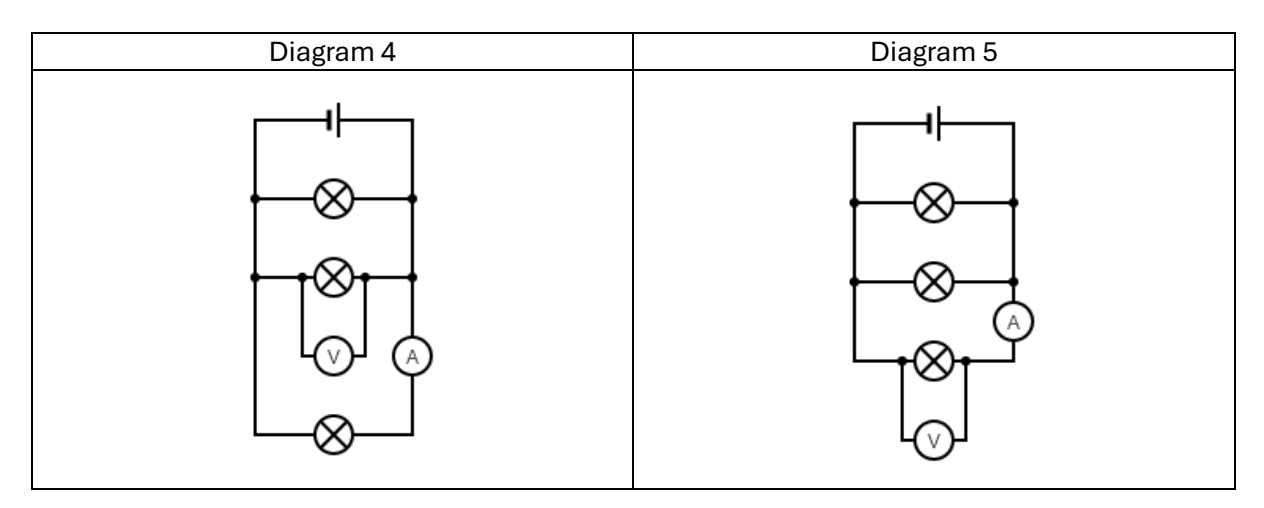

- 1. Set up circuit (diagram 1)
- 2. Note values of A and V and observe lamp brightness
- 3. Add additional lamp in parallel (diagram 2)
- 4. Note values of A and V and observe lamp brightnesses
- 5. Move meters (diagram 3)
- 6. Note values of A and V and observe lamp brightnesses
- 7. Add another lamp in parallel (diagram 4)
- 8. Note values of A and V and observe lamp brightnesses
- 9. Move meters (diagram 5)
- 10. Note values of A and V and observe lamp brightnesses

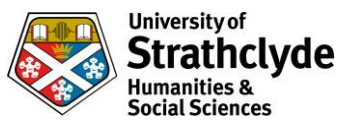

## **Parallel circuits**

# Lamps, cell and multimeters

## **Equipment list**

| ltem                          | Quantity |
|-------------------------------|----------|
| 1.5V cell                     | 1        |
| 1.5V lamps                    | 3        |
| Multimeters (set up as shown) | 2        |
| Leads                         | 9        |

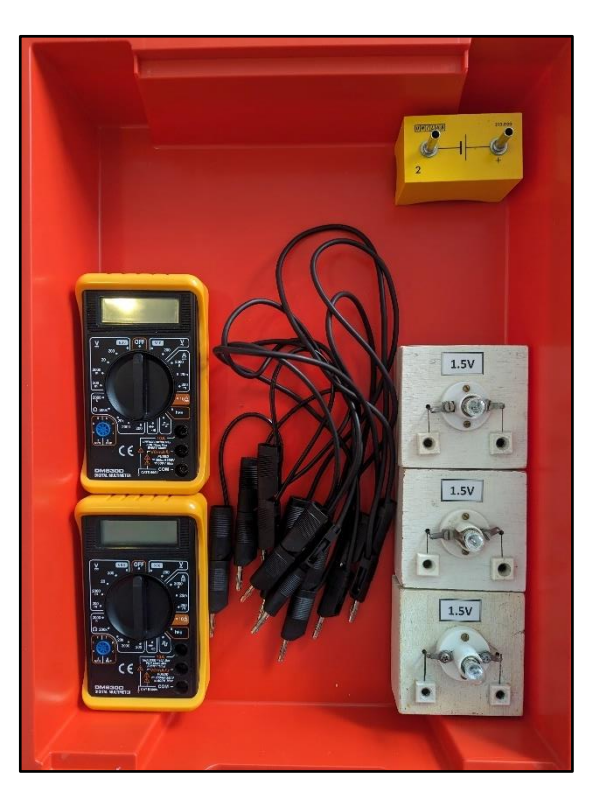

## Ammeter:

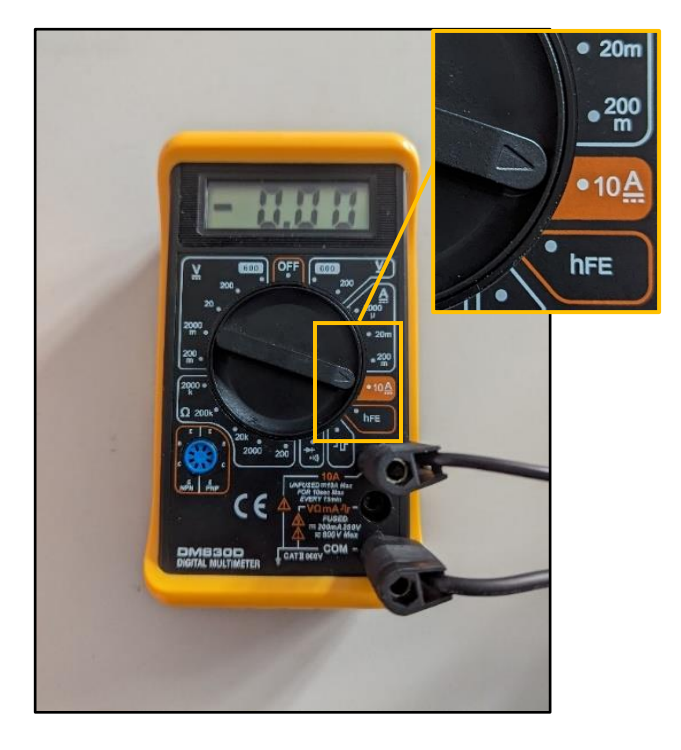

Voltmeter:

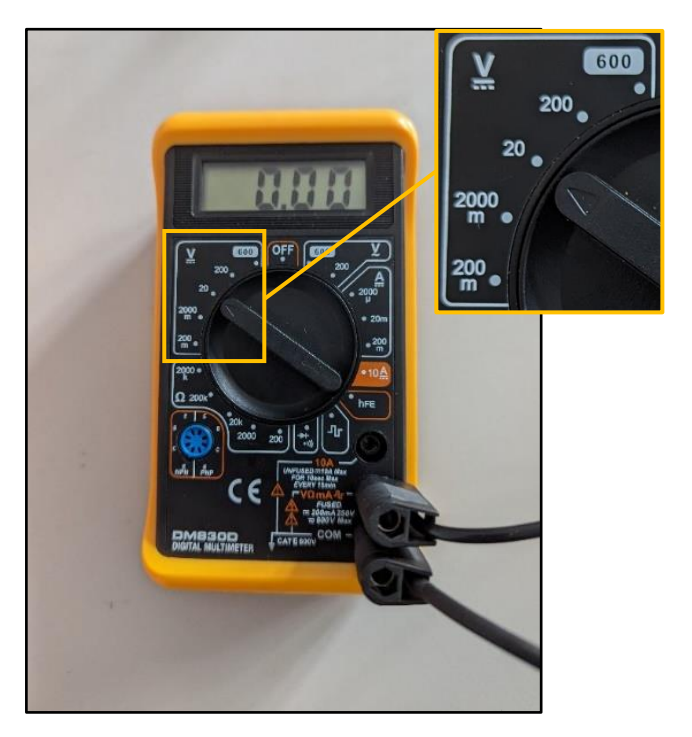

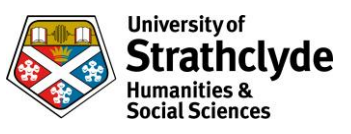

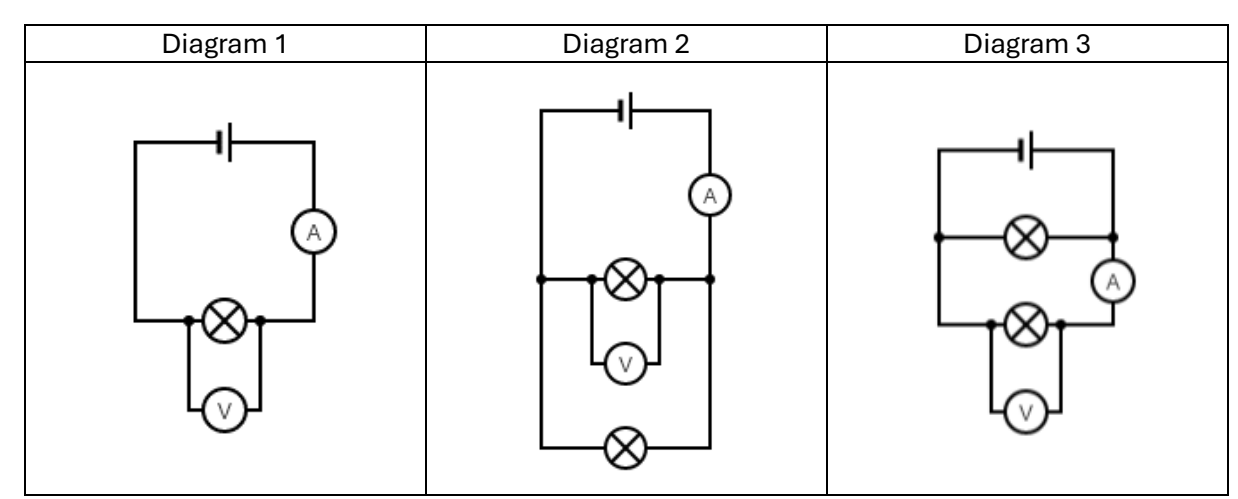

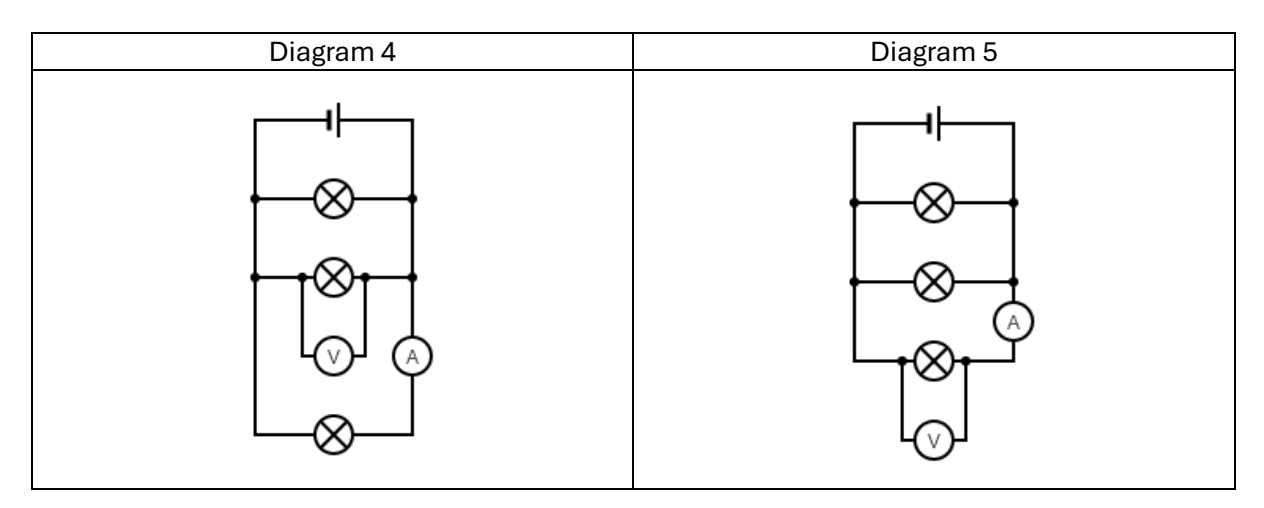

- 1. Set up circuit (diagram 1)
- 2. Note values of A and V and observe lamp brightness
- 3. Add additional lamp in parallel (diagram 2)
- 4. Note values of A and V and observe lamp brightnesses
- 5. Move meters (diagram 3)
- 6. Note values of A and V and observe lamp brightnesses
- 7. Add another lamp in parallel (diagram 4)
- 8. Note values of A and V and observe lamp brightnesses
- 9. Move meters (diagram 5)
- 10. Note values of A and V and observe lamp brightnesses

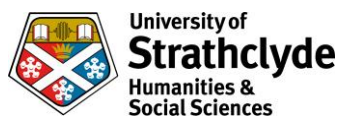

## **Parallel circuits**

# Lamps, PSU and multimeters

## **Equipment list**

| Item                          | Quantity |
|-------------------------------|----------|
| 12V power pack (set to 6V)    | 1        |
| 6.5V lamps                    | 3        |
| Multimeters (set up as shown) | 2        |
| Leads                         | 9        |

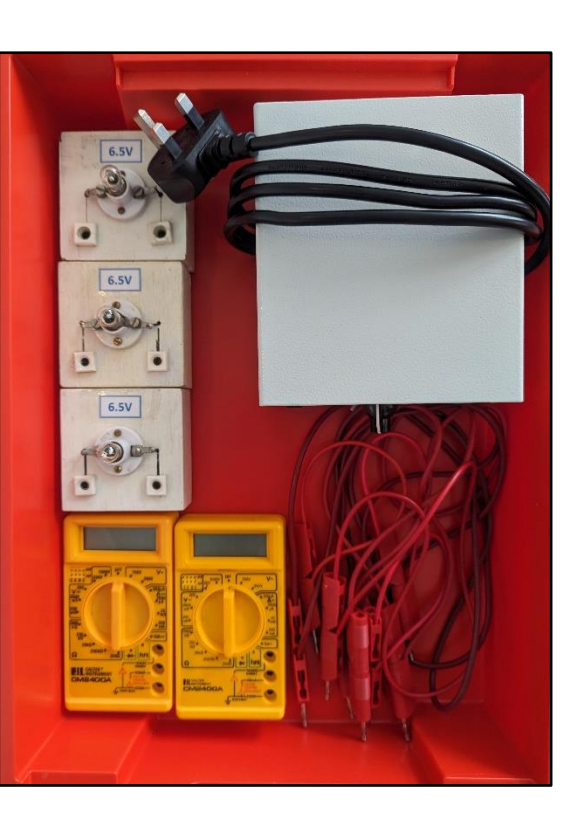

## Ammeter:

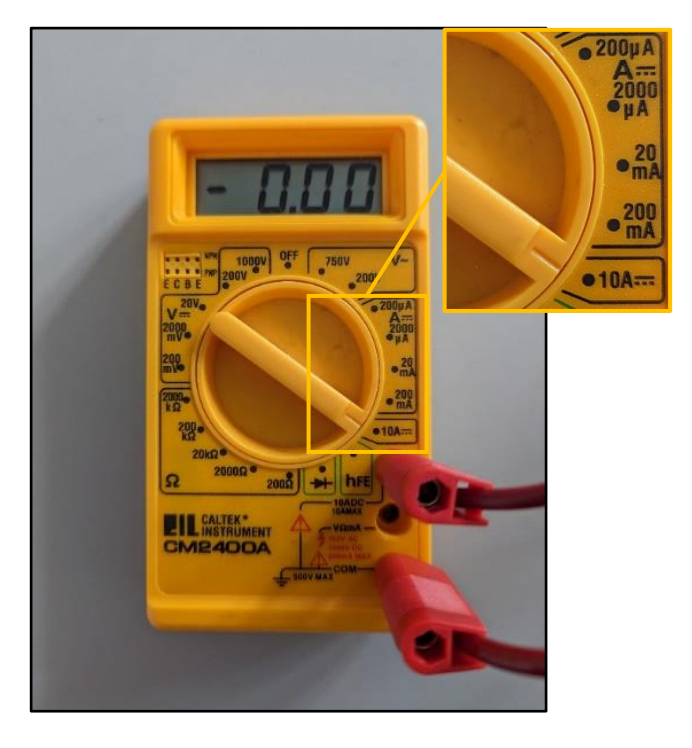

Voltmeter:

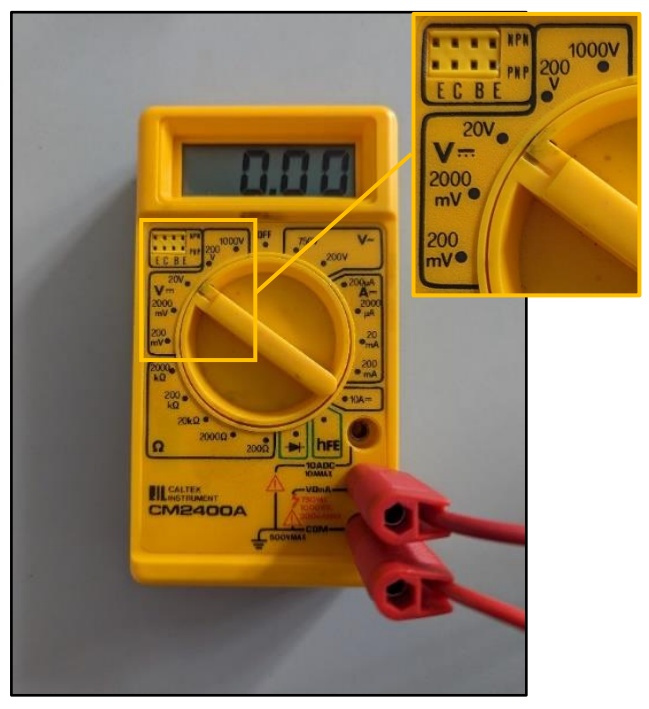

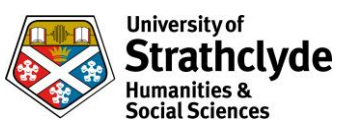

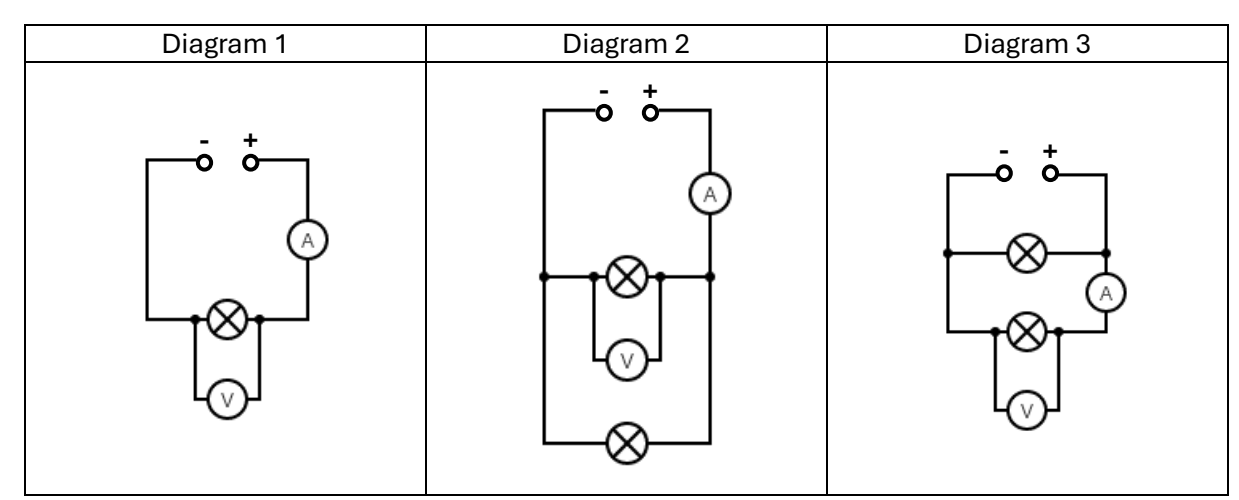

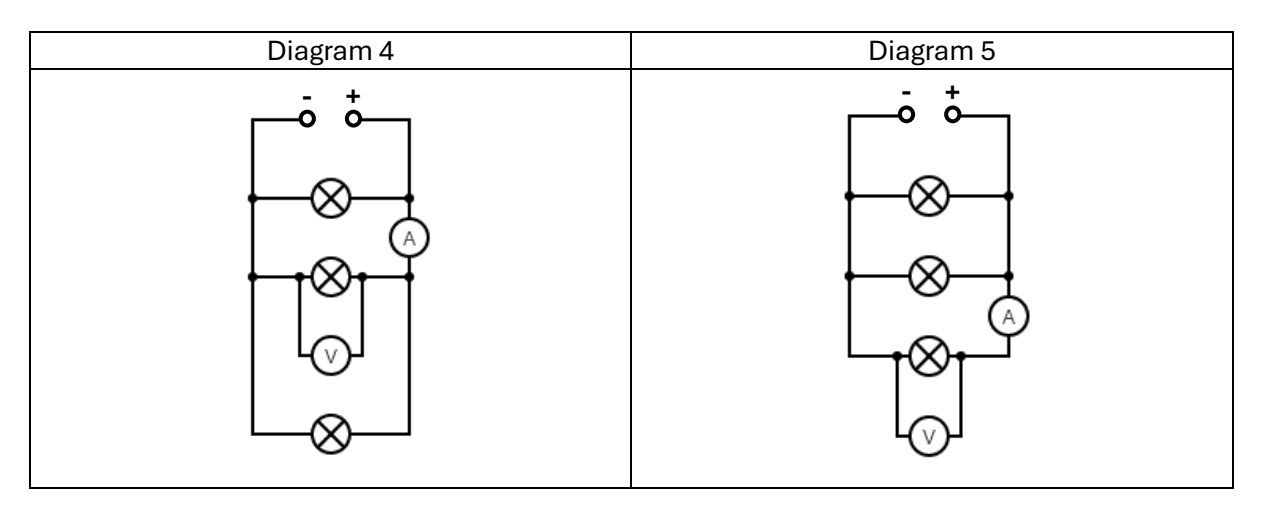

- 1. Set up circuit (diagram 1)
- 2. Note values of A and V and observe lamp brightness
- 3. Add additional lamp in parallel (diagram 2)
- 4. Note values of A and V and observe lamp brightnesses
- 5. Move meters (diagram 3)
- 6. Note values of A and V and observe lamp brightnesses
- 7. Add another lamp in parallel (diagram 4)
- 8. Note values of A and V and observe lamp brightnesses
- 9. Move meters (diagram 5)
- 10. Note values of A and V and observe lamp brightnesses

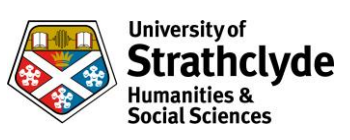

## **Parallel circuits**

# Resistors, cell and Easy-read

## **Equipment list**

| Item                                                                                 | Quantity |
|--------------------------------------------------------------------------------------|----------|
| 1.5V cell                                                                            | 1        |
| Resistors (4.7Ω, 7W rated)<br>(values and ratings are based on<br>max. power output) | 3        |
| Easy-read meters                                                                     | 3        |
| Easy-read shunt (voltmeter)                                                          | 1        |
| Easy-read shunts (ammeter)                                                           | 2        |
| Leads                                                                                | 10       |

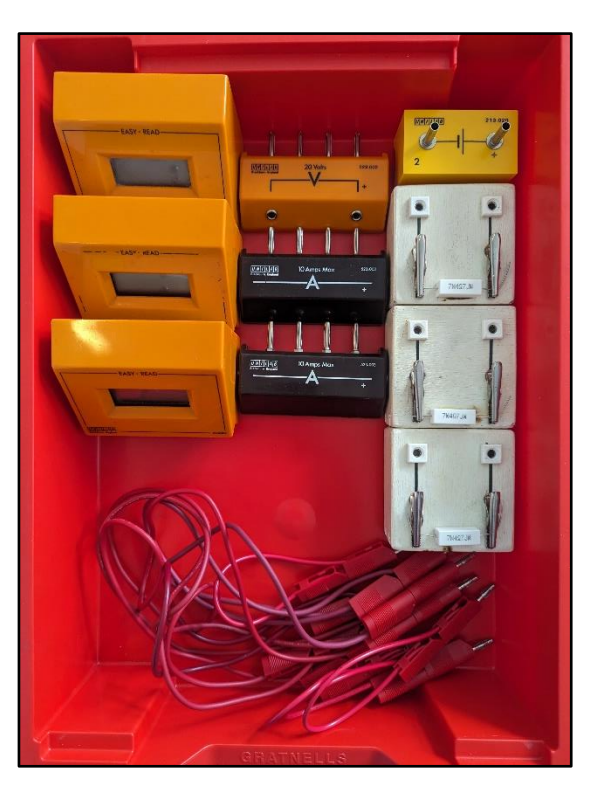

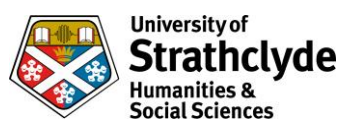

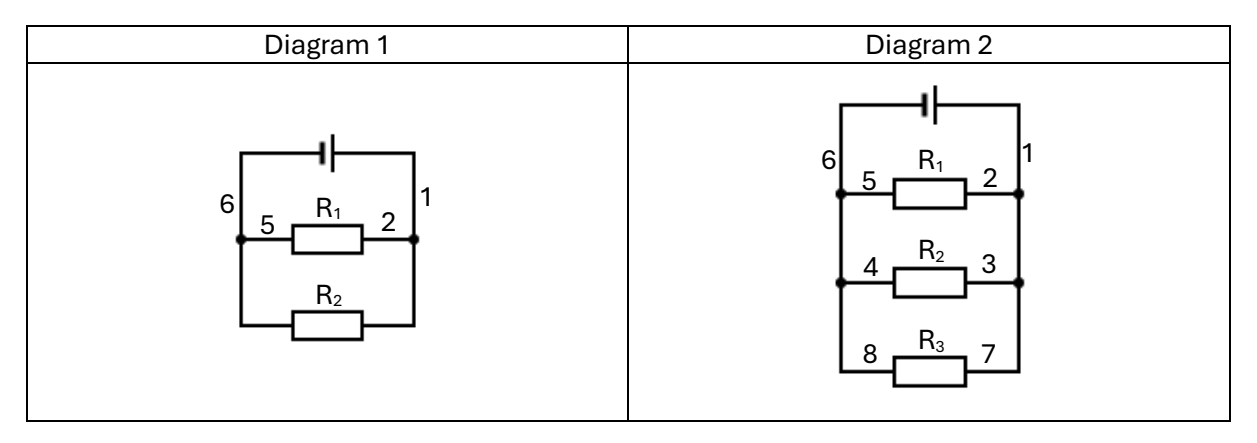

- 1. Set up circuit (diagram 1)
- 2. Measure V across power supply using voltmeter
- 3. Repeat for  $R_1$  and  $R_2$
- 4. Place ammeter(s) in the circuit at positions 1, 2, 3, 4, 5 and 6 and note values
- 5. Add additional resistor (R<sub>3</sub>) in series (diagram 2)
- 6. Measure V across power supply using voltmeter
- 7. Repeat for  $R_1$ ,  $R_2$  and  $R_3$
- 8. Place ammeter(s) in the circuit at positions 1, 2, 3, 4, 5, 6, 7 and 8 and note values
- 9. Can be repeated for alternative values of resistor

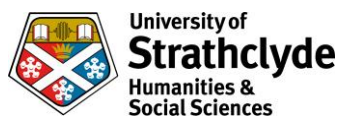

## **Parallel circuits**

# **Resistors, PSU and multimeters**

## **Equipment list**

| ltem                                                                                 | Quantity |
|--------------------------------------------------------------------------------------|----------|
| 12V power pack (set to 10V)                                                          | 1        |
| Resistors (33Ω, 10W rated)<br>(values and ratings are based on<br>max. power output) | 3        |
| Multimeters (set up as shown -<br>ammeter x 2, voltmeter x 1)                        | 3        |
| Leads                                                                                | 10       |

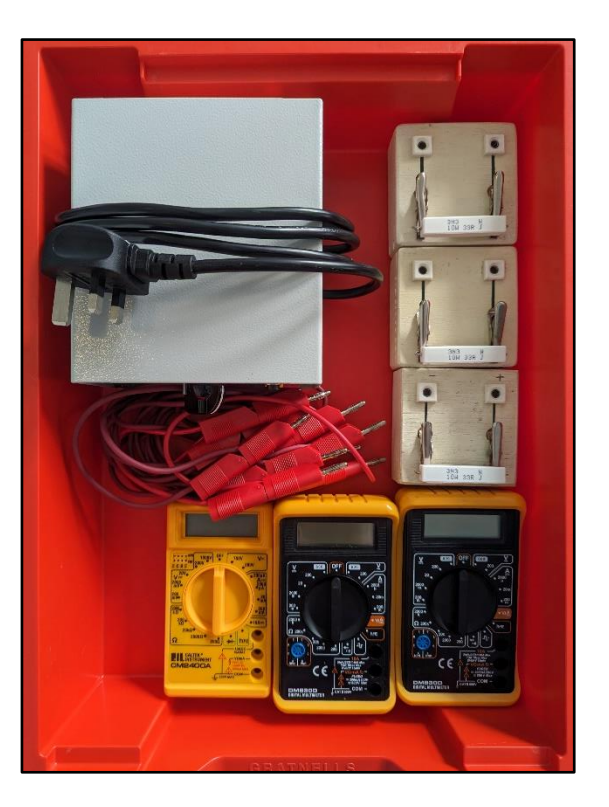

### Ammeter:

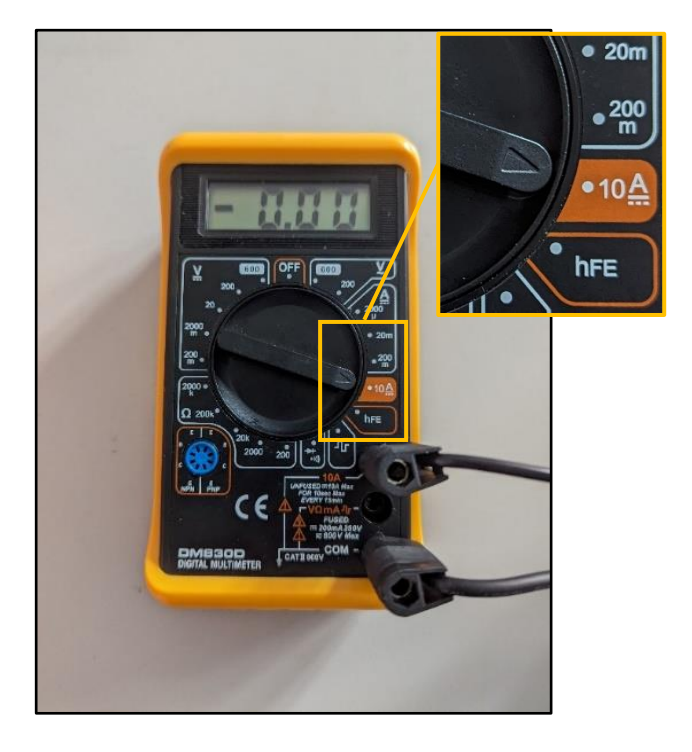

Voltmeter:

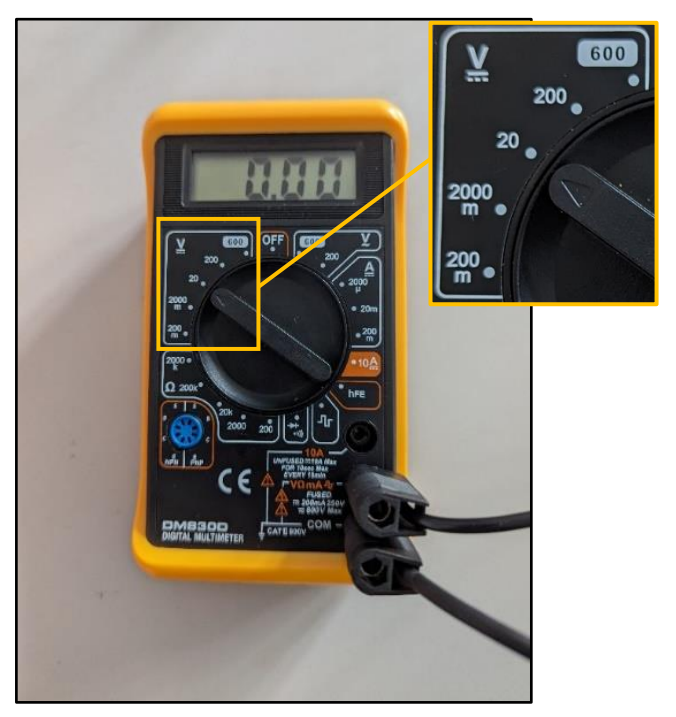
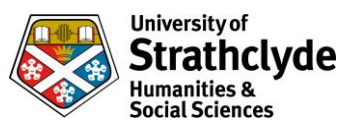

#### **Circuit diagrams**

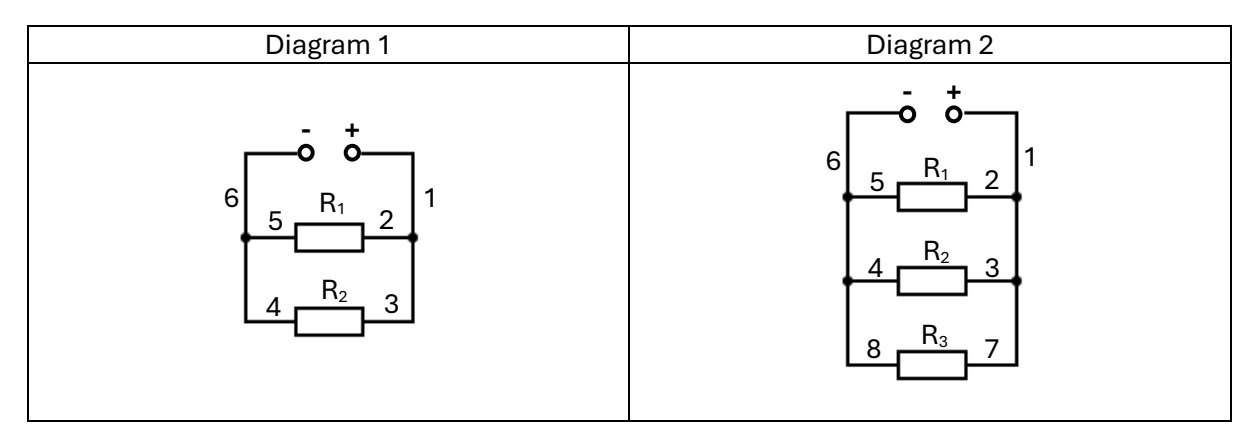

- 1. Set up circuit (diagram 1)
- 2. Measure V across power supply using voltmeter
- 3. Repeat for  $R_1$  and  $R_2$
- 4. Place ammeter(s) in the circuit at positions 1, 2, 3, 4, 5 and 6 and note values
- 5. Add additional resistor (R<sub>3</sub>) in series (diagram 2)
- 6. Measure V across power supply using voltmeter
- 7. Repeat for  $R_1$ ,  $R_2$  and  $R_3$
- 8. Place ammeter(s) in the circuit at positions 1, 2, 3, 4, 5, 6, 7 and 8 and note values
- 9. Can be repeated for alternative values of resistor

#### University of Strathclyde Humanities & Social Sciences

## **Parallel circuits**

## **Resistors and multimeter**

### **Equipment list**

| Item                                                                       | Quantity |  |
|----------------------------------------------------------------------------|----------|--|
| Resistors (4.7Ω)<br>(values and ratings are based on<br>max. power output) | 2        |  |
| Resistors (10Ω)<br>(values and ratings are based on<br>max. power output)  | 2        |  |
| Resistors (22Ω)<br>(values and ratings are based on<br>max. power output)  | 2        |  |
| Multimeter (set up as shown)                                               | 1        |  |
| Leads                                                                      | 6        |  |

#### Ohmmeter:

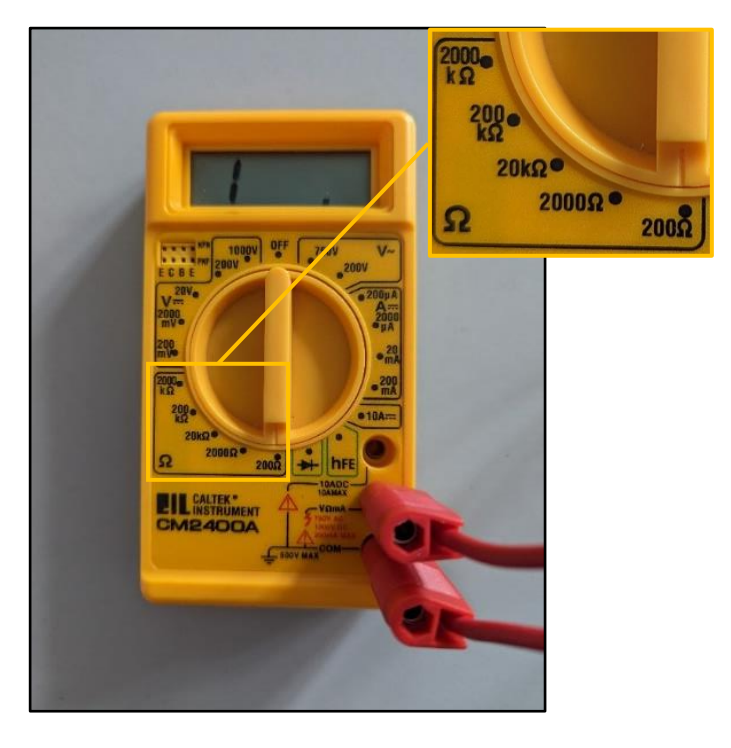

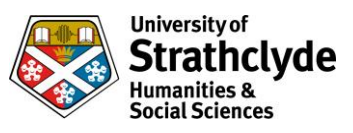

#### **Circuit diagrams**

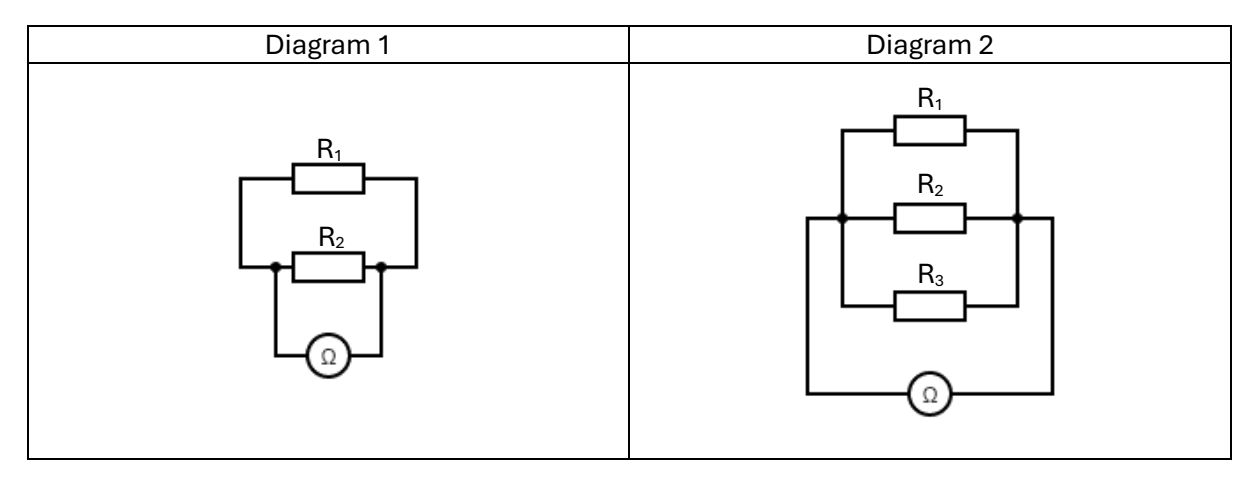

#### Procedure

1. Draw the following table in your workbook

| R <sub>1</sub> | R <sub>2</sub> | R <sub>3</sub> | R <sub>T</sub> |
|----------------|----------------|----------------|----------------|
|                |                |                |                |
|                |                |                |                |
|                |                |                |                |

- 2. Choose two resistors and set up circuit (diagram 1)
- 3. Record values for  $R_1$  and  $R_2$  as shown on the resistors
- 4. Record value for  $R_T$  as shown on the ohmmeter
- 5. Repeat steps 2-4 for 2 other combinations of resistors
- 6. Now choose three resistors and set up circuit (diagram 2)
- 7. Record values for  $R_1$ ,  $R_2$  and  $R_3$  as shown on the resistors
- 8. Record value for  $R_{\!\scriptscriptstyle T}$  as shown on the ohmmeter
- 9. Repeat steps 6-9 for 2 other combinations of resistors
- 10. Draw and fill in the following table in your workbook

| 1/R <sub>1</sub> | 1/R <sub>2</sub> | 1/R <sub>3</sub> | 1/R <sub>T</sub> |
|------------------|------------------|------------------|------------------|
|                  |                  |                  |                  |
|                  |                  |                  |                  |
|                  |                  |                  |                  |

11. Work out the relationship

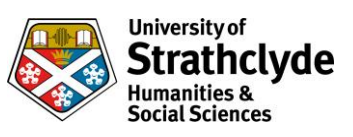

# Electricity

Ohm's law

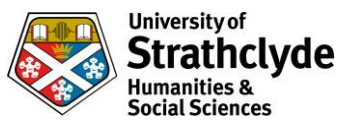

## Ohm's Law

## Resistor, cells and multimeters

### **Equipment list**

| Item                                                                                | Quantity |
|-------------------------------------------------------------------------------------|----------|
| 1.5V cell                                                                           | 4        |
| Resistor (15Ω, 10W rated)<br>(values and ratings are based on<br>max. power output) | 1        |
| Multimeters (set up as shown)                                                       | 2        |
| Leads                                                                               | 8        |

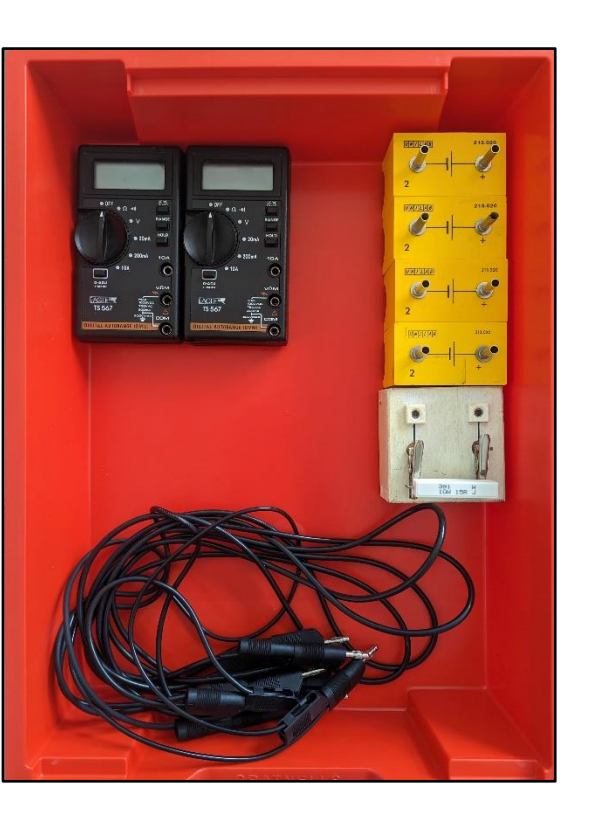

#### Ammeter:

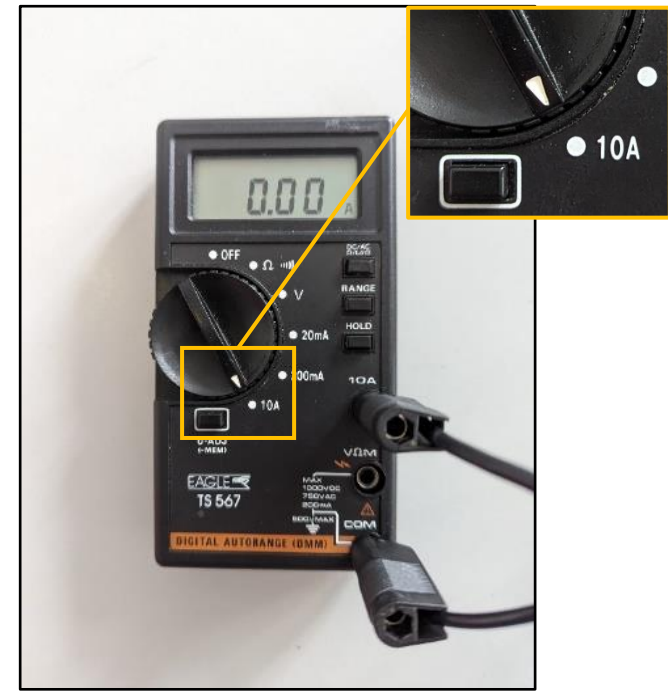

Voltmeter:

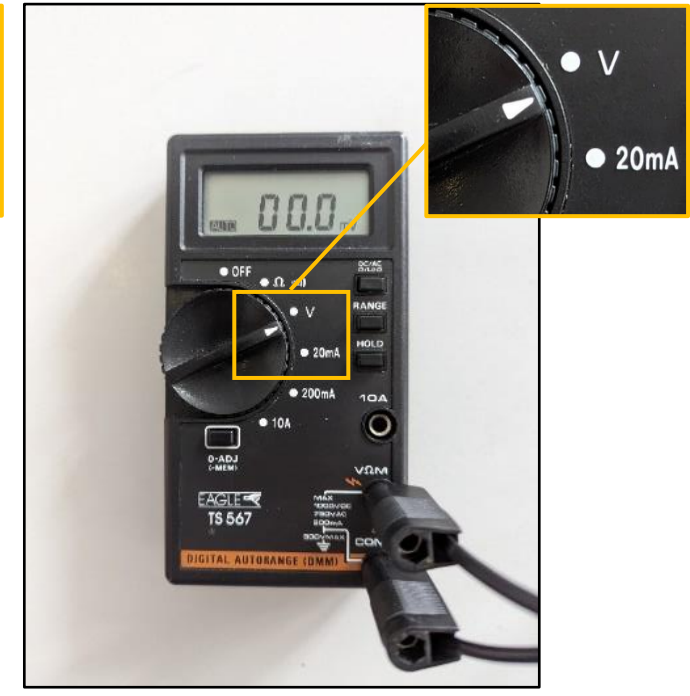

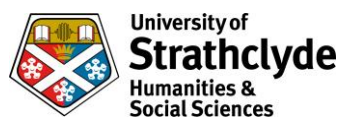

#### **Circuit diagram**

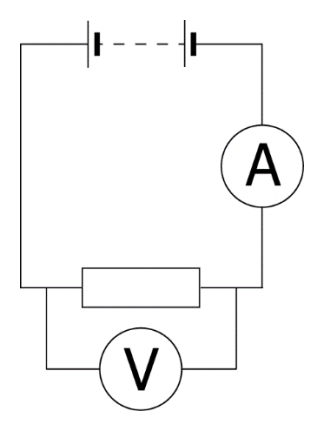

- 1. Set up circuit as shown using a single cell [diagram "basic circuit")
- 2. Note values of A and V  $\,$
- 3. Add additional cell
- 4. Repeat 2 and 3 until all four cells are included
- 5. Plot a graph of V against I
- 6. Draw a line of best fit
- 7. Calculate the gradient of the line
  - a. Select one point near the origin on the line this will be  $(x_1, y_1)$
  - b. Select one point near the top right of the line this will be  $(x_2, y_2)$
  - c. Calculate y<sub>2</sub>-y<sub>1</sub>
  - d. Calculate x<sub>2</sub>-x<sub>1</sub>
  - e. Divide your answer to part c by your answer to part d
  - f. The answer to part e is the gradient of the line
- 8. Compare the gradient of the line to the value of the resistor

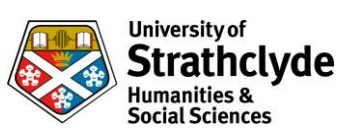

## Ohm's law

## **Resistors, PSU and Easy-read**

| Item                                | Quantity |
|-------------------------------------|----------|
| Continuously variable power         | 1        |
| supply                              | I        |
| Resistors (15 $\Omega$ , 10W rated) |          |
| (values and ratings are based on    | 1        |
| max. power output)                  |          |
| Resistors (15 $\Omega$ , 10W rated) |          |
| (values and ratings are based on    | 1        |
| max. power output)                  |          |
| Resistors (15 $\Omega$ , 10W rated) |          |
| (values and ratings are based on    | 1        |
| max. power output)                  |          |
| Multimeters                         | 2        |
| Easy-read meters                    | 2        |
| Easy-read shunt (voltmeter)         | 1        |
| Easy-read shunts (ammeter)          | 1        |
| Leads                               | 5        |

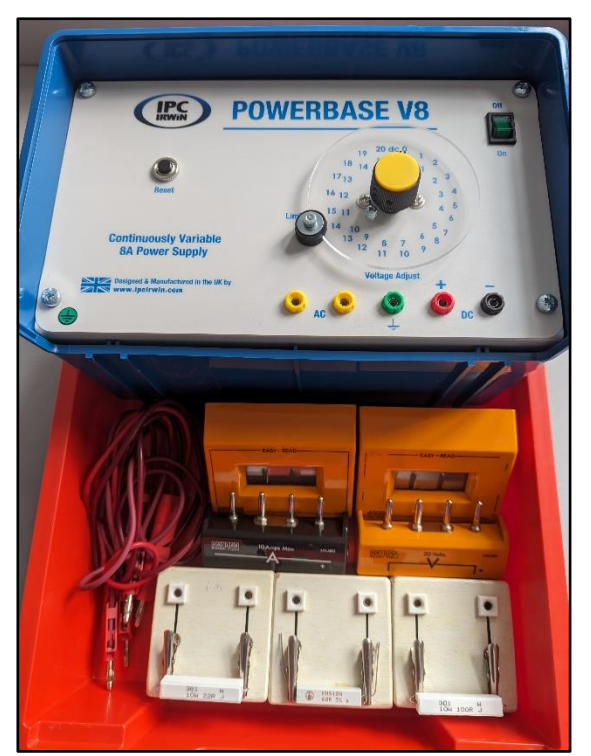

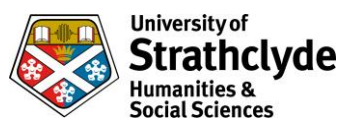

#### **Circuit diagram**

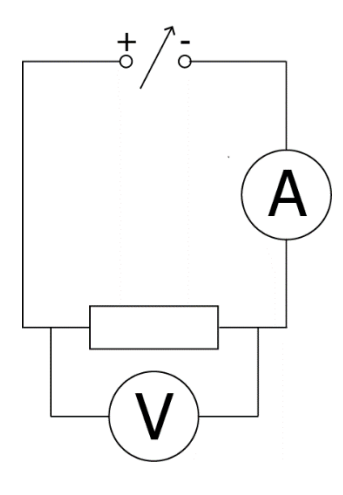

- 1. Set up circuit as shown [diagram "basic circuit 3")
- 2. Alter power supply so the voltmeter reads 1.00V
- 3. Note values of A and V  $\,$
- 4. Repeat for 2, 3, 4, 5, 6, 7, 8, 9 and 10V
- 5. Plot a graph of V against I
- 6. Draw a line of best fit
- 7. Calculate the gradient of the line
  - a. Select one point near the origin on the line this will be  $(x_1, y_1)$
  - b. Select one point near the top right of the line this will be  $(x_2, y_2)$
  - c. Calculate y<sub>2</sub>-y<sub>1</sub>
  - d. Calculate  $x_2$ - $x_1$
  - e. Divide your answer to part c by your answer to part d
  - f. This answer is your gradient
- 8. Compare the gradient of the line to the value of the resistor
- 9. This can be repeated for each of the resistors.

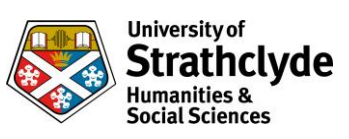

## Ohm's law

## **Resistors, PSU and PASCO meters**

| Item                                                                                  | Quantity |
|---------------------------------------------------------------------------------------|----------|
| Power supply                                                                          | 1        |
| Resistors (100Ω, 10W rated)<br>(values and ratings are based on<br>max. power output) | 1        |
| Resistors (220Ω, 10W rated)<br>(values and ratings are based on<br>max. power output) | 1        |
| Resistors (330Ω, 10W rated)<br>(values and ratings are based on<br>max. power output) | 1        |
| Pasco wireless voltage sensor                                                         | 1        |
| Pasco wireless current sensor                                                         | 1        |
| Leads                                                                                 | 5        |
| SPARKvue (desktop or app)                                                             | 1        |

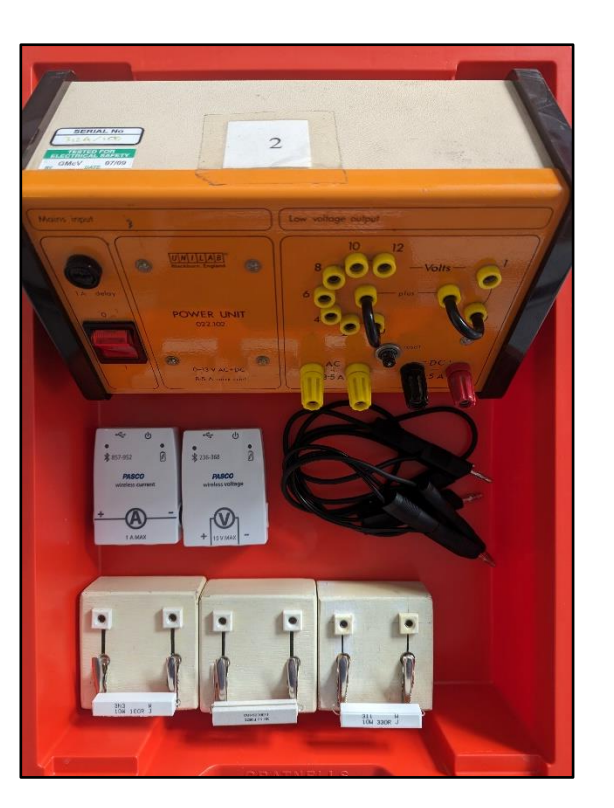

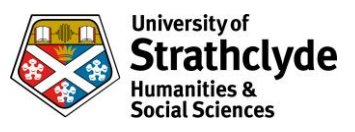

#### **Circuit diagram**

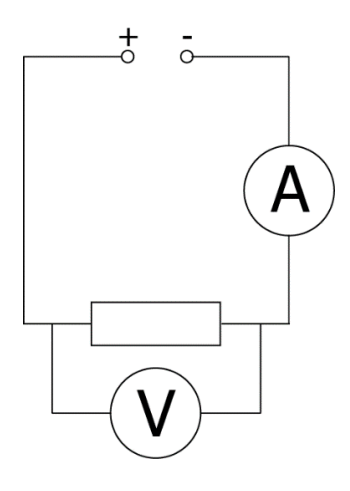

- 1. Set up circuit as shown [diagram "basic circuit 3")
- 2. Switch on the PASCO ammeter and voltmeter
- 3. Open SPARKvue on your laptop or phone and set up ohm's law:
  - a. Choose "build new experiment"
  - b. Select the first layout option in the top right
  - c. Select the image of a line graph (top left of new box at the centre of screen)
  - d. Click the Bluetooth sign at the top right
  - e. Select to connect to each meter (ensuring the numbers match)
  - f. Click periodic (bottom left)
  - g. Select manual, click ok
- 4. Click start on SPARKvue (bottom centre of screen)
- 5. Adjust the power supply to 0V
- 6. Switch on the supply
- 7. Click the tick in the bottom left to take a reading
- 8. Switch off the supply
- 9. Adjust the power supply in 1V increments and repeat steps 6-9 until you have adjusted the PSU to all possible values up to 12V.
- 10. Select stop on SPARKvue
- 11. Click the option for gradient of line
- 12. Compare gradient of line to value of resistor
- 13. This can be repeated for each of the resistors

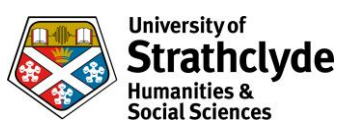

## **Dynamics**

Average speed

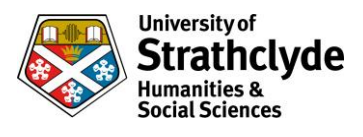

## Using time between gates (PASCO track with PASCO cart and 2 PASCO wireless smart gates)

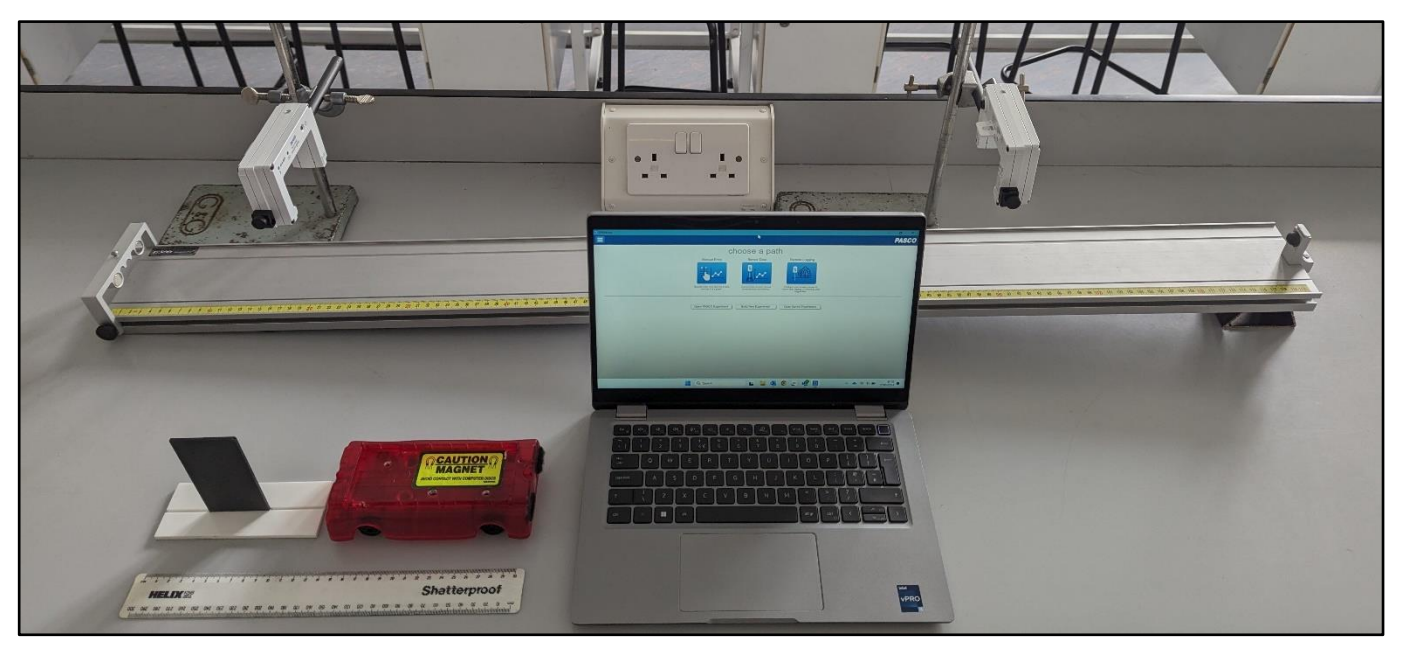

NB A phone can be used for SPARKvue instead of a laptop, and Capstone could be used instead. The measurements remain the same.

Each smart gate includes two light gates. This procedure uses only one, which is the one furthest from the on button.

| Item                                    | Quantity |
|-----------------------------------------|----------|
| 1.2m PASCO track                        | 1        |
| PASCO cart (standard)                   | 1        |
| 0.05m mask                              | 1        |
| PASCO wireless smart gates              | 2        |
| Laptop or phone with SPARKvue installed | 1        |
| Ruler                                   | 1        |

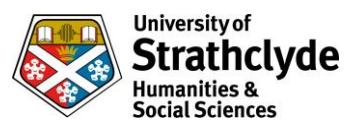

- 1. Set up equipment as shown
- 2. Place first smart gate at 0.9m from bottom of track
- 3. Place second smart gate at 0.2m from bottom of track
- 4. Switch on smart gates
- 5. Open SPARKvue on laptop/phone/phone
  - a. Select "build new experiment"
  - b. Select layout, choose first option (grey rectangle)
  - c. Click "1.23" in centre of screen
  - d. Select Bluetooth symbol in top right of laptop screen
  - e. Both smart gates should appear, click on gate which has the same 6 digit code as the gate at 0.2m
  - f. Click cancel
  - g. Click on gate which has the same 6 digit code as the gate at 0.9m
  - h. Select "smart gate and auxiliary port"
  - i. Select "photogate timing (2 photogates)"
  - j. Click ok
  - k. Ensure flag length matches mask (in this case 0.05m)
  - l. Ensure photogate spacing matches distance between gates (in this case 0.7m)
  - m. Select "ok"
  - n. Select "done"
  - o. Top right of screen, click "select measurement"
  - p. Select "time between gates"
- 6. Place cart at 1.0m from bottom of slope
- 7. Click "start"
- 8. Release cart ensuring the mask breaks both light gate beams
- 9. Press "stop" once cart reaches bottom of slope
- 10. The screen now indicates the time taken to travel between gates
- 11. The average speed can be calculated by dividing the distance (0.7m) by the time shown
- 12. Repeat 6-11 as required
- 13. Repeat 6-12 with altered variables as required
- 14. Switch off smart gates

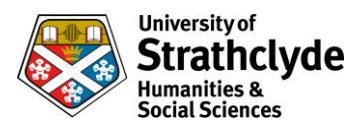

## Precalculated (PASCO track with PASCO cart and 2 PASCO wireless smart gates)

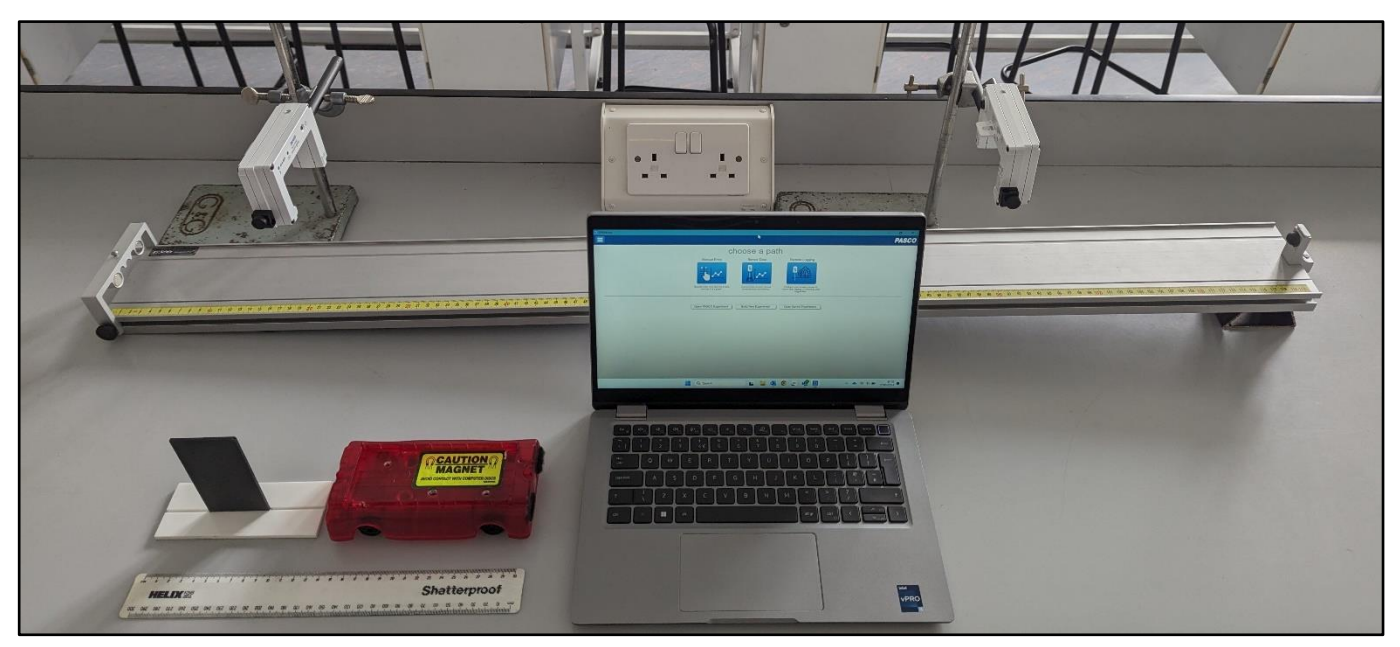

NB A phone can be used for SPARKvue instead of a laptop, and Capstone could be used instead. The measurements remain the same.

Each smart gate includes two light gates. This procedure uses only one, which is the one furthest from the on button.

| Item                                    | Quantity |
|-----------------------------------------|----------|
| 1.2m PASCO track                        | 1        |
| PASCO cart (standard)                   | 1        |
| 0.05m mask                              | 1        |
| PASCO wireless smart gates              | 2        |
| Laptop or phone with SPARKvue installed | 1        |
| Ruler                                   | 1        |

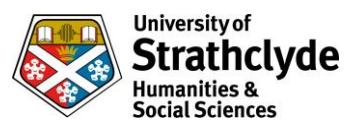

- 1. Set up equipment as shown
- 2. Place first smart gate at 0.9m from bottom of track
- 3. Place second smart gate at 0.2m from bottom of track
- 4. Switch on smart gates
- 5. Open SPARKvue on laptop
  - a. Select "build new experiment"
  - b. Select layout, choose first option (grey rectangle)
  - c. Click "1.23" in centre of screen.
  - d. Select Bluetooth symbol in top right of laptop screen
  - e. Both smart gates should appear, click on gate which has the same 6 digit code as the gate at 0.2m
  - f. Click cancel
  - g. Click on gate which has the same 6 digit code as the gate at 0.9m
  - h. Select "smart gate and auxiliary port"
  - i. Select "photogate timing (2 photogates)"
  - j. Click ok
  - k. Ensure flaglength matches mask (in this case 0.05m)
  - l. Ensure photogate spacing matches distance between gates (in this case 0.7m)
  - m. Select "ok"
  - n. Select "done"
  - o. Top right of screen, click "select measurement"
  - p. Select "velocity between gates"
- 6. Place cart at 1.0m from bottom of slope
- 7. Click "start"
- 8. Release cart ensuring the mask breaks both light gate beams
- 9. Press stop once cart reaches bottom of slope
- 10. The screen now indicates the average speed of the cart between gates
- 11. Repeat 6-10 as required
- 12. Repeat 6-11 with altered variables as required
- 13. Switch off smart gates

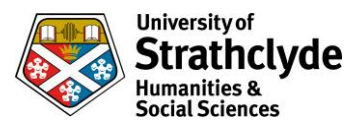

# Using time between gates (Basic slope with simple cart and QED with 2 light gates)

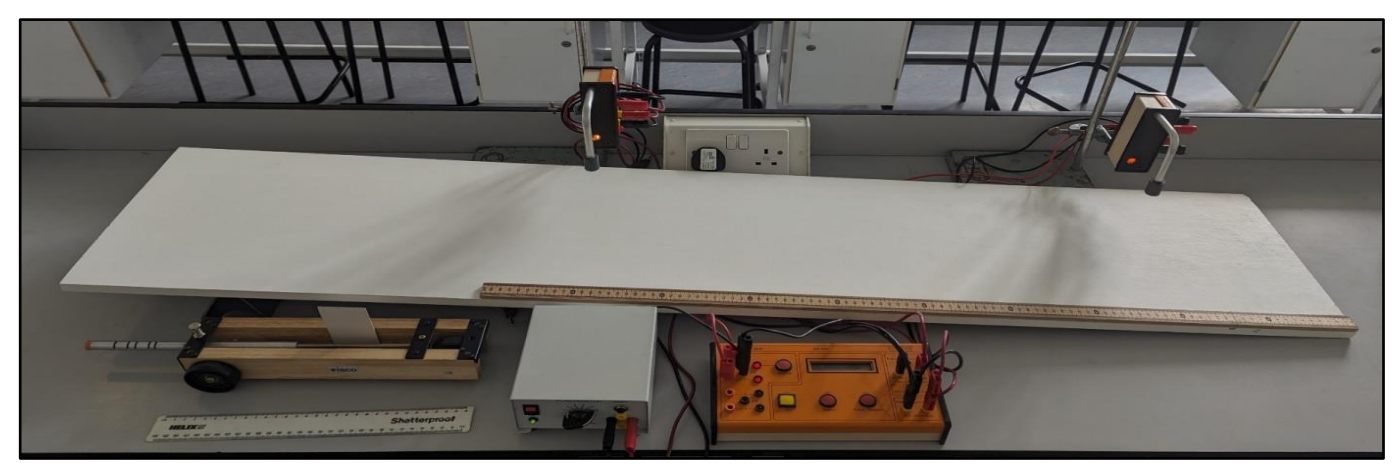

### **Equipment list**

| Item                        | Quantity |
|-----------------------------|----------|
| Sheet of wood for slope     | 1        |
| QED                         | 1        |
| Power pack (12V)            | 1        |
| Cart with 0.05m mask        | 1        |
| Metre stick                 | 1        |
| Ruler                       | 1        |
| Light gates                 | 2        |
| Long leads                  | 10       |
| Clamp stands with boss head | 2        |

- 1. Set up equipment as shown ensuring wires are out of the way
- 2. Lay meter stick on slope
- 3. Place light gates on clamp stands at 0.2m and 0.9m from bottom of slope
- 4. Connect 0.9m light gate to port 1
- 5. Connect 0.2m light gate to port 2
- 6. Press select until display shows "gap time", press enter
- 7. Press select
- 8. Press enter to accept 1 reading
- 9. Place cart at 1.0m from bottom of slope, ensuring it will travel straight down the slope between gates
- 10. Press go
- 11. Release cart
- 12. Read time between gates
- 13. Calculate speed using 0.7m/time on QED
- 14. Press enter
- 15. Repeat 9-14 as required
- 16. Repeat 9-15 for different release heights/distances between gates/slope heights

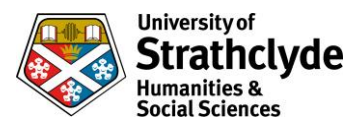

## Precalculated (Basic slope with simple cart and QED with 2 light gates)

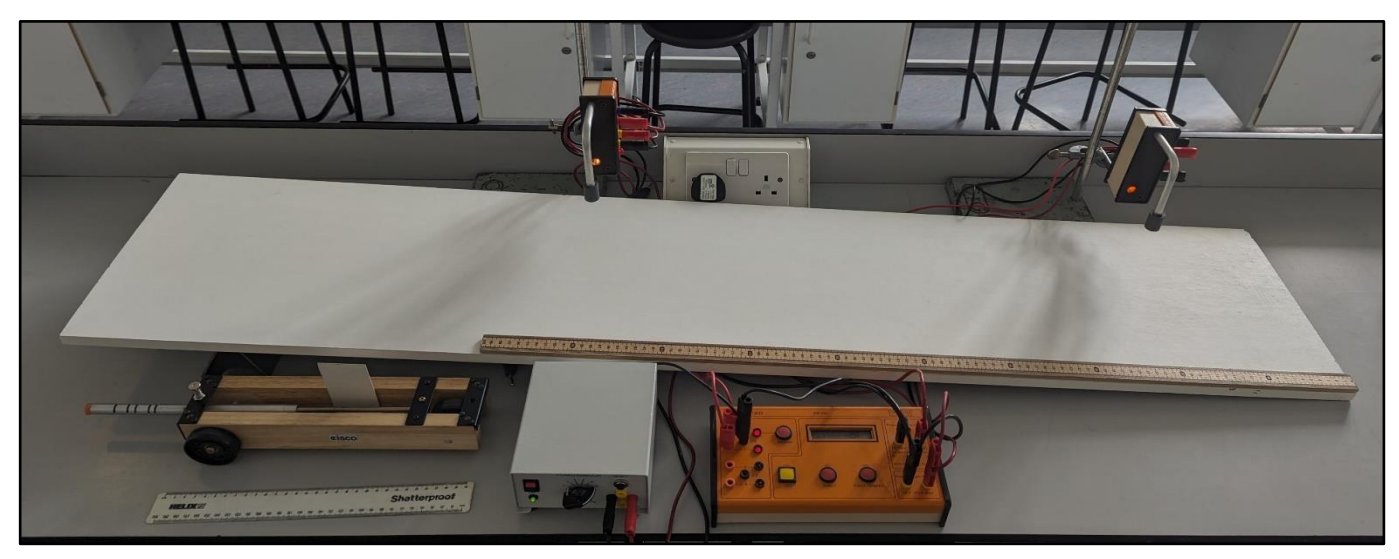

#### **Equipment list**

| Item                        | Quantity |
|-----------------------------|----------|
| Sheet of wood for slope     | 1        |
| QED                         | 1        |
| Power pack (12V)            | 1        |
| Cart with 0.05m mask        | 1        |
| Metre stick                 | 1        |
| Ruler                       | 1        |
| Light gates                 | 2        |
| Long leads                  | 10       |
| Clamp stands with boss head | 2        |

- 1. Setup equipment as shown ensuring wires are out of the way.
- 2. Lay meter stick on slope.
- 3. Place light gates on clamp stands at 0.2m and 0.9m from bottom of slope
- 4. Connect 0.9m light gate to port 1
- 5. Connect 0.2m light gate to port 2
- 6. Press select until display shows "average speed", press enter
- 7. Press select until display shows 70 (note that above 10 it goes up in 10s) for 0.7m between gates, press enter
- 8. Place cart at 1.0m from bottom of slope, ensuring it will travel straight down the slope between gates
- 9. Press go
- 10. Release cart
- 11. Read average speed on QED
- 12. Repeat 8-11 as required
- 13. Repeat 8-12 for different release heights/distances between gates/slope heights

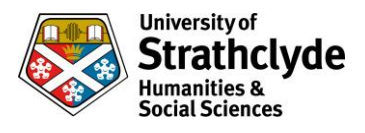

## Using time between gates (Basic slope with car and TSA with 2 light gates positioned horizontally)

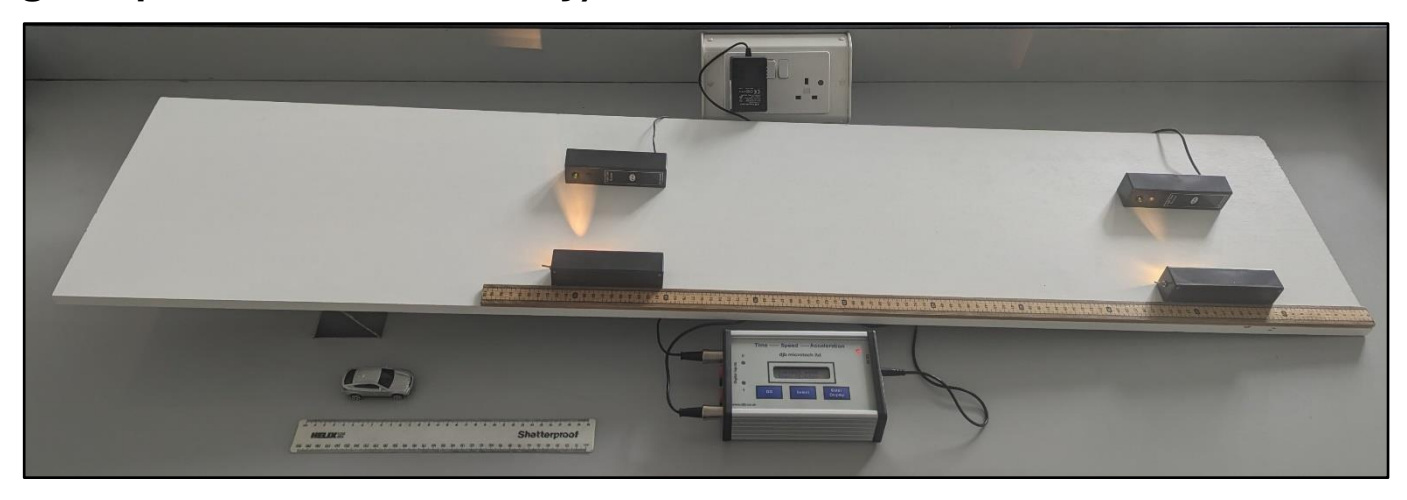

#### **Equipment list**

| Item                                    | Quantity |
|-----------------------------------------|----------|
| Sheet of wood for slope                 | 1        |
| TSA                                     | 1        |
| Car with 0.05m mask                     | 1        |
| Metre stick                             | 1        |
| Ruler                                   | 1        |
| Light gates (light source and receiver) | 2        |

- 1. Set up equipment as shown
- 2. Lay meter stick on slope
- 3. Place light gates at 0.2m and 0.9m from bottom of slope
- 4. Connect 0.9m light gate to port 0.
- 5. Connect 0.2m light gate to port 1
- 6. Switch on light gates and check alignment between source and receiver (green light will show on receiver)
- 7. Press select until display shows "gap time", press enter
- 8. Place car at 1.0m from bottom of slope, ensuring it will travel straight down the slope between gates.
- 9. Press go
- 10. Release car
- 11. Read time between gates
- 12. Calculate speed using 0.7m/time on TSA
- 13. Repeat 8-12 as required
- 14. Repeat 8-13 for different release heights/distances between gates/slope heights

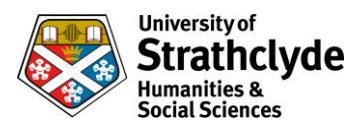

## Using time between gates (PASCO track with PASCO cart and TSA with 2 light bridges)

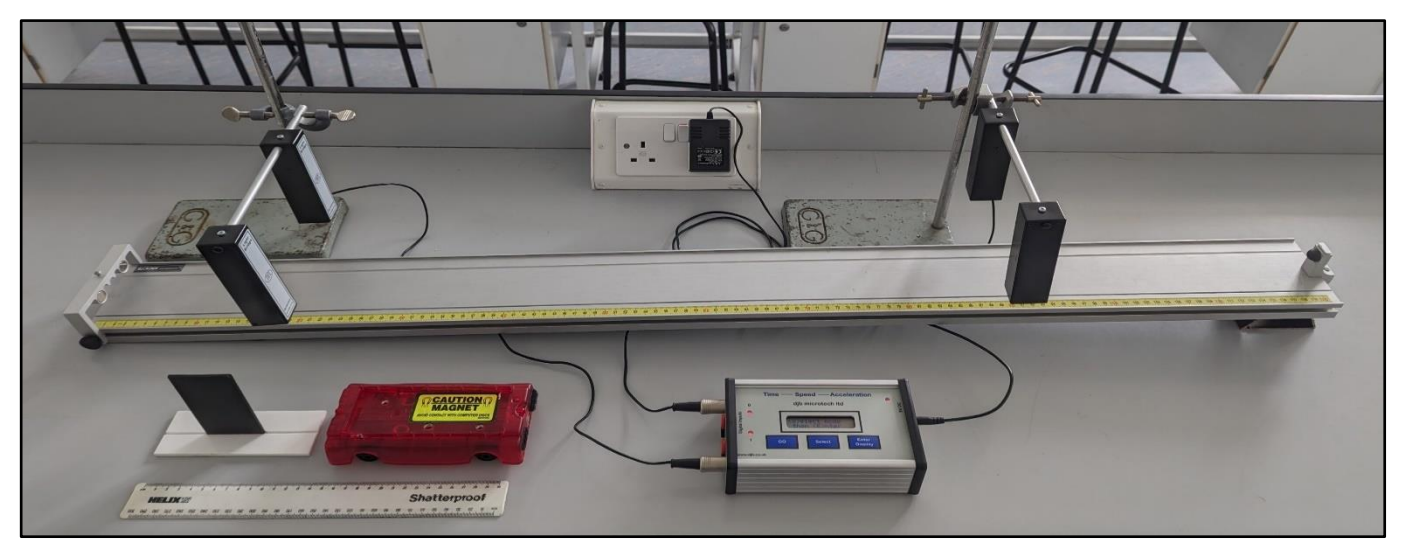

NB This can be completed with light gates but you may require 2 further clamp stands.

#### **Equipment list**

| Item                        | Quantity |
|-----------------------------|----------|
| 1.2m PASCO track            | 1        |
| PASCO cart (standard)       | 1        |
| 0.05m mask                  | 1        |
| TSA                         | 1        |
| Light bridges               | 2        |
| Clamp stands with boss head | 2        |
| Ruler                       | 1        |

- 1. Set up equipment as shown
- 2. Place light bridges on clamp stands at 0.2m and 0.9m from bottom of slope
- 3. Connect 0.9m light bridge to port 0
- 4. Connect 0.2m light bridge to port 1
- 5. Press select until display shows "gap time"
- 6. Press enter
- 7. Place cart at 1.0m from bottom of slope, ensuring it will cut the light bridge beams
- 8. Press go
- 9. Release cart
- 10. Read time between gates
- 11. Calculate speed using 0.7m/time on TSA
- 12. Repeat 7-11 as required
- 13. Repeat 7-12 for different release heights/distances between gates/slope heights

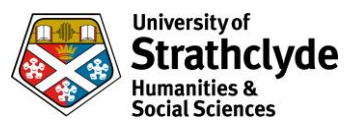

## Scalextric with 1 BeeSpiV

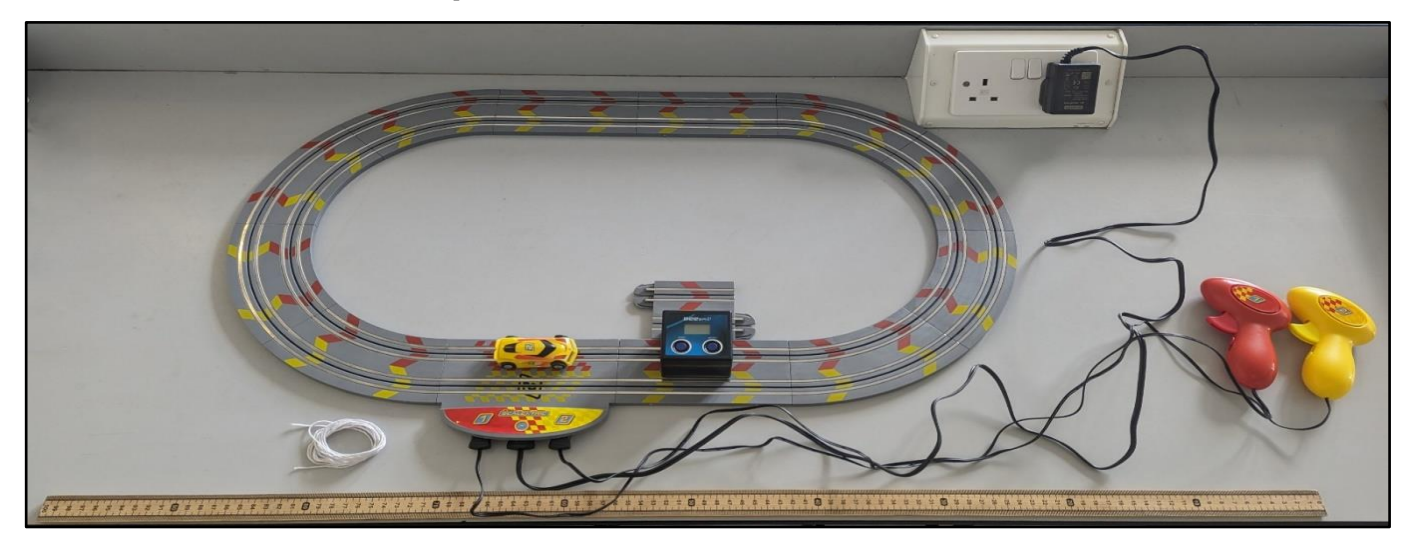

#### **Equipment list**

| Item                  | Quantity |
|-----------------------|----------|
| Scalextric track      | 1        |
| Scalextric car        | 1        |
| Scalextric controller | 1        |
| String                | 1        |
| Metre stick           | 1        |
| BeeSpiV               | 1        |

- 1. Set up track as shown without connecting the power
- 2. Use the string to measure the inside and the outside tracks
- 3. Connect the track to the power
- 4. Place the BeeSpiV across the inside track using a spare piece of track for balance, and ensure the car can pass freely through the BeeSpiV
- 5. Ensure both controllers are set to the same setting
- 6. Press start on BeeSpiV to switch it on
- 7. Ensure BeeSpiV has "sec" displayed at the right hand side of the display. If 'm/s', 'km/h' or 'cm/s' are displayed, hold the start button.
- 8. Place the car at entrance of the BeeSpiV
- 9. Press 'start'
- 10. Use the controller to make the Scalextric car move round the circuit and through the BeeSpiV 5 times then stop
- 11. The reading shown is the time in seconds to complete the lap 5 laps, by pressing the select button you can see the times for 5,4,3,2 and 1 lap respectively
- 12. Calculate the time for each individual lap (the first lap should be discounted as the speed will differ significantly)
- 13. Divide the distance of the track/the time taken for the lap to get average speed for each lap
- 14. Repeat 8-13 placing the BeeSpiV and the car on the outer ring

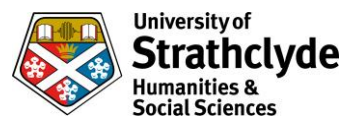

## Basic slope and car with timer

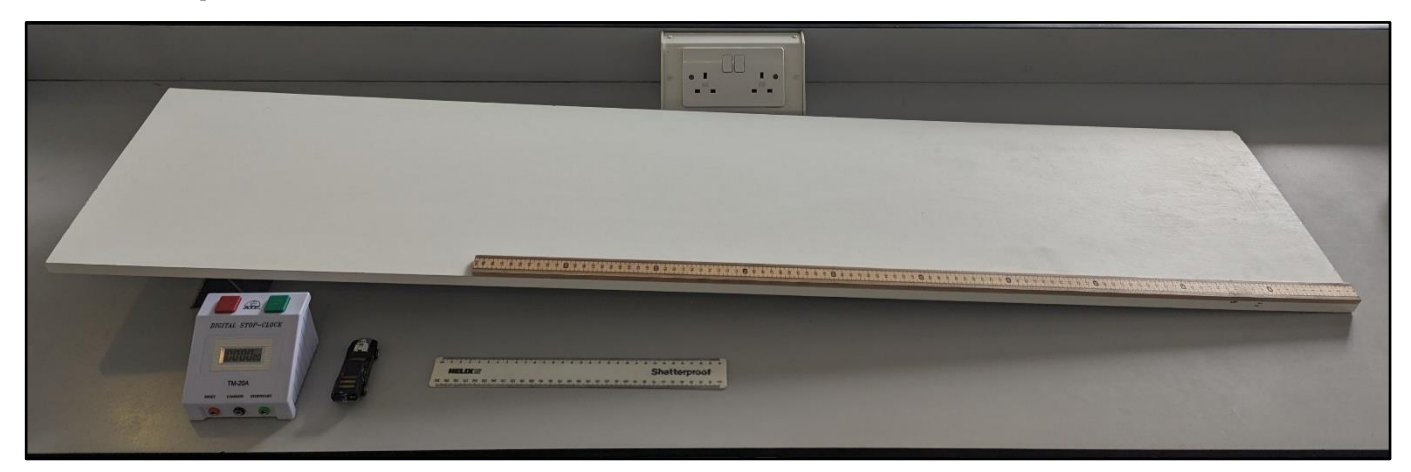

#### **Equipment list**

| Item                    | Quantity |
|-------------------------|----------|
| Sheet of wood for slope | 1        |
| Timer or stopwatch      | 1        |
| Metre stick             | 1        |
| Car                     | 1        |

- 1. Set up equipment as shown
- 2. Lay meter stick on slope
- 3. Choose point to release cart
- 4. Release car and start timer simultaneously
- 5. Stop timer when car reaches bottom of the slope
- 6. Calculate average speed by dividing total time by distance travelled
- 7. Repeat as necessary
- 8. Repeat 3-7 for different points on slope or different angles of slope

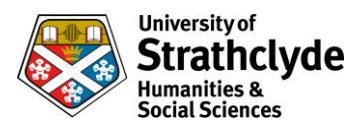

## Using time between gates (PASCO track and PASCO cart and QED with 2 light gates)

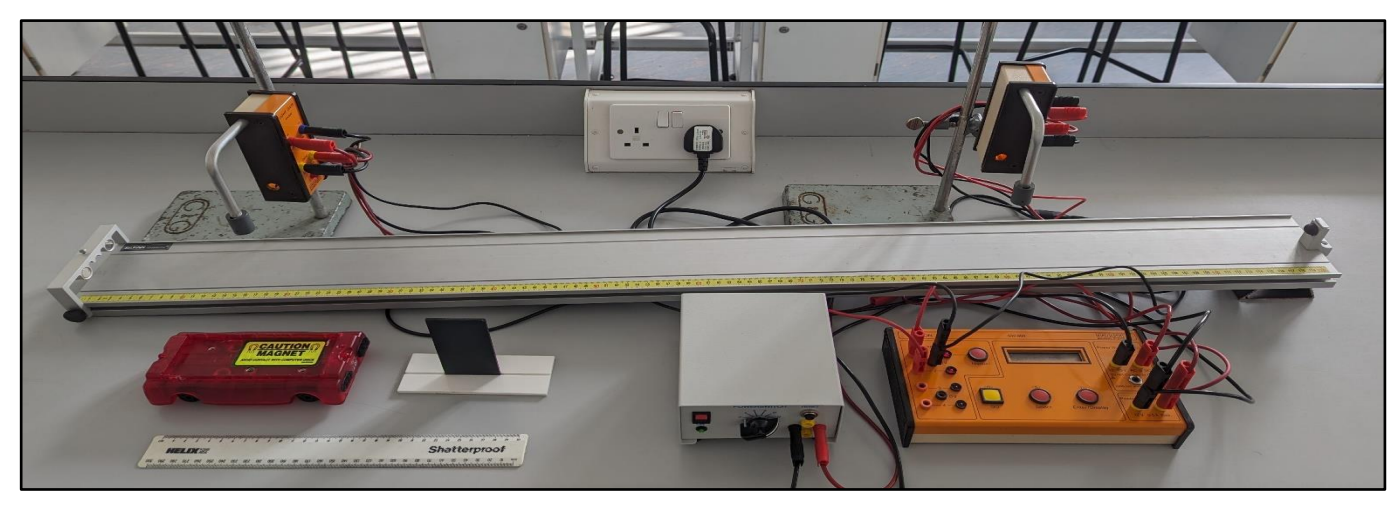

#### **Equipment list**

| Item                        | Quantity |
|-----------------------------|----------|
| 1.2m PASCO track            | 1        |
| PASCO cart (standard)       | 1        |
| 0.05m mask                  | 1        |
| QED                         | 1        |
| Power pack (12V)            | 1        |
| Long leads                  | 10       |
| Light gates                 | 2        |
| Clamp stands with boss head | 2        |
| Ruler                       | 1        |

- 1. Set up track as shown
- 2. Place light gates on clamp stands at 0.2m and 0.9m from bottom of slope
- 3. Connect 0.9m light gate to port 1
- 4. Connect 0.2m light gate to port 2
- 5. Press select until display shows "gap time"
- 6. Press enter
- 7. Press select
- 8. Press enter to accept 1 reading
- 9. Place cart at 1.0m from bottom of slope ensuring mask will cut light gate beams
- 10. Press go
- 11. Release cart
- 12. Read time between gates
- 13. Calculate speed using 0.7m/time on QED.
- 14. Press enter
- 15. Repeat 9-14 as required
- 16. Repeat 9-15 for different release heights/distances between gates/slope heights.

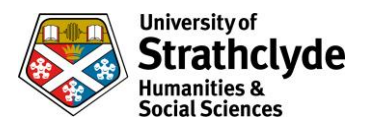

# Using time between gates (PASCO track with PASCO cart, 2 Data Harvest light gates and Data Harvest V-Log4 data logger)

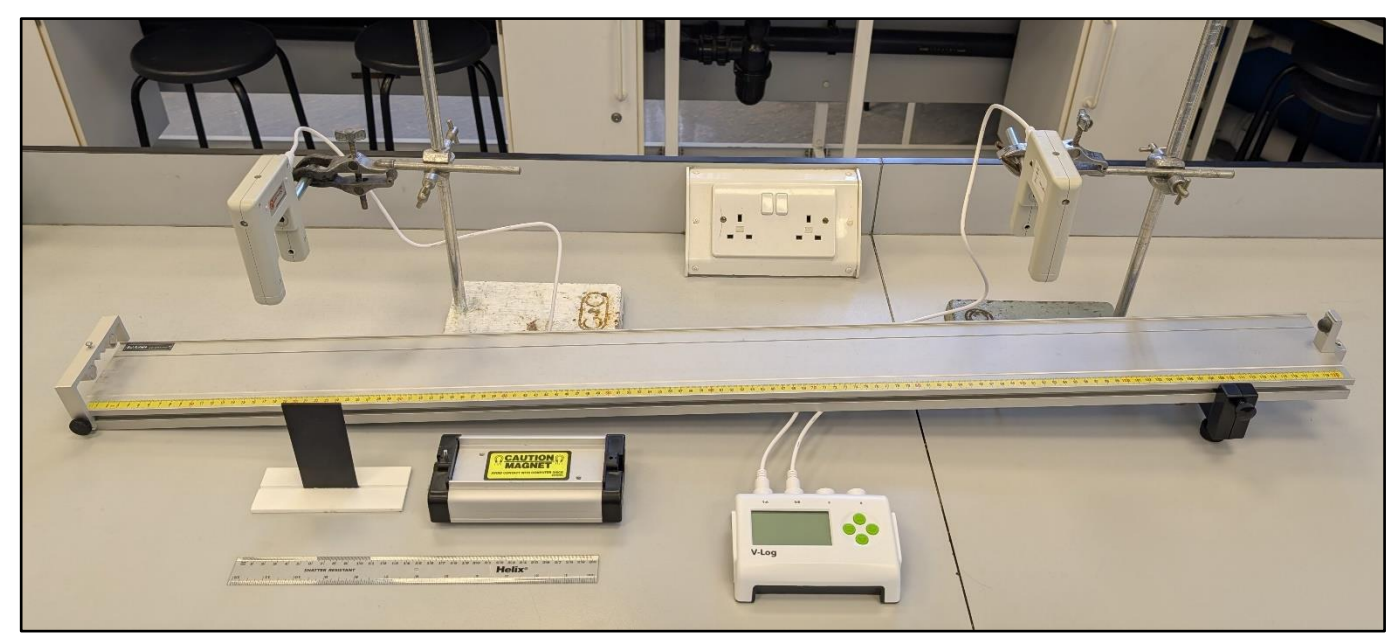

#### **Equipment list**

| Item                            | Quantity |
|---------------------------------|----------|
| 1.2m PASCO track                | 1        |
| PASCO cart (standard)           | 1        |
| 0.05m mask                      | 1        |
| Data Harvest light gates        | 2        |
| Data Harvest V-Log4 data logger | 1        |
| Ruler                           | 1        |

- 1. Set up equipment as shown
- 2. Place first light gate at 0.9m from bottom of track
- 3. Place second light gate at 0.2m from bottom of track
- 4. Press any green button on the data logger to switch it on
  - a. Select "Timing" on the menu (use green down button, then right button to select)
  - b. Select "Time"
  - c. Select "Time from A to B"
- 5. Place cart at 1.0m from bottom of slope
- 6. Release cart ensuring the mask breaks both light gate beams
- 7. The data logger screen now indicates the time taken to travel between gates (take the top number)
- 8. The average speed can be calculated by dividing the distance (0.7m) by the time shown.
- 9. Repeat 5-8 as required (each new reading will replace the previous one)
- 10. After 3 runs, the bottom number gives the average time to travel between gates. This can also be used to calculate average speed.
- 11. Return to the home screen by pressing the green stop button, then the right button
- 12. Repeat 4-11 with altered variables as required

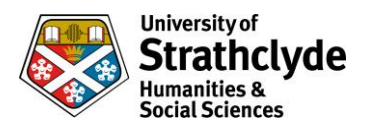

## Using time between gates (PASCO track with PASCO cart, 2 Data Harvest light gates, Data Harvest V-Log4 data logger and laptop/phone)

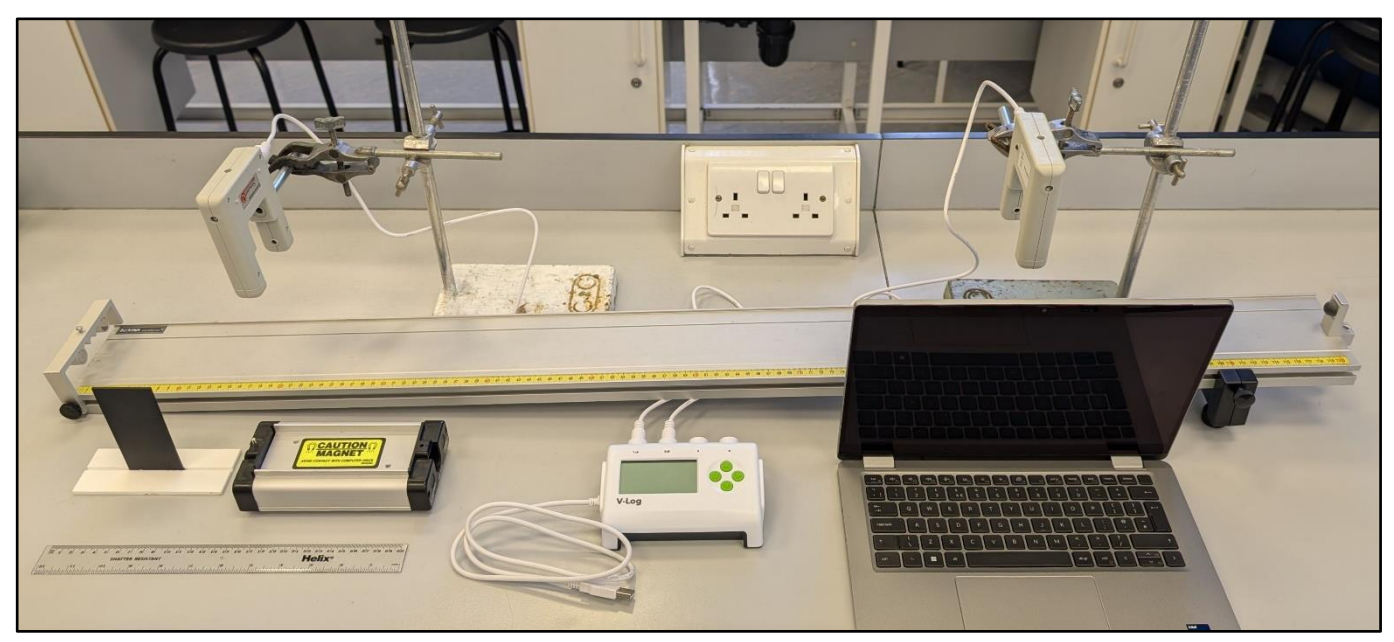

| Item                                      | Quantity |
|-------------------------------------------|----------|
| 1.2m PASCO track                          | 1        |
| PASCO cart (standard)                     | 1        |
| 0.05m mask                                | 1        |
| Data Harvest light gates                  | 2        |
| Data Harvest V-Log4 data logger           | 1        |
| Ruler                                     | 1        |
| Laptop or phone with EasySense2 installed | 1        |

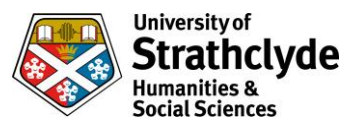

- 1. Set up equipment as shown
- 2. Place first light gate at 0.9m from bottom of track
- 3. Place second light gate at 0.2m from bottom of track
- 4. Connect the data logger to the laptop/phone
  - a. If using a wired connection, ensure the data logger is returned to the home screen
  - b. If using Bluetooth, select on data logger menu (leave in this mode), then pair on device
- 5. Open EasySense2 on laptop/phone
  - a. Select "Devices" from top left of screen
  - b. Connect to data logger (if using Bluetooth, match the name displayed on screen)
  - c. Ensure both light gates are displayed (refresh if not) then close the window
  - d. Choose "Timing" from the experiment menu
  - e. Click "Setup" at bottom left of screen
  - f. Change "Where?" to "From A to B"
  - g. Close window
  - h. Click "Start" (under graph)
- 6. Place cart at 1.0m from bottom of slope
- 7. Release cart ensuring the mask breaks both light gate beams
- 8. The laptop/phone screen now indicates the time taken to travel between gates
- 9. The average speed can be calculated by dividing the distance (0.7m) by the time shown.
- 10. Repeat 6-9 as required (each new reading will be recorded in sequence)
- 11. Repeat 6-10 with altered variables as required

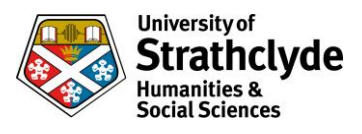

# Precalculated (PASCO track with PASCO cart, 2 Data Harvest light gates and Data Harvest V-Log4 data logger)

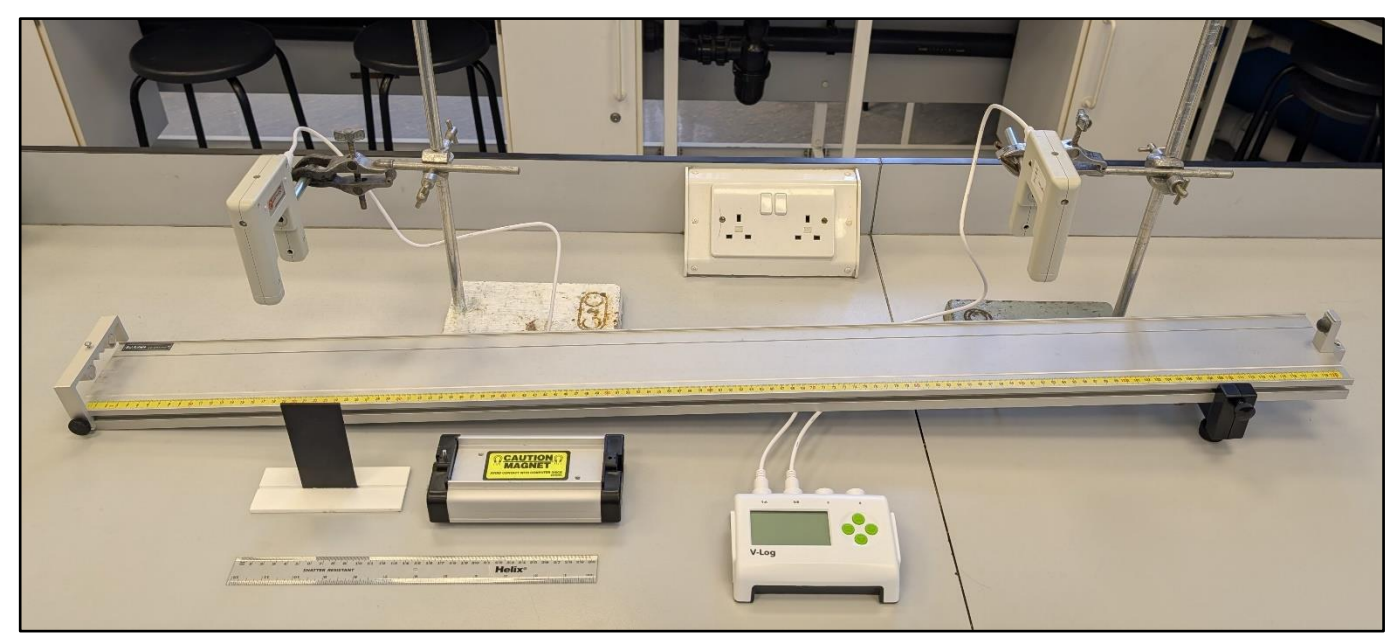

#### **Equipment list**

| Item                            | Quantity |
|---------------------------------|----------|
| 1.2m PASCO track                | 1        |
| PASCO cart (standard)           | 1        |
| 0.05m mask                      | 1        |
| Data Harvest light gates        | 2        |
| Data Harvest V-Log4 data logger | 1        |
| Ruler                           | 1        |

- 1. Set up equipment as shown
- 2. Place first light gate at 0.9m from bottom of track
- 3. Place second light gate at 0.2m from bottom of track
- 4. Press any green button on the data logger to switch it on
  - a. Select "Timing" on the menu (use green down button, then right button to select)
  - b. Select "Speed"
  - c. Select "Speed from A to B"
  - d. Select "Distance A to B" then change to 700mm
- 5. Place cart at 1.0m from bottom of slope
- 6. Release cart ensuring the mask breaks both light gate beams
- 7. The data logger screen now indicates the average speed of the cart between gates (take the top number)
- 8. The average speed can be calculated by dividing the distance (0.7m) by the time shown.
- 9. Repeat 5-8 as required (each new reading will replace the previous one)
- 10. After 3 runs, the bottom number gives the average speed between gates
- 11. Return to the home screen by pressing the green stop button, then the right button
- 12. Repeat 4-11 with altered variables as required

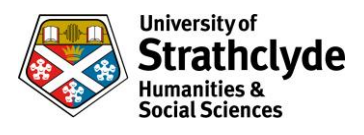

# Precalculated (PASCO track with PASCO cart, 2 Data Harvest light gates, Data Harvest V-Log4 data logger and laptop/phone)

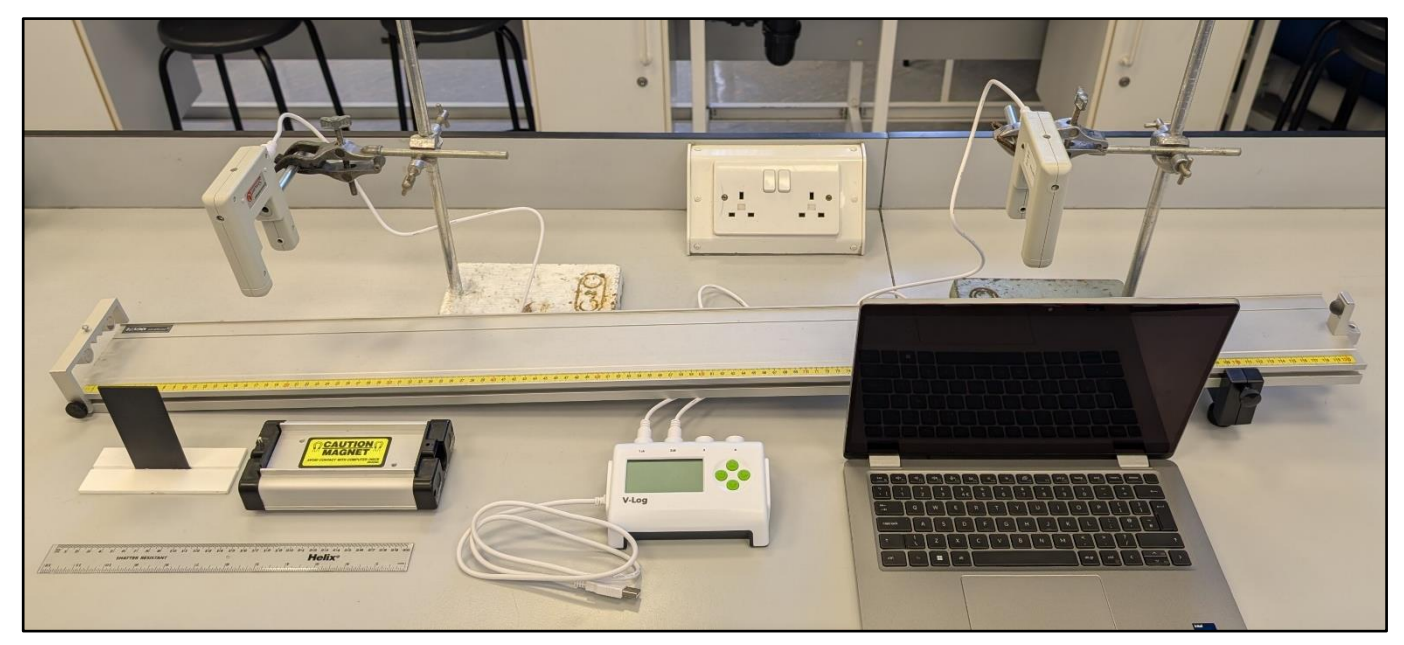

| Item                                      | Quantity |
|-------------------------------------------|----------|
| 1.2m PASCO track                          | 1        |
| PASCO cart (standard)                     | 1        |
| 0.05m mask                                | 1        |
| Data Harvest light gates                  | 2        |
| Data Harvest V-Log4 data logger           | 1        |
| Ruler                                     | 1        |
| Laptop or phone with EasySense2 installed | 1        |

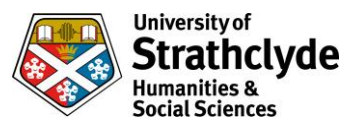

- 1. Set up equipment as shown
- 2. Place first light gate at 0.9m from bottom of track
- 3. Place second light gate at 0.2m from bottom of track
- 4. Connect the data logger to the laptop/phone
  - a. If using a wired connection, ensure the data logger is returned to the home screen
  - b. If using Bluetooth, select on data logger menu (leave in this mode), then pair on device
- 5. Open EasySense2 on laptop/phone
  - a. Select "Devices" from top left of screen
  - b. Connect to data logger (if using Bluetooth, match the name displayed on screen)
  - c. Ensure both light gates are displayed (refresh if not) then close the window
  - d. Choose "Timing" from the experiment menu
  - e. Click "Setup" at bottom left of screen
  - f. Change "Timing Mode" to "Speed/Velocity"
  - g. Change "Where?" to "From A to B"
  - h. Change "Distance A to B" to 0.7m
  - i. Close window
  - j. Click "Start" (under graph)
- 6. Place cart at 1.0m from bottom of slope
- 7. Release cart ensuring the mask breaks both light gate beams
- 8. The laptop/phone screen now indicates the average speed between gates
- 9. Repeat 6-8 as required (each new reading will be recorded in sequence)
- 10. Repeat 6-9 with altered variables as required

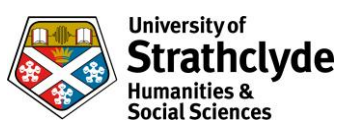

# **Dynamics**

Instantaneous speed

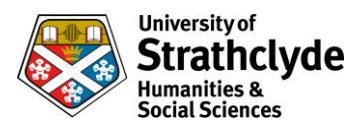

# Using time in gate (PASCO track with PASCO cart, 1 PASCO wireless smart gate and laptop/phone)

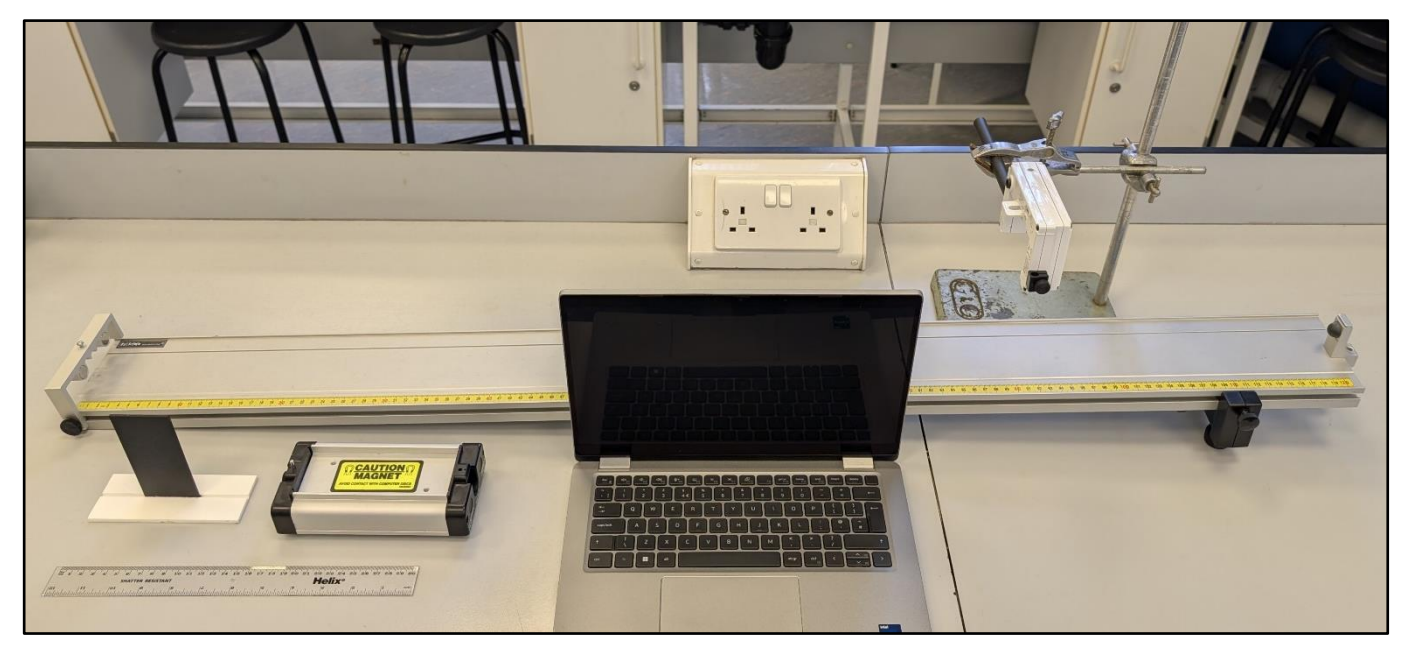

NB A phone can be used for SPARKvue instead of a laptop, and Capstone could be used instead. The measurements remain the same.

Each smart gate includes two light gates. This procedure uses only one, which is the one furthest from the on button.

| Item                                    | Quantity |
|-----------------------------------------|----------|
| 1.2m PASCO track                        | 1        |
| PASCO cart (standard)                   | 1        |
| 0.05m mask                              | 1        |
| PASCO smart gate                        | 1        |
| Ruler                                   | 1        |
| Laptop or phone with SPARKvue installed | 1        |

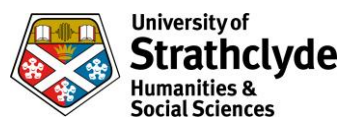

- 1. Set up equipment as shown
- 2. Place smart gate at 0.9m from bottom of track
- 3. Switch on smart gate
- 4. Open SPARKvue on laptop
  - a. Select "build new experiment"
  - b. Select layout, choose first option (grey rectangle)
  - c. Click "1.23" in centre of screen.
  - d. Select Bluetooth symbol in top right of laptop screen
  - e. Click on gate which has the same 6 digit code as the gate at 0.9m
  - f. Select "smart gate only"
  - g. Select "photogate timing (1 photogate)"
  - h. Click ok
  - i. Ensure flaglength matches mask (in this case 0.05m)
  - j. Select "ok"
  - k. Select "done"
  - l. Top right of screen, click "select measurement"
  - m. Select "time in gate"
- 5. Place cart at 1.0m from bottom of slope
- 6. Click "start"
- 7. Release cart ensuring the mask breaks the light gate beam
- 8. Press stop once cart reaches bottom of slope
- 9. The screen now indicates the time taken to pass through the gate
- 10. Calculate speed using 0.05m/time on screen
- 11. Repeat 5-10 as required
- 12. Repeat 5-11 with altered variables as required
- 13. Switch off smart gate

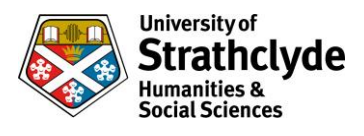

## Precalculated (PASCO track with PASCO cart, 1 PASCO wireless smart gate and laptop/phone)

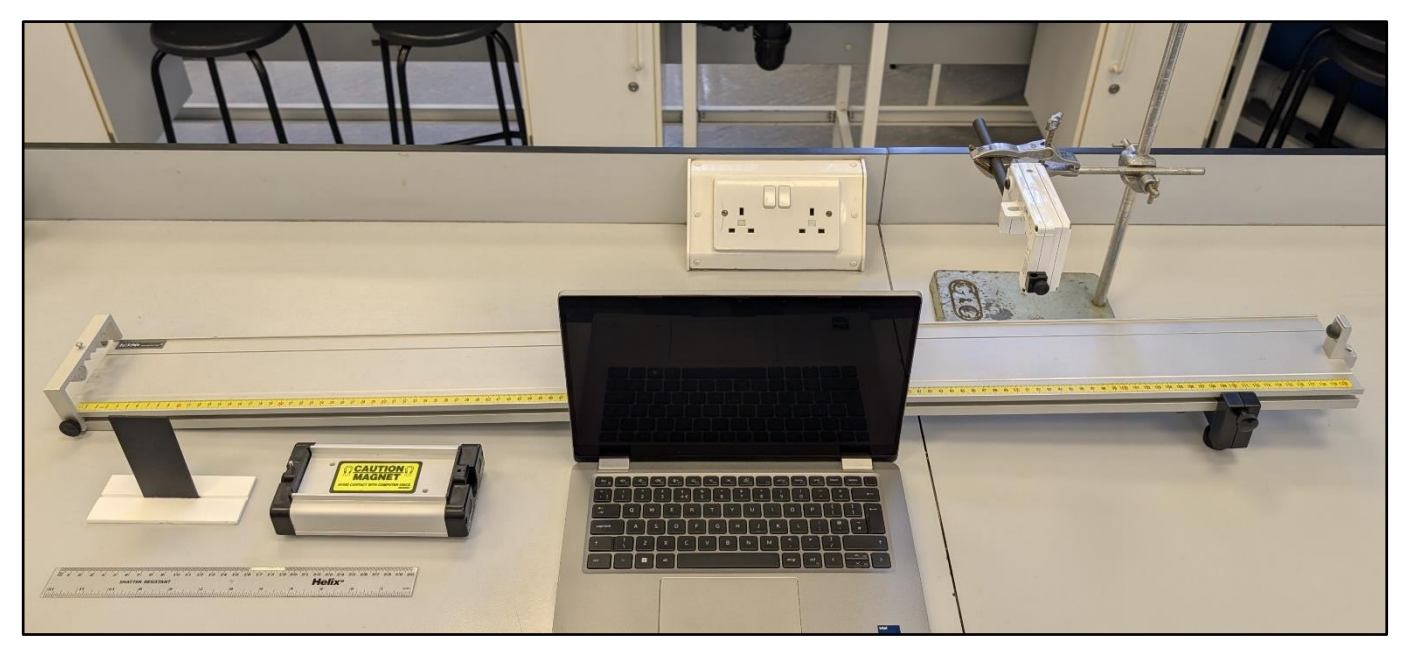

NB A phone can be used for SPARKvue instead of a laptop, and Capstone could be used instead. The measurements remain the same.

Each smart gate includes two light gates. This procedure uses only one, which is the one furthest from the on button.

| Item                                    | Quantity |
|-----------------------------------------|----------|
| 1.2m PASCO track                        | 1        |
| PASCO cart (standard)                   | 1        |
| 0.05m mask                              | 1        |
| PASCO smart gate                        | 1        |
| Ruler                                   | 1        |
| Laptop or phone with SPARKvue installed | 1        |

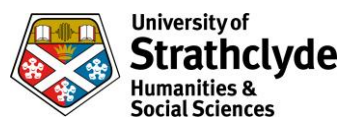

- 1. Set up equipment as shown
- 2. Place smart gate at 0.9m from bottom of track
- 3. Switch on smart gate
- 4. Open SPARKvue on laptop
  - a. Select "build new experiment"
  - b. Select layout, choose first option (grey rectangle)
  - c. Click "1.23" in centre of screen.
  - d. Select Bluetooth symbol in top right of laptop screen
  - e. Click on gate which has the same 6 digit code as the gate at 0.9m
  - f. Select "smart gate only"
  - g. Select "photogate timing (1 photogate)"
  - h. Click ok
  - i. Ensure flaglength matches mask (in this case 0.05m)
  - j. Select "ok"
  - k. Select "done"
  - l. Top right of screen, click "select measurement"
  - m. Select "velocity in gate"
- 5. Place cart at 1.0m from bottom of slope
- 6. Click "start"
- 7. Release cart ensuring the mask breaks the light gate beam
- 8. Press stop once cart reaches bottom of slope
- 9. The screen now indicates the speed of the cart in the gate
- 10. Repeat 5-9 as required
- 11. Repeat 5-10 with altered variables as required
- 12. Switch off smart gate

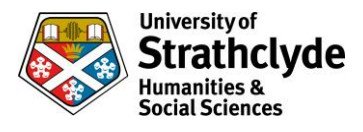

## Precalculated (Basic slope with car and QED with 1 light gate)

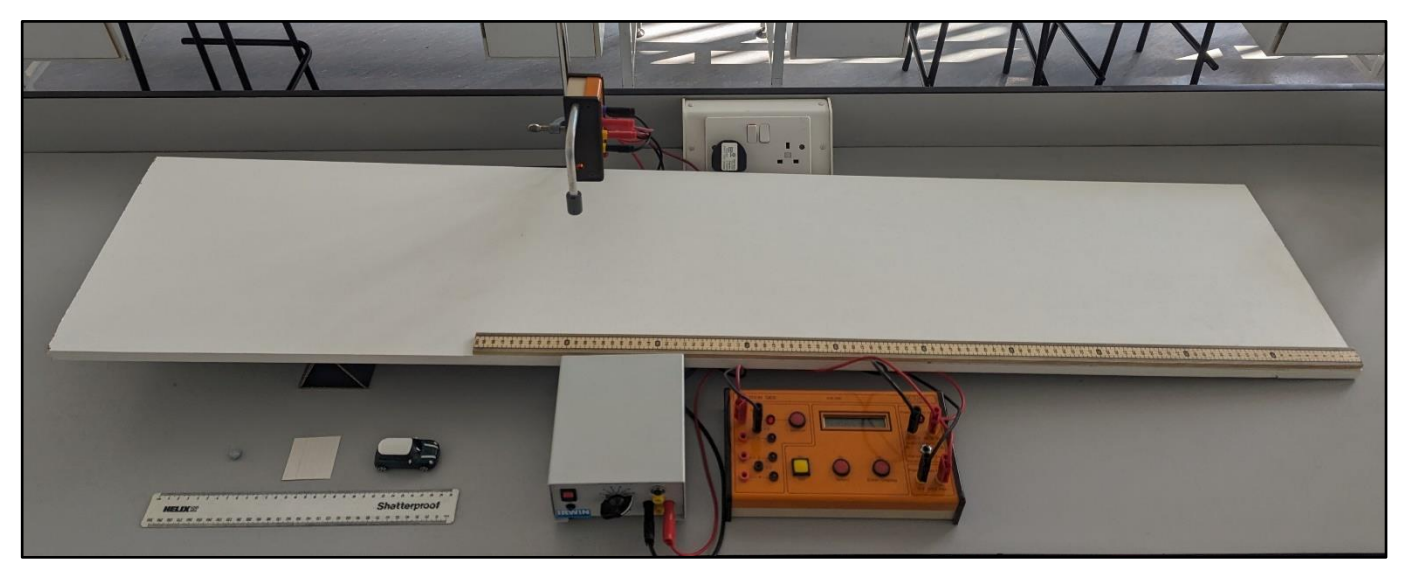

#### **Equipment list**

| Item                                | Quantity |
|-------------------------------------|----------|
| Sheet of wood for slope             | 1        |
| QED                                 | 1        |
| Power pack (12V)                    | 1        |
| Car with 0.05m mask (attach to top) | 1        |
| Metre stick                         | 1        |
| Ruler                               | 1        |
| Light gate                          | 1        |
| Long leads                          | 6        |
| Clamp stand with boss head          | 1        |

- 1. Setup equipment as shown ensuring wires are out of the way
- 2. Lay meter stick on slope
- 3. Place light gate at 0.9m from bottom of slope
- 4. Connect light gate to port 1
- 5. Press select until display shows "speed", press enter
- 6. Press select
- 7. Press enter to accept for 1 reading
- 8. Press select until display shows "5" for 0.05m mask, press enter
- 9. Place car at 1.0m from bottom of slope, ensuring it will travel straight down the slope between gate
- 10. Press go
- 11. Release car
- 12. Read speed from QED
- 13. Repeat 9-12 as required
- 14. Repeat 9-13 for different release heights/positions of gate/slope heights

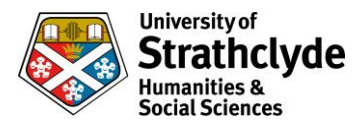

## Using time in gate (Basic slope with car and QED with 1 light gate)

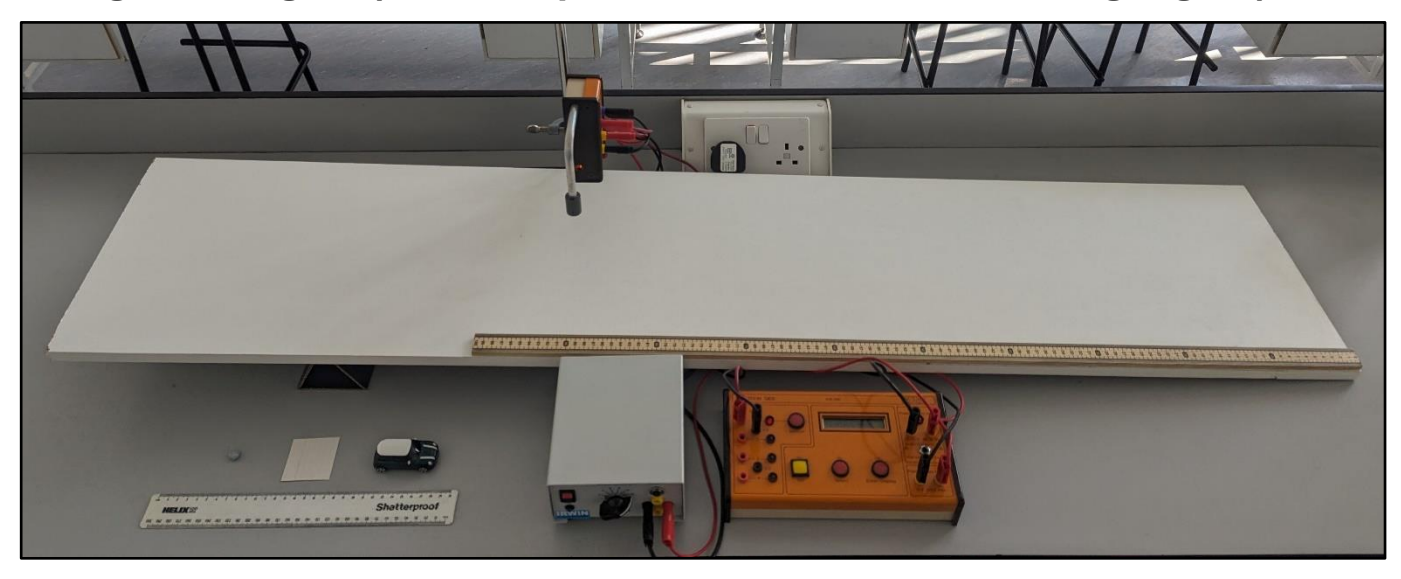

#### **Equipment list**

| Item                                | Quantity |
|-------------------------------------|----------|
| Sheet of wood for slope             | 1        |
| QED                                 | 1        |
| Power pack (12V)                    | 1        |
| Car with 0.05m mask (attach to top) | 1        |
| Metre stick                         | 1        |
| Ruler                               | 1        |
| Light gate                          | 1        |
| Long leads                          | 6        |
| Clamp stand with boss head          | 1        |

- 1. Set up equipment as shown ensuring wires are out of the way
- 2. Lay meter stick on slope
- 3. Place light gate at 0.9m from bottom of slope
- 4. Connect light gate to port 1
- 5. Press select until display shows "time interval", press enter
- 6. Press select
- 7. Press enter to accept 1 reading
- 8. Place car at 1.0m from bottom of slope, ensuring it will travel straight down the slope between gate
- 9. Press go
- 10. Release car
- 11. Read time the mask takes to pass through the gate
- 12. Calculate speed using 0.05m/time on QED
- 13. Repeat 8-12 as required
- 14. Repeat 8-13 for different release heights/position of gate/slope heights

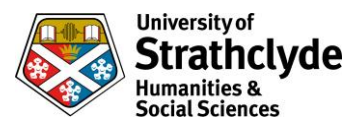

## Basic slope with hot wheels track and 1 BeeSpiV

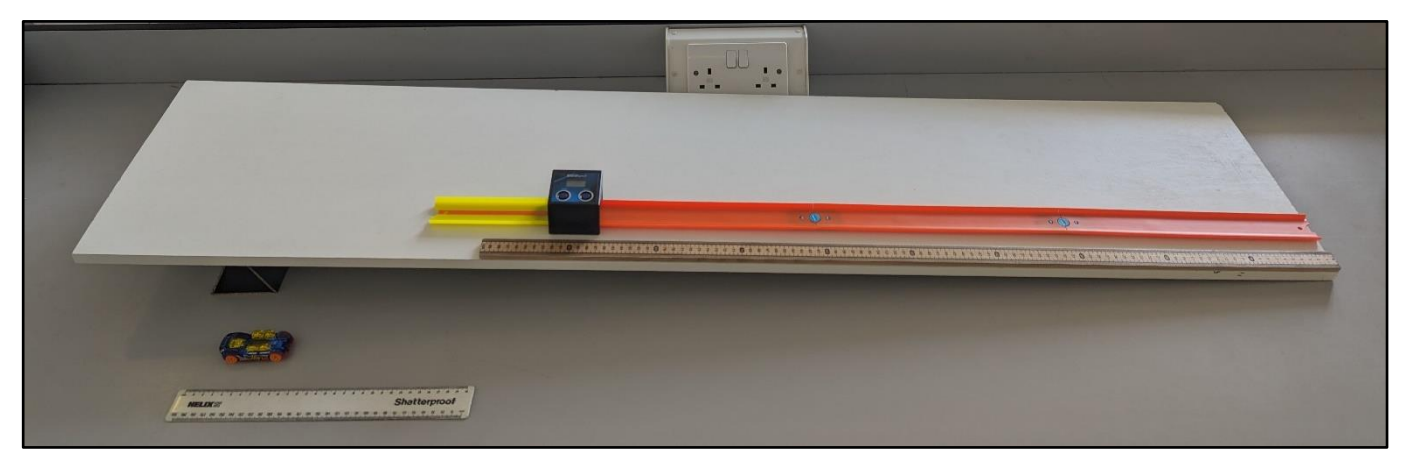

#### **Equipment list**

| Item                    | Quantity |
|-------------------------|----------|
| Sheet of wood for slope | 1        |
| Hotwheels track         | 1        |
| Hotwheels car           | 1        |
| Metre stick             | 1        |
| Ruler                   | 1        |
| BeeSpiV                 | 1        |

- 1. Set up track as shown
- 2. Place BeeSpi V across track as shown at 0.9m from bottom of track
- 3. Press start to turn on the BeeSpiV
- 4. Ensure BeeSpi V has m/s in bottom right
  - a. If 'sec' is displayed press and hold the start button.
  - b. If km/h or cm/s are displayed press and hold the select button
- 5. Place the car at 1.0m from bottom of the slope
- 6. Press 'start'
- 7. The reading on the BeeSpiV is the speed through the BeeSpiV
- 8. Repeat 5-7 as required
- 9. Repeat 5-8 for differing release heights/positions of BeeSpiV/height of ramp as required.
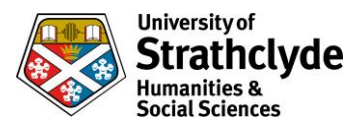

## Using time in gate (Basic track and Eisco cart and TSA with 1 light gate)

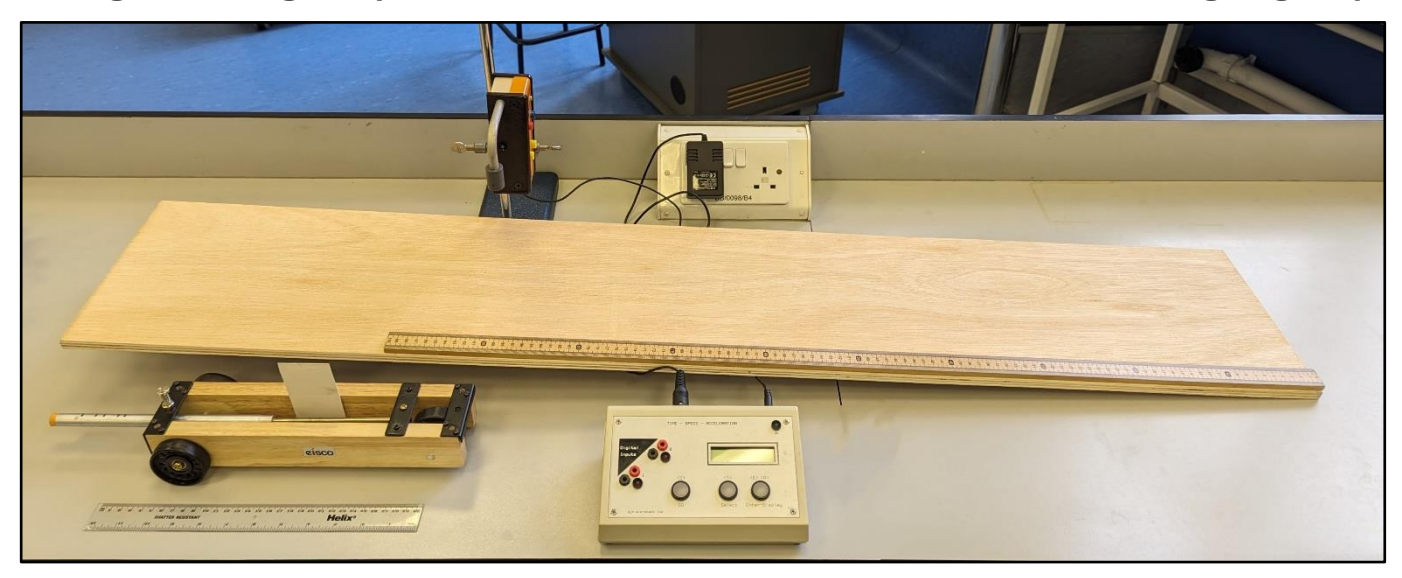

#### **Equipment list**

| Item                       | Quantity |
|----------------------------|----------|
| Sheet of wood for slope    | 1        |
| TSA                        | 1        |
| Eisco cart                 | 1        |
| 0.05m mask                 | 1        |
| Metre stick                | 1        |
| Ruler                      | 1        |
| Light gate                 | 1        |
| Clamp stand with boss head | 1        |

- 1. Set up equipment as shown
- 2. Lay meter stick on slope
- 3. Place light gate at 0.9m from bottom of slope
- 4. Connect light gate to port 0
- 5. Switch on light gate and check alignment between source and receiver
- 6. Press select until TSA display shows "time interval", press enter
- 7. Press enter to accept 1 light gate
- 8. Place cart at 1.0m from bottom of slope, ensuring it will travel straight down the slope between the gate
- 9. Press go
- 10. Release cart
- 11. Read time the mask takes to pass through the gate
- 12. Calculate speed using 0.05m/time on TSA
- 13. Repeat 8-13 as required
- 14. Repeat 8-14 for different release heights/position of gate/slope heights

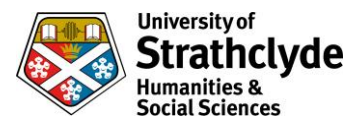

## Precalculated (Basic track and Eisco cart and TSA with 1 light gate)

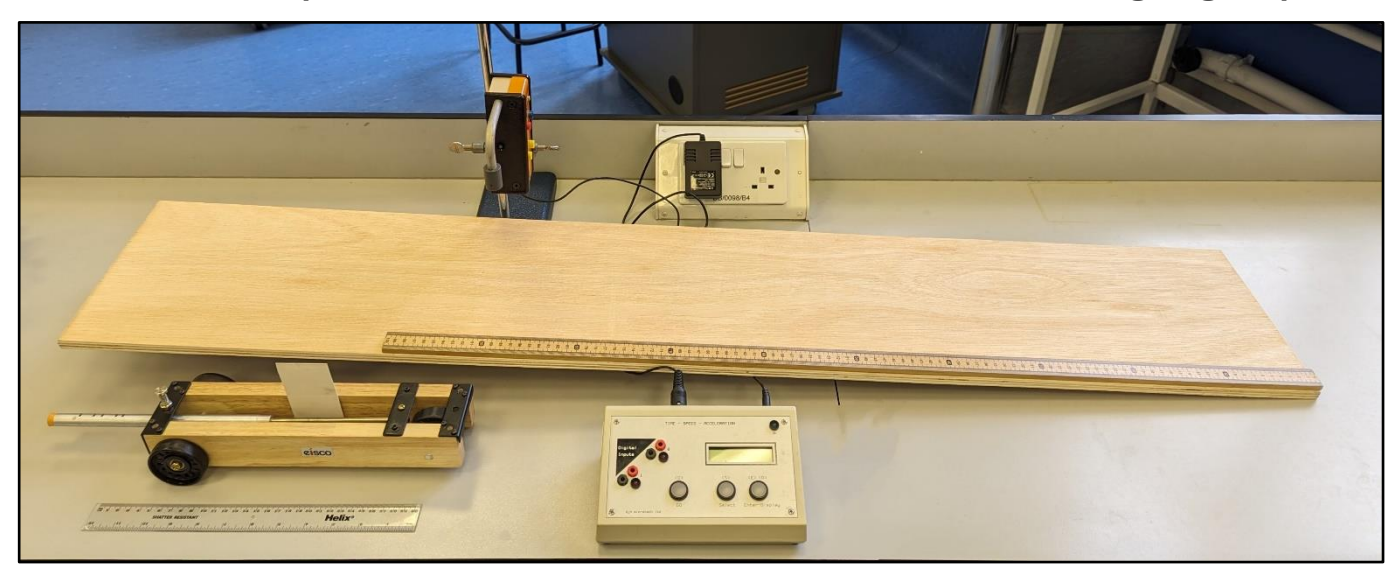

#### **Equipment list**

| Item                       | Quantity |
|----------------------------|----------|
| Sheet of wood for slope    | 1        |
| TSA                        | 1        |
| Eisco cart                 | 1        |
| 0.05m mask                 | 1        |
| Metre stick                | 1        |
| Ruler                      | 1        |
| Light gate                 | 1        |
| Clamp stand with boss head | 1        |

- 1. Set up equipment as shown
- 2. Lay meter stick on slope
- 3. Place light gate at 0.9m from bottom of slope
- 4. Connect light gate to port 0
- 5. Switch on light gate and check alignment between source and receiver
- 6. Press select until TSA display shows "speed", press enter
- 7. Press enter to accept for 1 light gate
- 8. Press select until display shows "5" for 0.05m mask, press enter
- 9. Place cart at 1.0m from bottom of slope, ensuring it will travel straight down the slope between gates
- 10. Press go
- 11. Release cart
- 12. Read speed from TSA
- 13. Repeat 9-12 as required
- 14. Repeat 9-13 for different release heights/positions of gate/slope heights

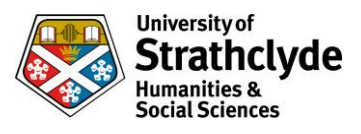

Using time in gate (PASCO track with PASCO cart, 1 Data Harvest light gate and Data Harvest V-Log4 data logger)

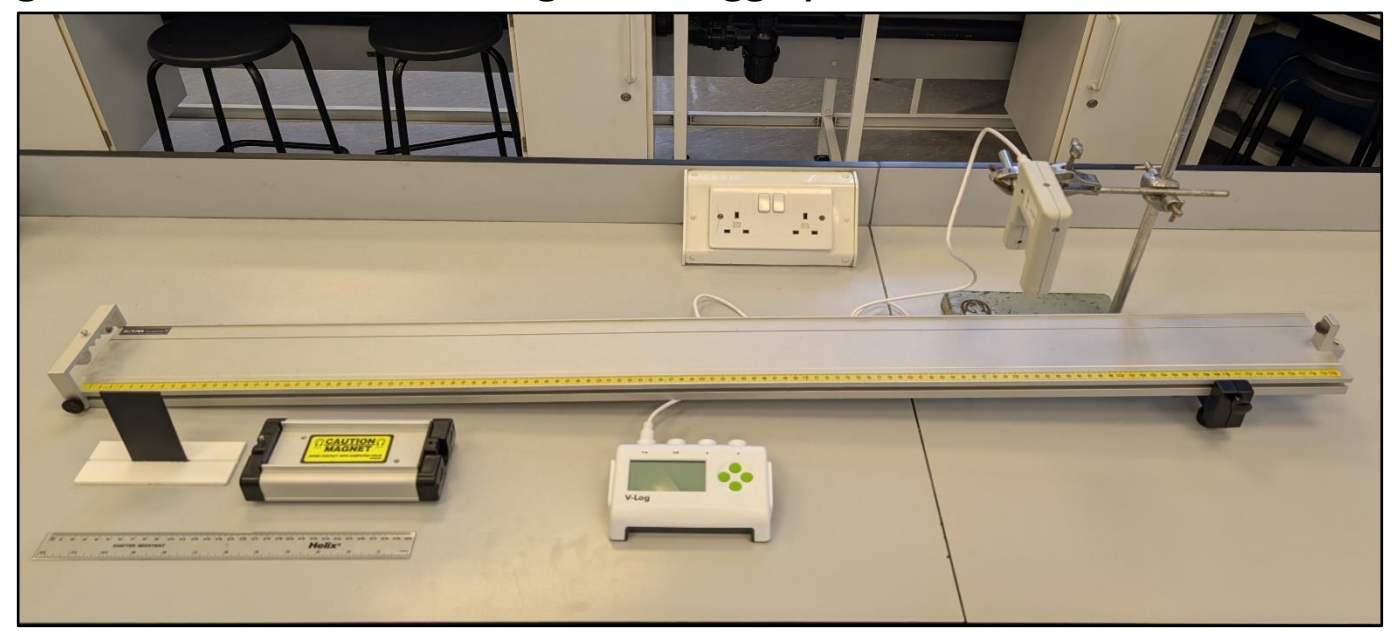

### **Equipment list**

| Item                            | Quantity |
|---------------------------------|----------|
| 1.2m PASCO track                | 1        |
| PASCO cart (standard)           | 1        |
| 0.05m mask                      | 1        |
| Data Harvest light gate         | 1        |
| Data Harvest V-Log4 data logger | 1        |
| Ruler                           | 1        |

- 1. Set up equipment as shown
- 2. Place light gate at 0.9m from bottom of track
- 3. Press any green button on the data logger to switch it on
  - a. Select "Timing" on the menu (use green down button, then right button to select)
  - b. Select "Time"
  - c. Select "Time at A"
- 4. Place cart at 1.0m from bottom of slope
- 5. Release cart ensuring the mask breaks the light gate beam
- 6. The data logger screen now indicates the time taken to pass through the light gate (take the top number)
- 7. Calculate speed using 0.05m/time on data logger
- 8. Repeat 4-7 as required (each new reading will replace the previous one)
- 9. After 3 runs, the bottom number gives the average time taken to pass the light gate
- 10. Return to the home screen by pressing the green stop button, then the right button
- 11. Repeat 3-10 with altered variables as required

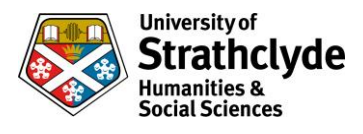

Using time in gate (PASCO track with PASCO cart, 1 Data Harvest light gate, Data Harvest V-Log4 data logger and laptop/phone)

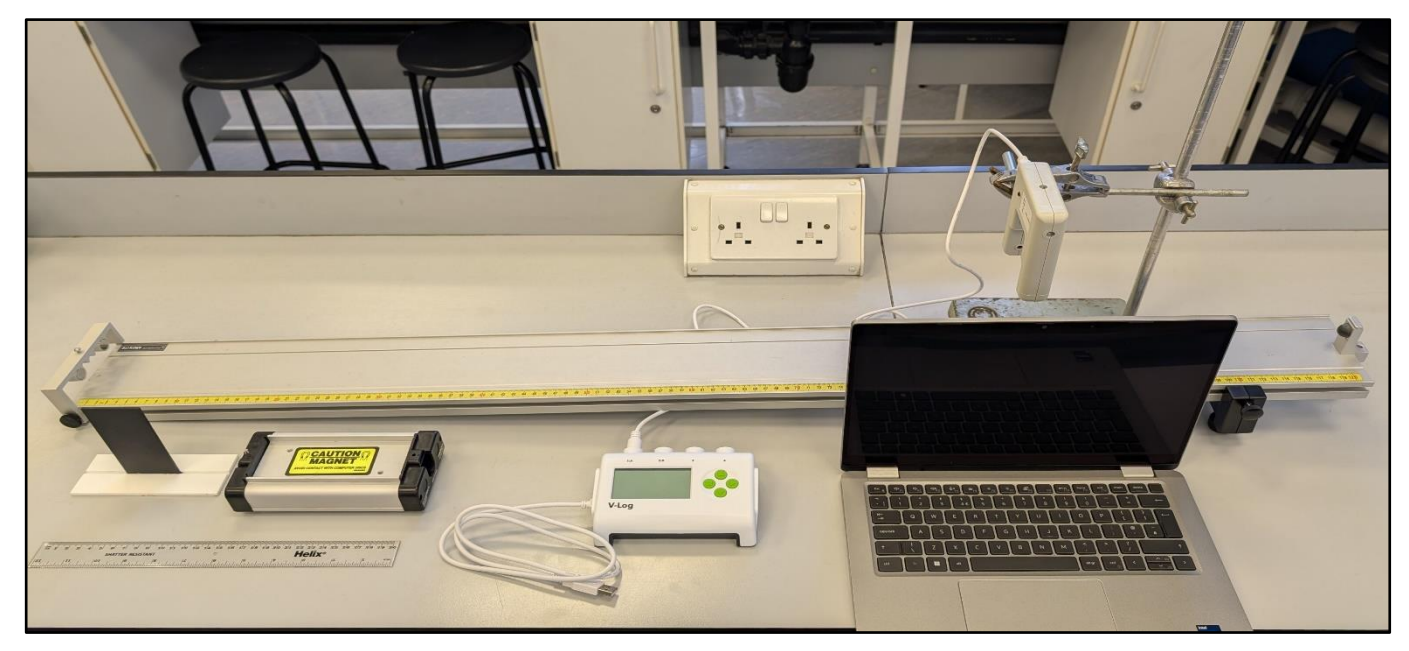

| Item                                      | Quantity |
|-------------------------------------------|----------|
| 1.2m PASCO track                          | 1        |
| PASCO cart (standard)                     | 1        |
| 0.05m mask                                | 1        |
| Data Harvest light gate                   | 1        |
| Data Harvest V-Log4 data logger           | 1        |
| Ruler                                     | 1        |
| Laptop or phone with EasySense2 installed | 1        |

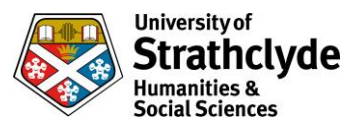

- 1. Set up equipment as shown
- 2. Place light gate at 0.9m from bottom of track
- 3. Connect the data logger to the laptop/phone
  - a. If using a wired connection, ensure the data logger is returned to the home screen
  - b. If using Bluetooth, select on data logger menu (leave in this mode), then pair on device
- 4. Open EasySense2 on laptop/phone
  - a. Select "Devices" from top left of screen
  - b. Connect to data logger (if using Bluetooth, match the name displayed on screen)
  - c. Ensure both light gates are displayed (refresh if not) then close the window
  - d. Choose "Timing" from the experiment menu
  - e. Click "Setup" at bottom left of screen
  - f. Set "Timing Mode" to "Time"
  - g. Ensure "Where?" is set to "At A"
  - h. Close window
  - i. Click "Start" (under graph)
- 5. Place cart at 1.0m from bottom of slope
- 6. Release cart ensuring the mask breaks the light gate beam
- 7. The laptop/phone screen now indicates the time taken to pass through the light gate
- 8. Calculate speed using 0.05m/time on screen
- 9. Repeat 5-8 as required (each new reading will be recorded in sequence)
- 10. Repeat 5-9 with altered variables as required

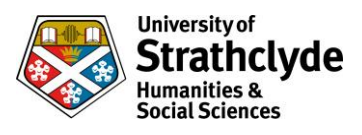

Precalculated (PASCO track with PASCO cart, 1 Data Harvest light gate and Data Harvest V-Log4 data logger)

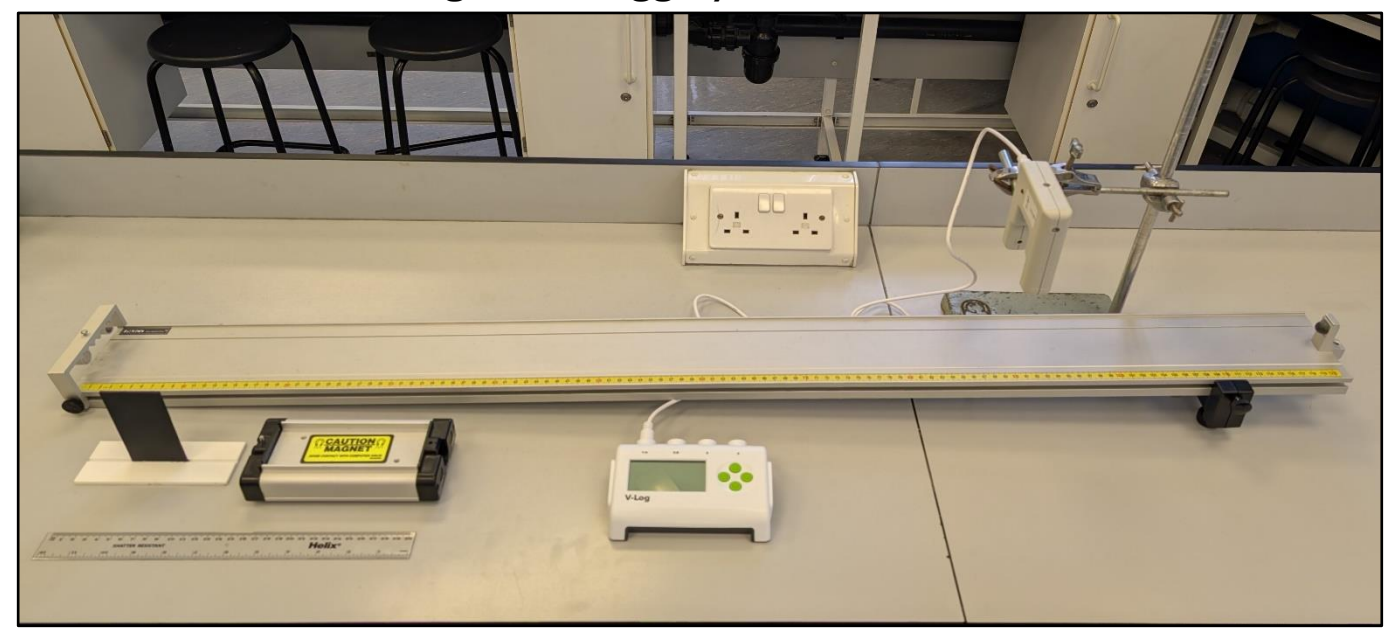

### **Equipment list**

| Item                            | Quantity |
|---------------------------------|----------|
| 1.2m PASCO track                | 1        |
| PASCO cart (standard)           | 1        |
| 0.05m mask                      | 1        |
| Data Harvest light gate         | 1        |
| Data Harvest V-Log4 data logger | 1        |
| Ruler                           | 1        |

- 1. Set up equipment as shown
- 2. Place light gate at 0.9m from bottom of track
- 3. Press any green button on the data logger to switch it on
  - a. Select "Timing" on the menu (use green down button, then right button to select)
  - b. Select "Speed"
  - c. Select "Speed at A"
  - d. Select "Interrupt card" then change to 50mm
- 4. Place cart at 1.0m from bottom of slope
- 5. Release cart ensuring the mask breaks the light gate beam
- 6. The data logger screen now indicates the speed of the cart at the light gate (take the top number)
- 7. Repeat 4-6 as required (each new reading will replace the previous one)
- 8. After 3 runs, the bottom number gives the average instantaneous speed at the light gate
- 9. Return to the home screen by pressing the green stop button, then the right button
- 10. Repeat 3-9 with altered variables as required

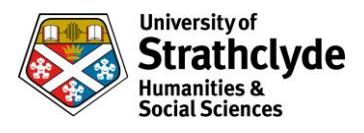

# Precalculated (PASCO track with PASCO cart, 1 Data Harvest light gate, Data Harvest V-Log4 data logger and laptop/phone)

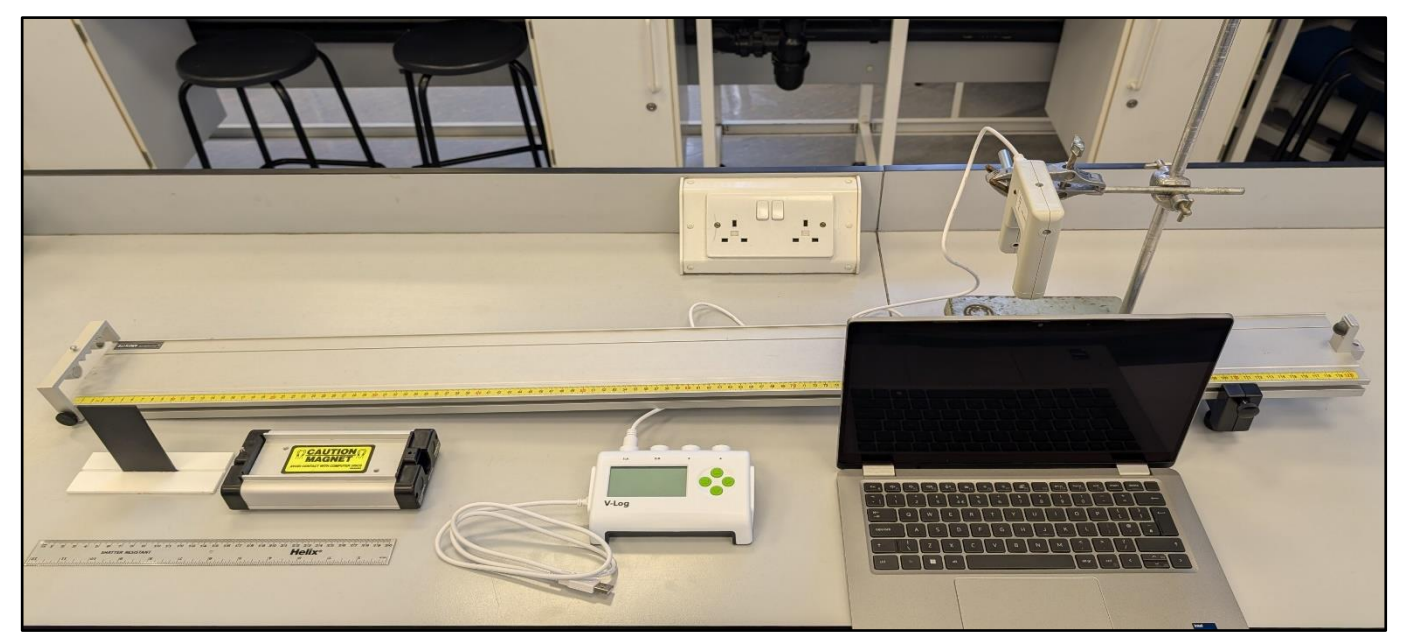

| Item                                      | Quantity |
|-------------------------------------------|----------|
| 1.2m PASCO track                          | 1        |
| PASCO cart (standard)                     | 1        |
| 0.05m mask                                | 1        |
| Data Harvest light gate                   | 1        |
| Data Harvest V-Log4 data logger           | 1        |
| Ruler                                     | 1        |
| Laptop or phone with EasySense2 installed | 1        |

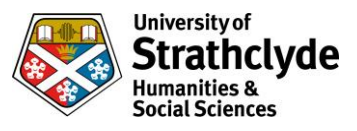

- 1. Set up equipment as shown
- 2. Place light gate at 0.9m from bottom of track
- 3. Connect the data logger to the laptop/phone
  - a. If using a wired connection, ensure the data logger is returned to the home screen
  - b. If using Bluetooth, select on data logger menu (leave in this mode), then pair on device
- 4. Open EasySense2 on laptop/phone
  - a. Select "Devices" from top left of screen
  - b. Connect to data logger (if using Bluetooth, match the name displayed on screen)
  - c. Ensure both light gates are displayed (refresh if not) then close the window
  - d. Choose "Timing" from the experiment menu
  - e. Click "Setup" at bottom left of screen
  - f. Set "Timing Mode" to "Speed/velocity"
  - g. Change "Apparatus" to "Single interrupt"
  - h. Change "Length" (of interrupt card) to 50mm, then save
  - i. Close window
  - j. Click "Start" (under graph)
- 5. Place cart at 1.0m from bottom of slope
- 6. Release cart ensuring the mask breaks the light gate beam
- 7. The laptop/phone screen now indicates the speed at the light gate
- 8. Repeat 5-7 as required (each new reading will be recorded in sequence)
- 9. Repeat 5-8 with altered variables as required

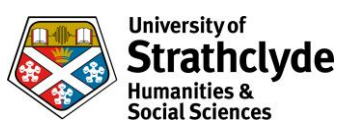

# **Dynamics**

Acceleration

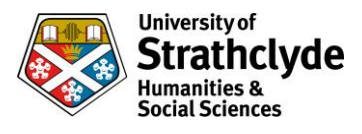

## Precalculated (Basic slope with car and QED with 1 light gate)

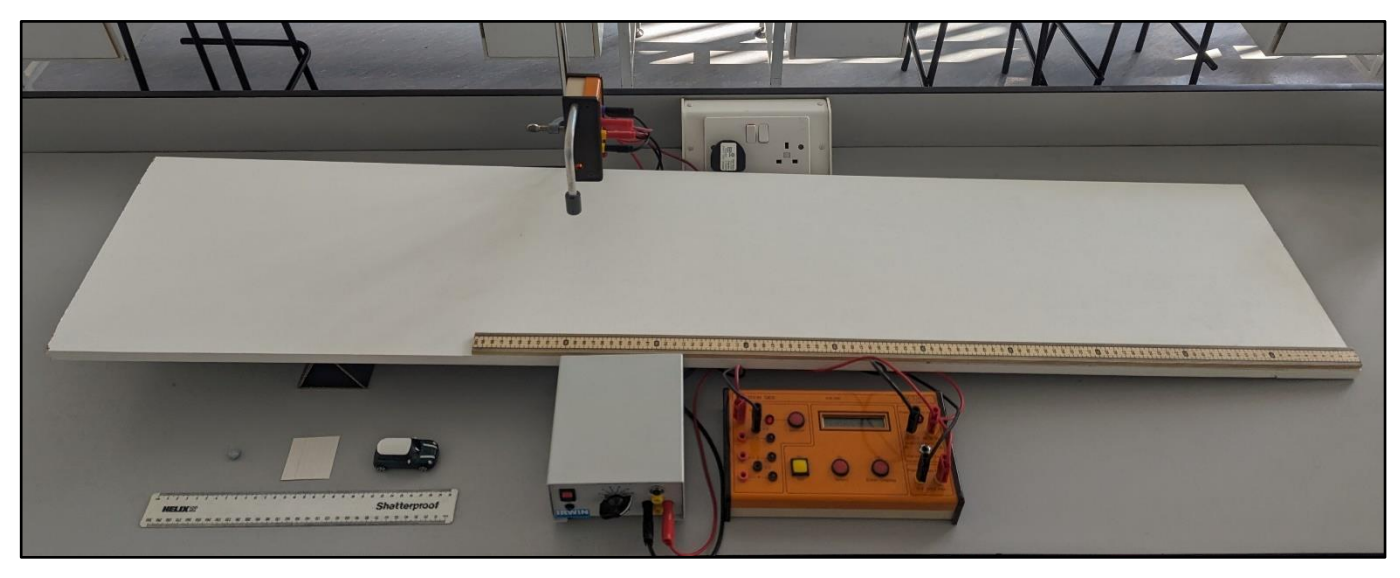

#### **Equipment list**

| Item                                | Quantity |
|-------------------------------------|----------|
| Sheet of wood for slope             | 1        |
| QED                                 | 1        |
| Power pack (12V)                    | 1        |
| Car with 0.05m mask (attach to top) | 1        |
| Metre stick                         | 1        |
| Ruler                               | 1        |
| Light gate                          | 1        |
| Long leads                          | 6        |
| Clamp stand with boss head          | 1        |

- 1. Set up equipment as shown ensuring wires are out of the way
- 2. Lay meter stick on slope
- 3. Place light gate at 0.9m from bottom of slope
- 4. Connect light gate to port 1
- 5. Press select until display shows "acceleration", press enter
- 6. Press select
- 7. Press enter to accept 1 reading
- 8. Press select until mask size reads 2, press enter
- 9. Place car at 1.0m from bottom of slope, ensuring it will travel straight down the slope between gate
- 10. Press go
- 11. Release car
- 12. Press display and read acceleration on QED
- 13. Repeat 9-12 as required
- 14. Repeat 9-13 for different release heights/position of gate/slope heights

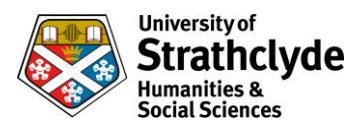

## Precalculated (PASCO track with PASCO cart and 2 PASCO wireless smart gates)

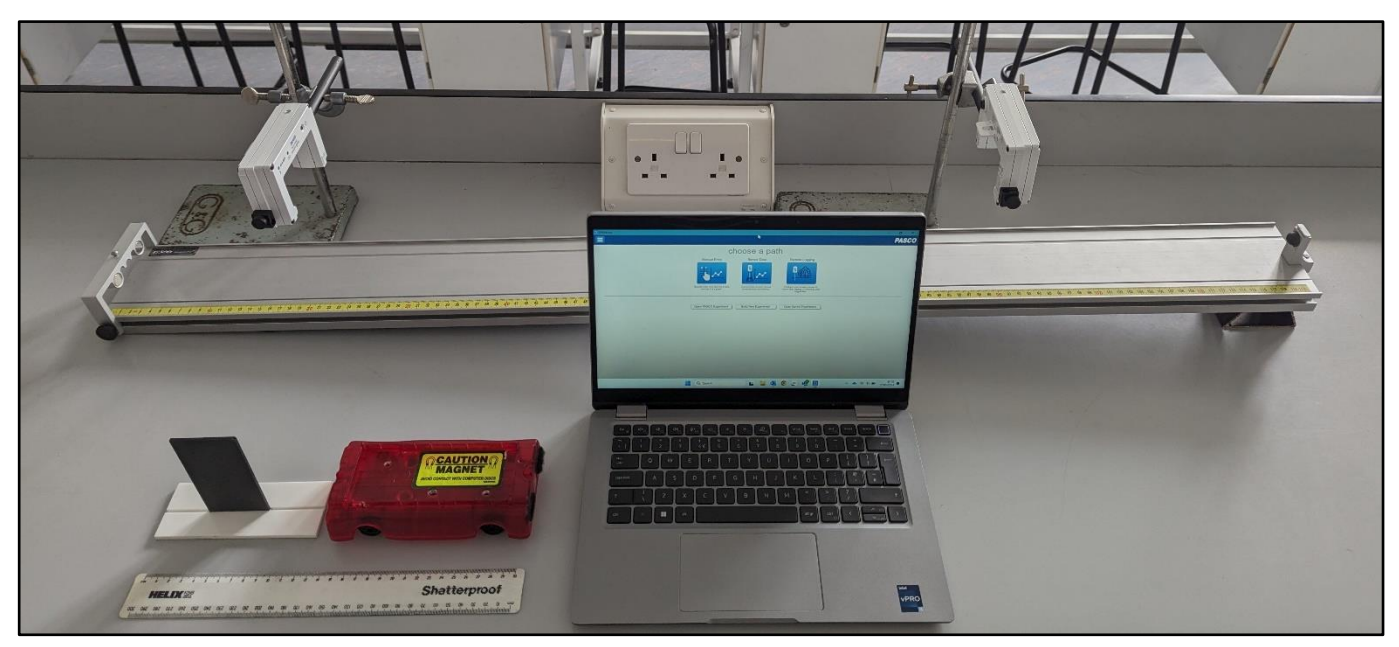

NB A phone can be used for SPARKvue instead of a laptop, and Capstone could be used instead. The measurements remain the same.

Each smart gate includes two light gates. This procedure uses only one, which is the one furthest from the on button.

| Item                                    | Quantity |
|-----------------------------------------|----------|
| 1.2m PASCO track                        | 1        |
| PASCO cart (standard)                   | 1        |
| 0.05m mask                              | 1        |
| PASCO wireless smart gates              | 2        |
| Laptop or phone with SPARKvue installed | 1        |
| Ruler                                   | 1        |

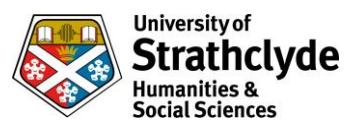

- 1. Set up equipment as shown
- 2. Place first smart gate at 0.9m from bottom of track
- 3. Place second smart gate at 0.2m from bottom of track
- 4. Switch on smart gates
- 5. Open sparkvue on laptop
  - a. Select "build new experiment"
  - b. Select layout, choose first option (grey rectangle)
  - c. Click "1.23" in centre of screen
  - d. Select Bluetooth symbol in top right of laptop screen
  - e. Both smart gates should appear, click on gate which has the same 6 digit code as the gate at 0.2m
  - f. Click cancel
  - g. Click on gate which has the same 6 digit code as the gate at 0.9m
  - h. Select "smart gate and auxiliary port"
  - i. Select "photogate timing (2 photogates)"
  - j. Click ok
  - k. Ensure flag length matches mask (in this case 0.05m)
  - l. Ensure photogate spacing matches distance between gates (in this case 0.7m)
  - m. Select "ok"
  - n. Select "done"
  - o. Top right of screen, click "select measurement"
  - p. Select "acceleration between gates"
- 6. Place cart at 1.0m from bottom of slope
- 7. Click "start"
- 8. Release cart ensuring the mask breaks both light gate beams
- 9. Press stop once cart reaches bottom of slope
- 10. The screen now indicates the acceleration of the cart between gates.
- 11. Repeat 6-10 as required
- 12. Repeat 6-11 with altered variables as required
- 13. Switch off smart gates

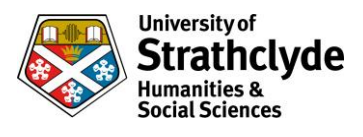

## Using velocity in gates (PASCO track with PASCO cart and 2 PASCO wireless smart gates)

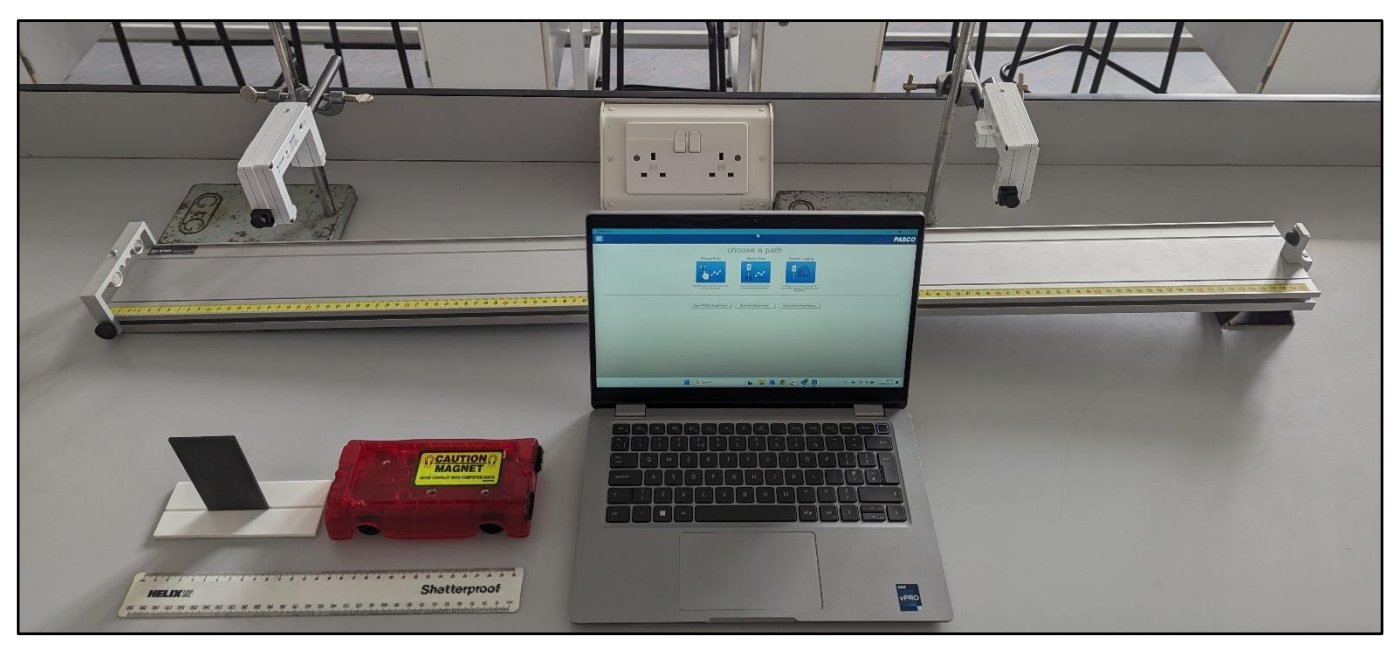

NB A phone can be used for SPARKvue instead of a laptop, and Capstone could be used instead. The measurements remain the same.

Each smart gate includes two light gates. This procedure uses only one, which is the one furthest from the on button.

| Item                                    | Quantity |
|-----------------------------------------|----------|
| 1.2m PASCO track                        | 1        |
| PASCO cart (standard)                   | 1        |
| 0.05m mask                              | 1        |
| PASCO wireless smart gates              | 2        |
| Laptop or phone with SPARKvue installed | 1        |
| Ruler                                   | 1        |

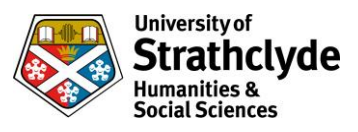

- 1. Set up equipment as shown
- 2. Place first smart gate at 0.9m from bottom of track
- 3. Place second smart gate at 0.2m from bottom of track
- 4. Switch on smart gates
- 5. Open SPARKvue on laptop
  - a. Select "build new experiment"
  - b. Select layout, choose 8th option (3 grey rectangles)
  - c. Click "1.23" in each rectangle
  - d. Select Bluetooth symbol in top right of laptop screen
  - e. Both smart gates should appear, click on gate which has the same 6 digit code as the gate at 0.2m
  - f. Click cancel
  - g. Click on gate which has the same 6 digit code as the gate at 0.9m
  - h. Select "smart gate and auxiliary port"
  - i. Select "photogate timing (2 photogates)"
  - j. Click ok
  - k. Ensure flaglength matches mask (in this case 0.05m)
  - l. Ensure photogate spacing matches distance between gates (in this case 0.7m)
  - m. Select "ok"
  - n. Select "done"
  - o. In first column, click "select measurement"
  - p. Select "Velocity in gate, Ch 1:11"
  - q. In second column, click "select measurement"
  - r. Select "Velocity in gate, Ch 1:1<sub>2</sub>"
  - s. In third column, click "select measurement"
  - t. Select "Time between gates"
- 6. Place cart at 1.0m from bottom of slope
- 7. Click "start"
- 8. Release cart ensuring the mask breaks both light gate beams
- 9. Press stop once cart reaches bottom of slope
- 10. Calculate the change in speed by v(second column)-u(first column)
- 11. Divide the value from step 30 by t(third column), to find acceleration
- 12. Repeat 6-11 as required
- 13. Repeat 6-12 with altered variables as required
- 14. Switch off smart gates

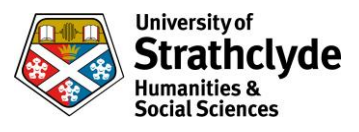

## Precalculated (PASCO track with PASCO wireless cart)

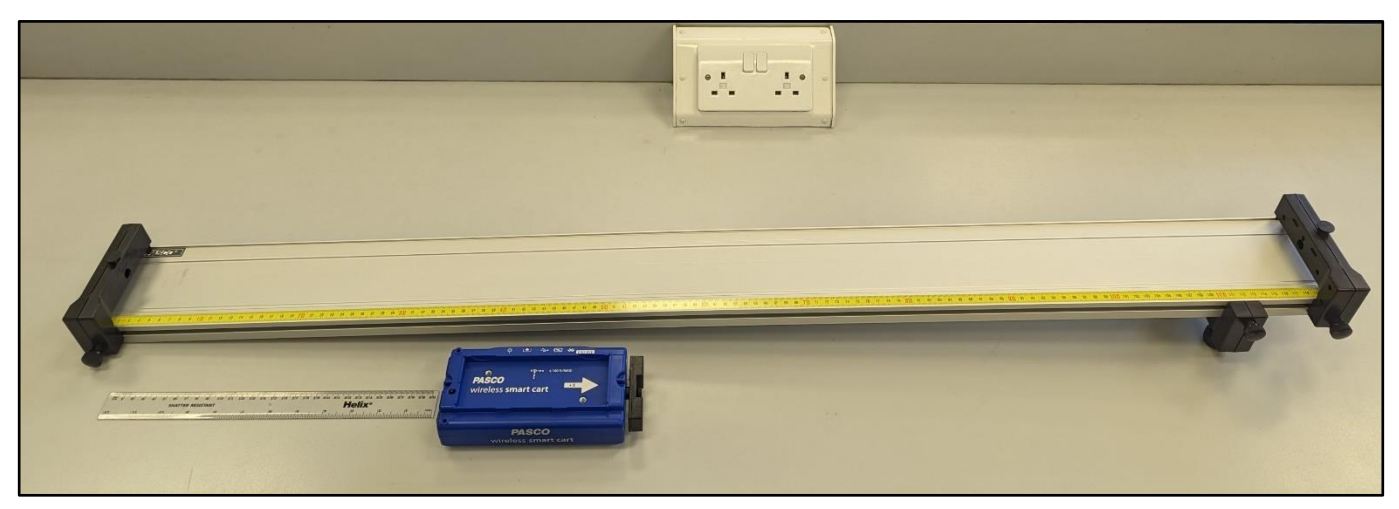

NB A phone can be used for SPARKvue instead of a laptop, and Capstone could be used instead. The measurements remain the same.

| Item                                   | Quantity |
|----------------------------------------|----------|
| 1.2m PASCO track                       | 1        |
| PASCO cart (wireless)                  | 1        |
| Laptop or phone with SPAKvue installed | 1        |
| Ruler                                  | 1        |

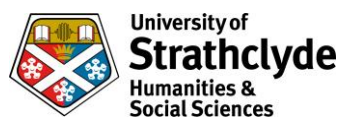

- 1. Set up equipment as shown
- 2. Turn on wireless cart
- 3. Open SPARKvue on laptop
  - a. Select "build new experiment"
  - b. Select layout, choose first option (grey rectangle)
  - c. Click line graph (top left option) in centre of screen
  - d. Select Bluetooth symbol in top right of laptop screen
  - e. Choose wireless smartcart which has the same 6 digit code as the cart
  - f. Select "done"
  - g. In bottom left corner of the screen, click "mixed"
  - h. Increase sample rate to 200Hz
  - i. Click "stop condition"
  - j. For condition type select "time based"
  - k. For record time enter "1"
  - l. Click ok
  - m. At top left of graph select measurement
  - n. Select "acceleration"
- 4. Place cart at 1.0m from bottom of slope
- 5. Click "start" and release cart simultaneously
- 6. Select line of best fit icon at bottom of screen
- 7. The value "b" is the acceleration
- 8. Repeat 4-7 as required
- 9. Repeat 4-8 with altered variables as required
- 10. Switch off wireless cart

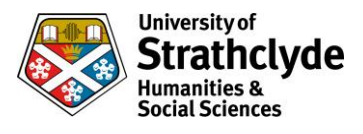

## Precalculated - (Basic slope with simple cart and QED with 2 light gates)

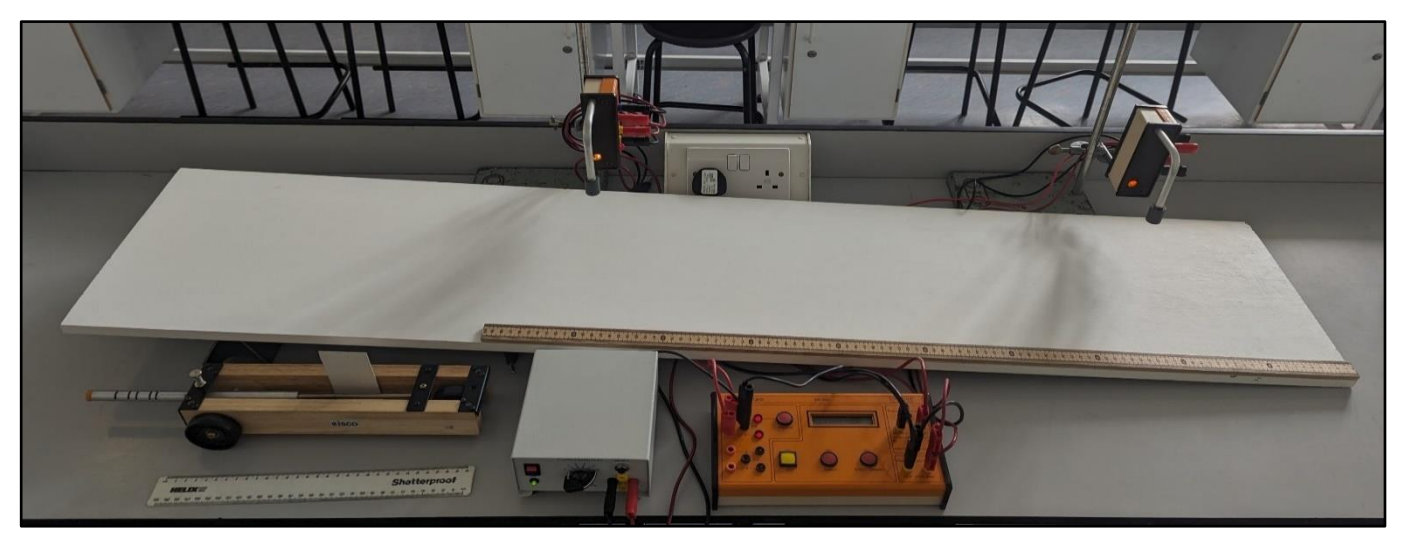

#### **Equipment list**

| Item                        | Quantity |
|-----------------------------|----------|
| Sheet of wood for slope     | 1        |
| QED                         | 1        |
| Power pack (12V)            | 1        |
| Cart with 0.05m mask        | 1        |
| Metre stick                 | 1        |
| Ruler                       | 1        |
| Light gates                 | 2        |
| Long leads                  | 10       |
| Clamp stands with boss head | 2        |

- 1. Setup equipment as shown ensuring wires are out of the way
- 2. Lay meter stick on slope
- 3. Place light gates on clamp stands at 0.2m and 0.9m from bottom of slope
- 4. Connect 0.9m light gate to port 1
- 5. Connect 0.2m light gate to port 2
- 6. Press select until display shows "acceleration", press enter
- 7. Press select
- 8. Press enter to accept 1 readings
- 9. Press select until mask size reads 5, press enter
- 10. Place car at 1.0m from bottom of slope, ensuring it will travel straight down the slope between gates
- 11. Press go
- 12. Release car
- 13. Press display and read acceleration on QED
- 14. Repeat 10-13 as required
- 15. Repeat 10-14 for different release heights/position of gates/slope heights

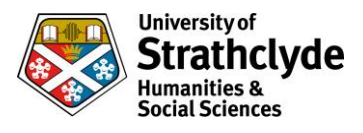

## Precalculated - (Basic slope with car and TSA with 2 light gates positioned horizontally)

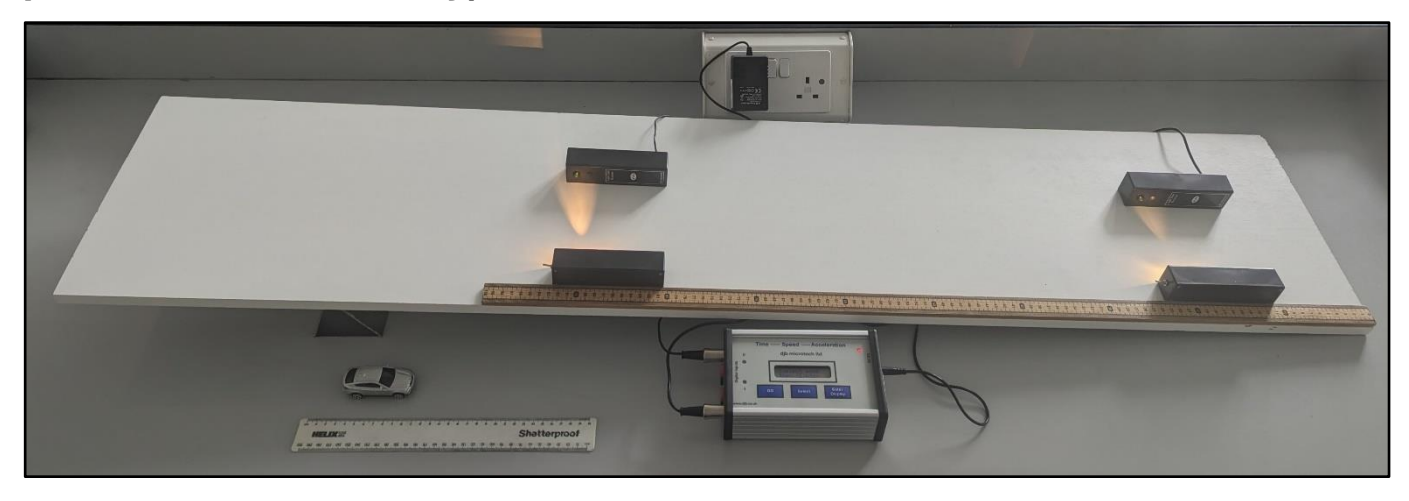

### **Equipment list**

| Item                                    | Quantity |
|-----------------------------------------|----------|
| Sheet of wood for slope                 | 1        |
| TSA                                     | 1        |
| Car with 0.05m mask                     | 1        |
| Metre stick                             | 1        |
| Ruler                                   | 1        |
| Light gates (light source and receiver) | 2        |

- 1. Set up equipment as shown
- 2. Lay meter stick on slope
- 3. Place light gates at 0.2m and 0.9m from bottom of slope
- 4. Connect 0.9m light gate to port 0
- 5. Connect 0.2m light gate to port 1
- 6. Switch on light gates and check alignment between source and receiver (green light will show on receiver)
- 7. Press select until display shows "acceleration", press enter
- 8. Press enter to accept 1 reading
- 9. Press select until mask size reads 5, press enter
- 10. Place car at 1.0m from bottom of slope, ensuring it will travel straight down the slope between gates
- 11. Press go
- 12. Release car
- 13. Press display and read acceleration on QED
- 14. Repeat 10-13 as required
- 15. Repeat 10-14 for different release heights/position of gates/slope heights

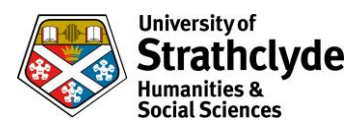

## Precalculated (PASCO track with PASCO cart and TSA with 2 light bridges)

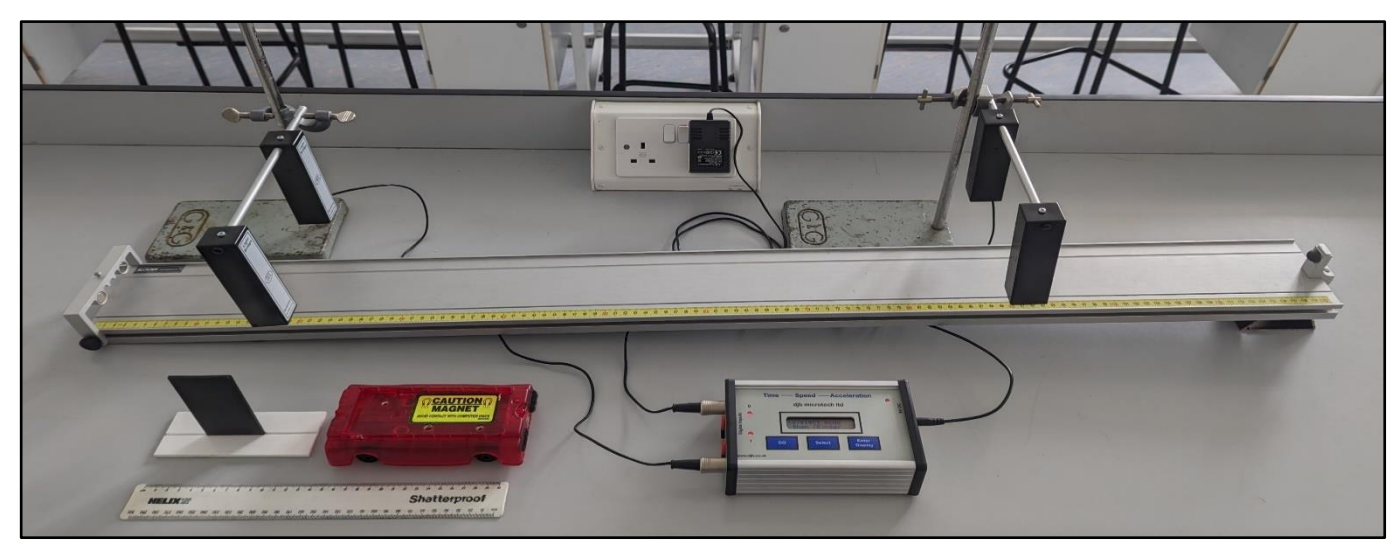

NB This can be completed with light gates but you may require 2 further clamp stands.

#### **Equipment list**

| Item                        | Quantity |
|-----------------------------|----------|
| 1.2m PASCO track            | 1        |
| PASCO cart (standard)       | 1        |
| 0.05m mask                  | 1        |
| TSA                         | 1        |
| Light bridges               | 2        |
| Clamp stands with boss head | 2        |
| Ruler                       | 1        |

- 1. Set up equipment as shown
- 2. Place light bridges on clamp stands at 0.2m and 0.9m from bottom of slope
- 3. Connect 0.9m light bridge to port 0
- 4. Connect 0.2m light bridge to port 1
- 5. Press select until display shows "acceleration"
- 6. Press enter to accept 1 reading
- 7. Press select until display show 5cm, press enter
- 8. Place cart at 1.0m from bottom of slope, ensuring it will cut the light bridge beams
- 9. Press go
- 10. Release cart
- 11. Read acceleration on TSA
- 12. Repeat 8-11 as required
- 13. Repeat 8-12 for different release heights/distances between gates/slope heights

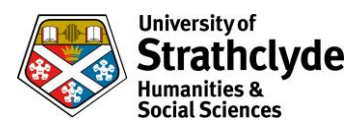

## Using acceleration data to calculate (PASCO track with PASCO cart and TSA with 2 light bridges)

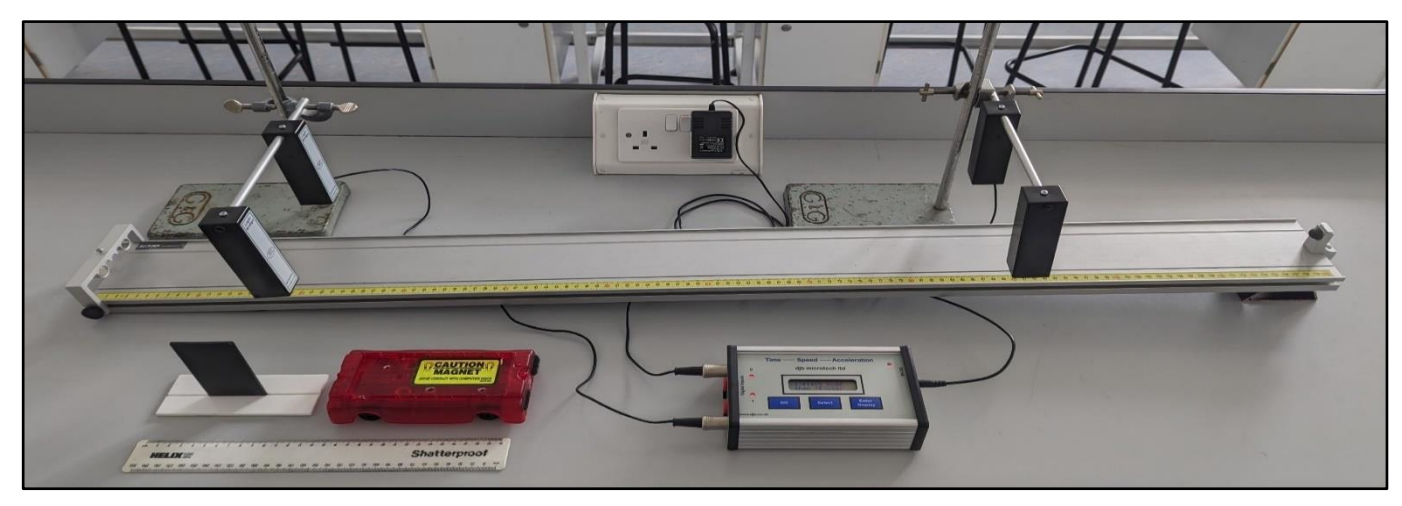

NB This can be completed with light gates but you may require 2 further clamp stands.

#### Equipment list

| Item                        | Quantity |
|-----------------------------|----------|
| 1.2m PASCO track            | 1        |
| PASCO cart (standard)       | 1        |
| 0.05m mask                  | 1        |
| TSA                         | 1        |
| Light bridges               | 2        |
| Clamp stands with boss head | 2        |
| Ruler                       | 1        |

- 1. Set up equipment as shown
- 2. Place light bridges on clamp stands at 0.2m and 0.9m from bottom of slope
- 3. Connect 0.9m light bridge to port 0
- 4. Connect 0.2m light bridge to port 1
- 5. Press select until display shows "acc. data"
- 6. Press enter
- 7. Press select until display show 5cm, press enter
- 8. Place cart at 1.0m from bottom of slope, ensuring it will cut the light bridge beams
- 9. Press go
- 10. Release cart
- 11. Display shows v2 and v1 on TSA  $\,$
- 12. Calculate v2-v1 using TSA displayed values
- 13. Press display
- 14. Divided the value from step 12 by the time on the TSA to calculate acceleration
- 15. Repeat 8-14 as required
- 16. Repeat 8-15 for different release heights/distances between gates/slope heights

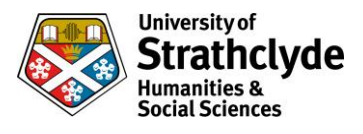

## Precalculated (PASCO track and PASCO cart and QED with 2 light gates)

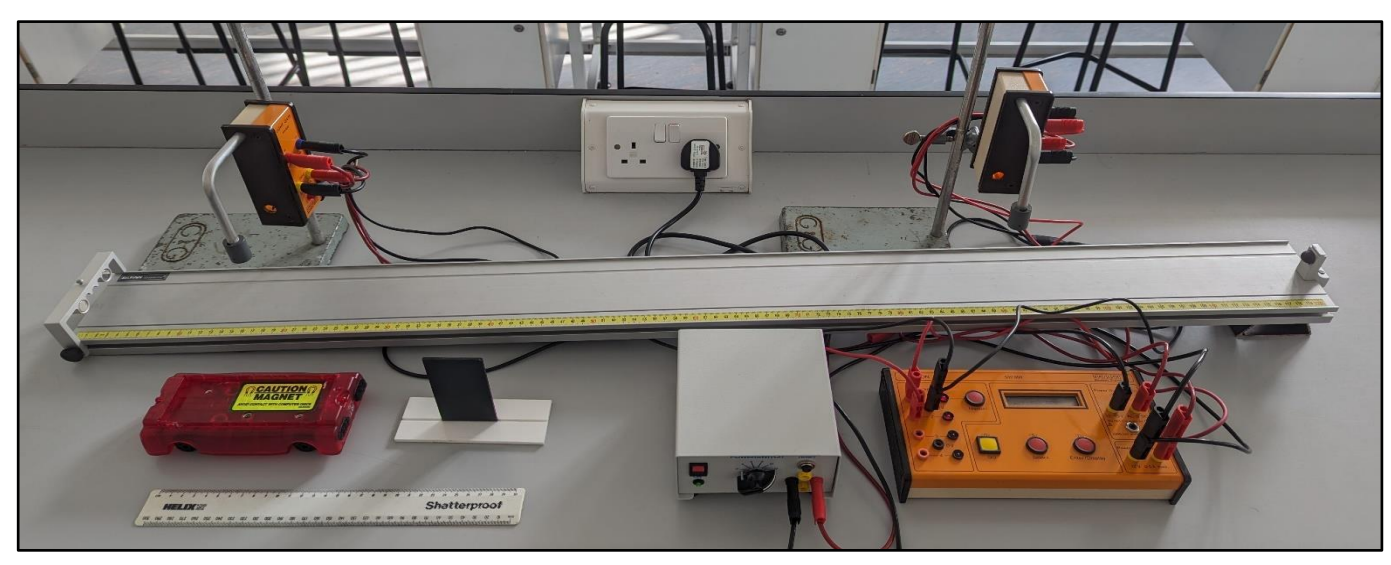

#### **Equipment list**

| Item                        | Quantity |
|-----------------------------|----------|
| 1.2m PASCO track            | 1        |
| PASCO cart (standard)       | 1        |
| 0.05m mask                  | 1        |
| QED                         | 1        |
| Power pack (12V)            | 1        |
| Long leads                  | 10       |
| Light gates                 | 2        |
| Clamp stands with boss head | 2        |
| Ruler                       | 1        |

- 1. Set up track as shown
- 2. Place light gates on clamp stands at 0.2m and 0.9m from bottom of slope
- 3. Connect 0.9m light gate to port 1
- 4. Connect 0.2m light gate to port 2
- 5. Press select until display shows "acceleration", press enter
- 6. Press select
- 7. Press enter to accept 1 readings
- 8. Press select until mask size reads 5, press enter
- 9. Place car at 1.0m from bottom of slope, ensuring it will travel straight down the slope between gates
- 10. Press go
- 11. Release car
- 12. Press display and read acceleration on QED
- 13. Repeat 9-12 as required
- 14. Repeat 9-13 for different release heights/position of gates/slope heights

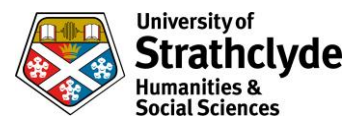

## Using manual timing (Basic slope with hot wheels track and 2 BeeSpiVs)

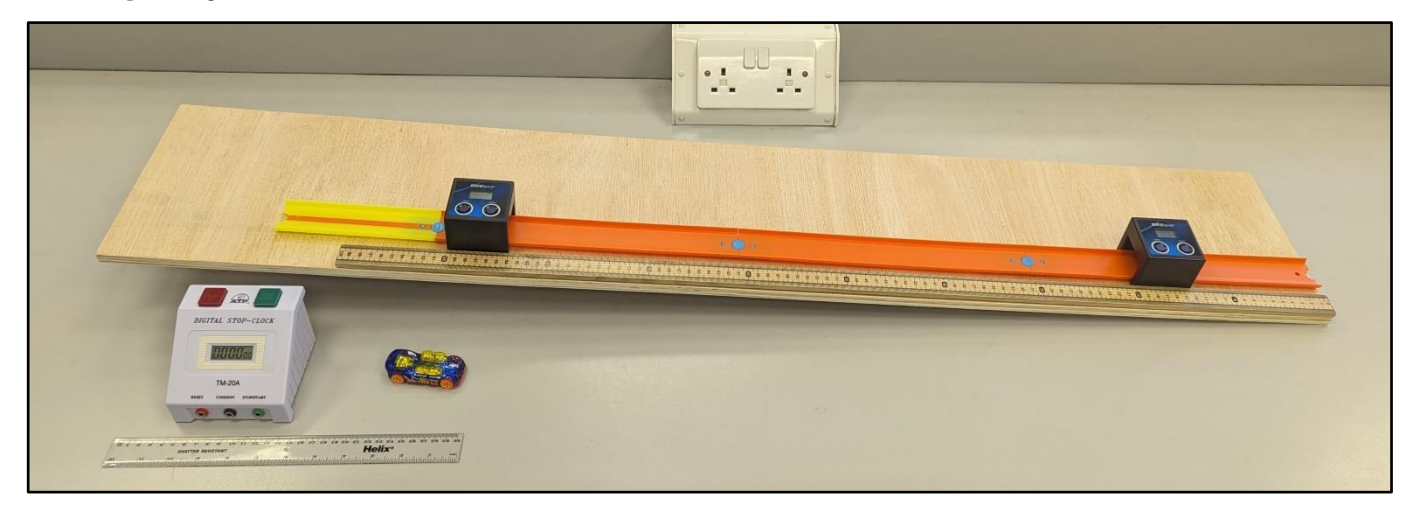

### **Equipment list**

| Item                    | Quantity |
|-------------------------|----------|
| Sheet of wood for slope | 1        |
| Hotwheels track         | 1        |
| Hotwheels car           | 1        |
| Metre stick             | 1        |
| Ruler                   | 1        |
| Timer                   | 1        |
| BeeSpiV                 | 2        |

- 1. Set up track as shown
- 2. Place BeeSpiVs across track as shown at 0.9m and 0.2m from bottom of track
- 3. Press start to turn on the BeeSpiVs
- 4. Ensure BeeSpiVs have m/s in bottom right
  - a. If 'sec' is displayed press and hold the start button
  - b. If km/h or cm/s are displayed press and hold the select button
- 5. Press 'start' on both BeeSpiVs
- 6. Place the car at 1.0m from bottom of the slope
- 7. Be prepared to start the timer when it exits the first BeeSpiV and stop it when it exits the second
- 8. Release the car and start the timer when it exits the first BeeSpiV and stop it when it exits the second
- 9. The readings on the BeeSpiV are the speeds in each BeeSpiV
- 10. Subtract the second BeeSpiV reading from the first, then divide by the time on the timer
- 11. This calculation gives the acceleration
- 12. Repeat 6-11 as required
- 13. Repeat 6-12 for differing release heights/positions of BeeSpiV/height of ramp as required

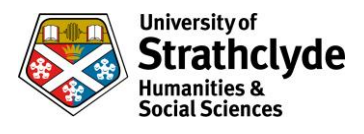

## Precalculated (Basic slope and Eisco cart and TSA with 2 light gates)

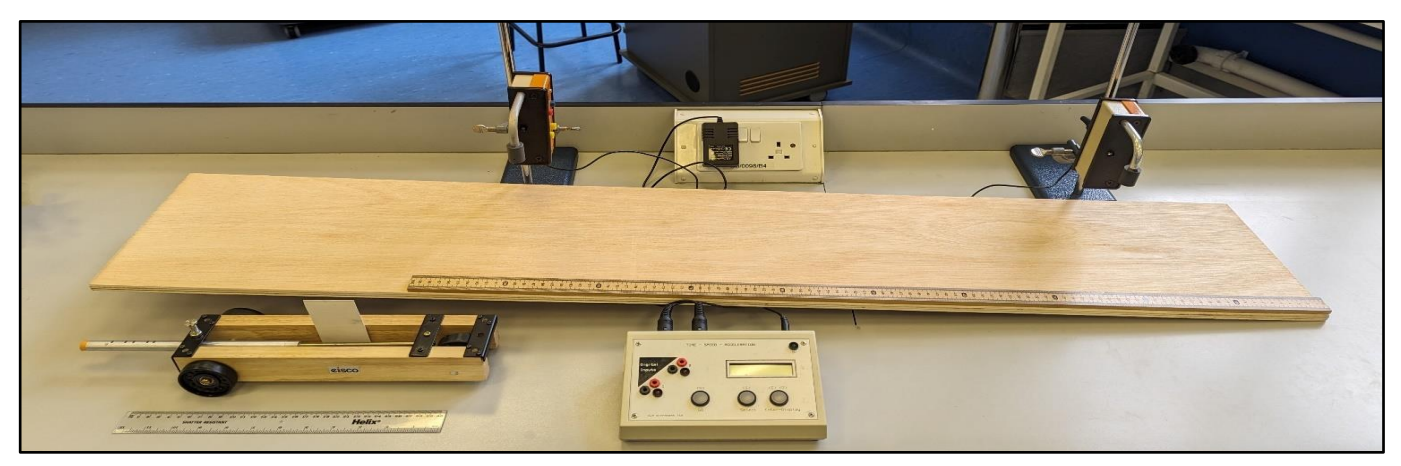

#### Equipment list

| Item                        | Quantity |
|-----------------------------|----------|
| Sheet of wood for slope     | 1        |
| TSA                         | 1        |
| Eisco cart                  | 1        |
| 0.05m mask                  | 1        |
| Metre stick                 | 1        |
| Ruler                       | 1        |
| Light gate                  | 2        |
| Clamp stands with boss head | 2        |

- 1. Set up equipment as shown
- 2. Lay meter stick on slope
- 3. Place light gate at 0.9m from bottom of slope
- 4. Place light gate at 0.9m from bottom of slope
- 5. Connect light gate at 0.9m to port 0
- 6. Connect light gate at 0.2m to port 1
- 7. Switch on light gates and check alignment between source and receiver
- 8. Press select until TSA display shows "acceleration", press enter
- 9. Press enter to accept 1 reading
- 10. Press select until reading says "5" for 0.05m mask length, press enter
- 11. Place cart at 1.0m from bottom of slope, ensuring it will travel straight down the slope between the gates
- 12. Press go
- 13. Release cart
- 14. Read acceleration from TSA
- 15. Repeat 11-14 as required
- 16. Repeat 11-15 for different release heights/position of gate/slope height

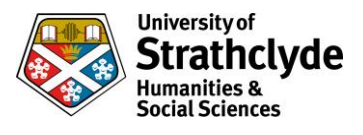

## Precalculated (PASCO track with PASCO, 2 Data Harvest light gates and Data Harvest V-Log4 data logger)

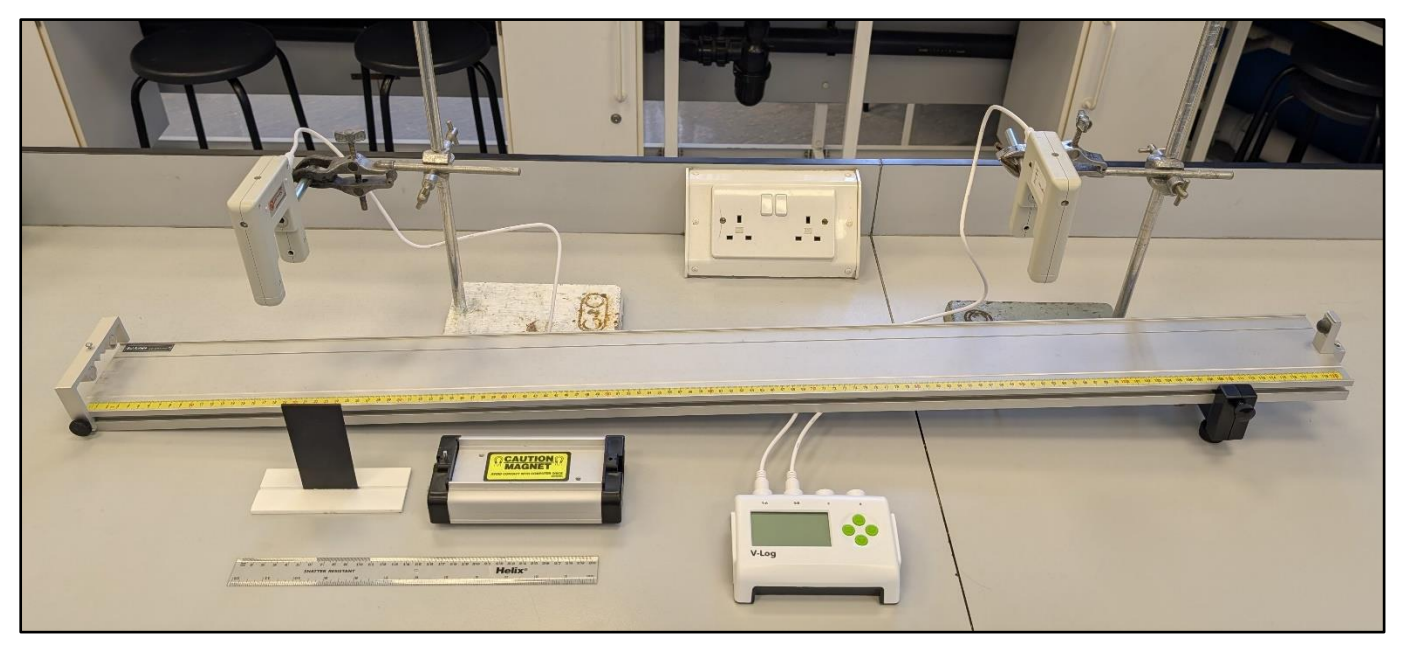

### **Equipment list**

| Item                            | Quantity |
|---------------------------------|----------|
| 1.2m PASCO track                | 1        |
| PASCO cart (standard)           | 1        |
| 0.05m mask                      | 1        |
| Data Harvest light gates        | 2        |
| Data Harvest V-Log4 data logger | 1        |
| Ruler                           | 1        |

- 1. Set up equipment as shown
- 2. Place first light gate at 0.9m from bottom of track
- 3. Place second light gate at 0.2m from bottom of track
- 4. Press any green button on the data logger to switch it on
  - a. Select "Timing" on the menu (use green down button, then right button to select)
  - b. Select "Acceleration"
  - c. Select "Acceleration A to B"
  - d. Select "Interrupt card", then change to 50mm
- 5. Place cart at 1.0m from bottom of slope
- 6. Release cart ensuring the mask breaks both light gate beams
- 7. The data logger screen now indicates the acceleration of the cart between gates (take the top number)
- 8. Repeat 5-7 as required (each new reading will replace the previous one)
- 9. After 3 runs, the bottom number gives the average acceleration between gates
- 10. Return to the home screen by pressing the green stop button, then the right button
- 11. Repeat 4-10 with altered variables as required

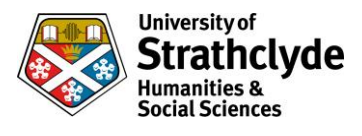

## Precalculated (PASCO track with PASCO cart, 2 Data Harvest light gates, Data Harvest V-Log4 data logger and laptop/phone)

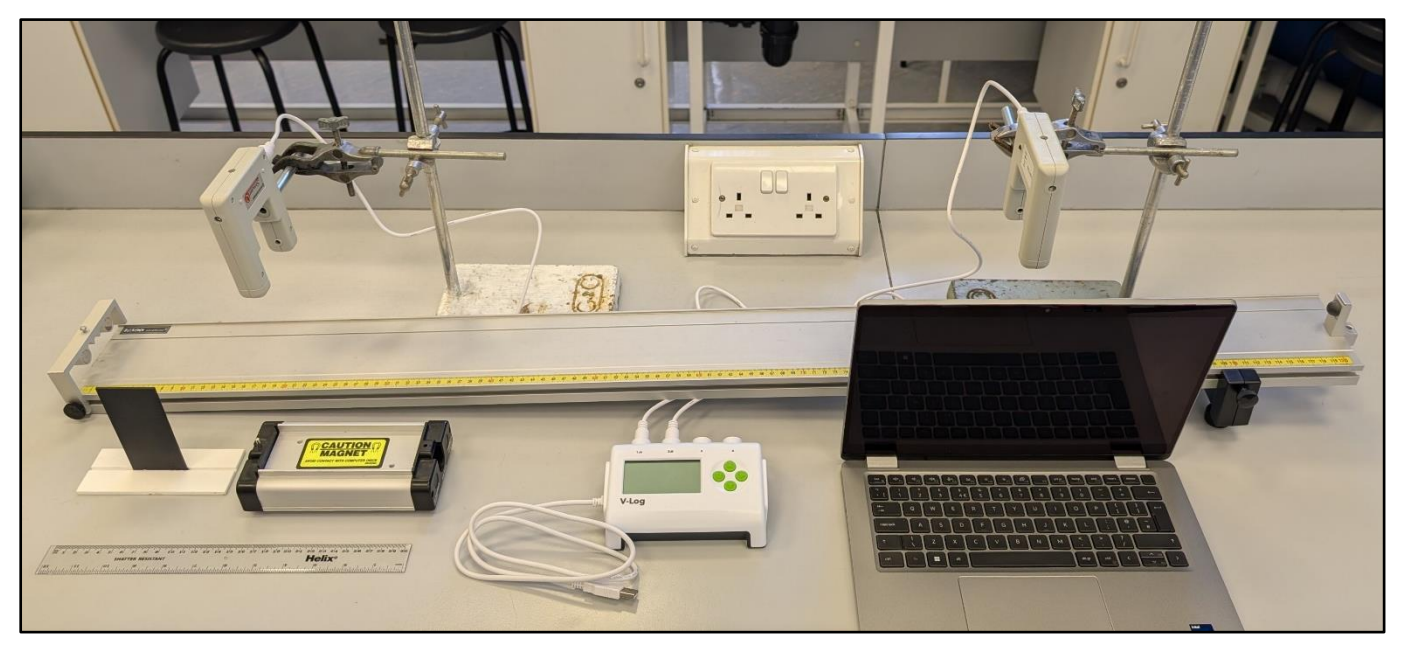

| Item                                      | Quantity |
|-------------------------------------------|----------|
| 1.2m PASCO track                          | 1        |
| PASCO cart (standard)                     | 1        |
| 0.05m mask                                | 1        |
| Data Harvest light gates                  | 2        |
| Data Harvest V-Log4 data logger           | 1        |
| Ruler                                     | 1        |
| Laptop or phone with EasySense2 installed | 1        |

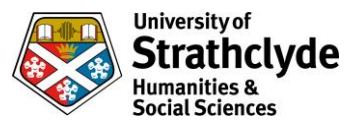

- 1. Set up equipment as shown
- 2. Place first light gate at 0.9m from bottom of track
- 3. Place second light gate at 0.2m from bottom of track
- 4. Connect the data logger to the laptop/phone
  - a. If using a wired connection, ensure the data logger is returned to the home screen
  - b. If using Bluetooth, select on data logger menu (leave in this mode), then pair on device
- 5. Open EasySense2 on laptop/phone
  - a. Select "Devices" from top left of screen
  - b. Connect to data logger (if using Bluetooth, match the name displayed on screen)
  - c. Ensure both light gates are displayed (refresh if not) then close the window
  - d. Choose "Timing" from the experiment menu
  - e. Click "Setup" at bottom left of screen
  - f. Change "Timing Mode" to "Acceleration"
  - g. Change "Where?" to "From A to B"
  - h. Change "Length" (of interrupt card) to 50mm, then save
  - i. Close window
  - j. Click "Start" (under graph)
- 6. Place cart at 1.0m from bottom of slope
- 7. Release cart ensuring the mask breaks both light gate beams
- 8. The laptop/phone screen now indicates the acceleration between gates
- 9. Repeat 6-8 as required (each new reading will be recorded in sequence)
- 10. Repeat 6-9 with altered variables as required

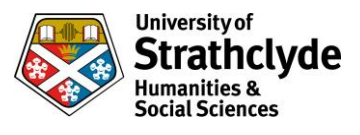

## Using velocity in gates (PASCO track with PASCO cart, 2 Data Harvest light gates and Data Harvest V-Log4 data logger)

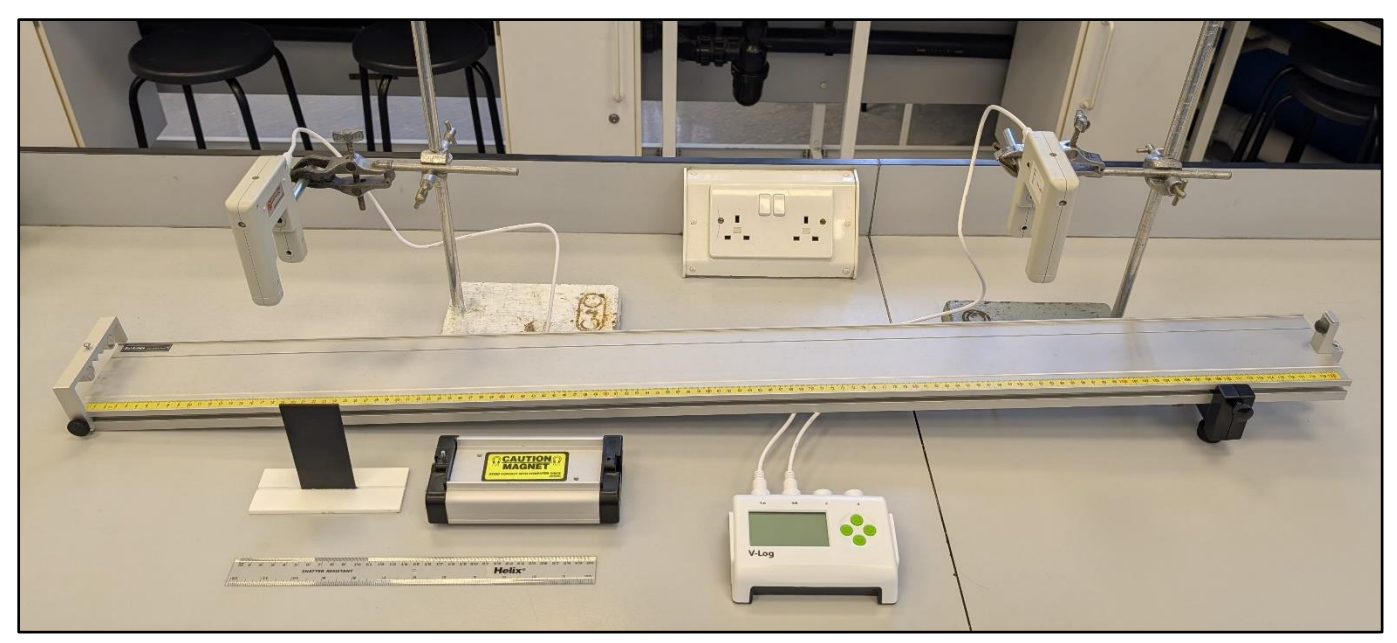

### **Equipment list**

| Item                            | Quantity |
|---------------------------------|----------|
| 1.2m PASCO track                | 1        |
| PASCO cart (standard)           | 1        |
| 0.05m mask                      | 1        |
| Data Harvest light gates        | 2        |
| Data Harvest V-Log4 data logger | 1        |
| Ruler                           | 1        |

- 1. Set up equipment as shown
- 2. Place first light gate at 0.9m from bottom of track
- 3. Place second light gate at 0.2m from bottom of track
- 4. Press any green button on the data logger to switch it on
  - a. Select "Timing" on the menu (use green down button, then right button to select)
  - b. Select "Speed"
  - c. Select "Speed at A then B"
  - d. Select "Interrupt card", then change to 50mm
- 5. Place cart at 1.0m from bottom of slope
- 6. Release cart ensuring the mask breaks both light gate beams
- 7. The data logger screen now indicates the average speed at both gates
- 8. Calculate the change in speed by B-A
- 9. Divide the value from step 8 t to find acceleration
- 10. Repeat 5-9 as required (each new reading will replace the previous one)
- 11. Repeat 4-10 with altered variables as required

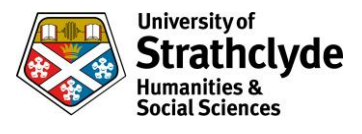

Using velocity in gates (PASCO track with PASCO cart, 2 Data Harvest light gates, Data Harvest V-Log4 data logger and laptop/phone)

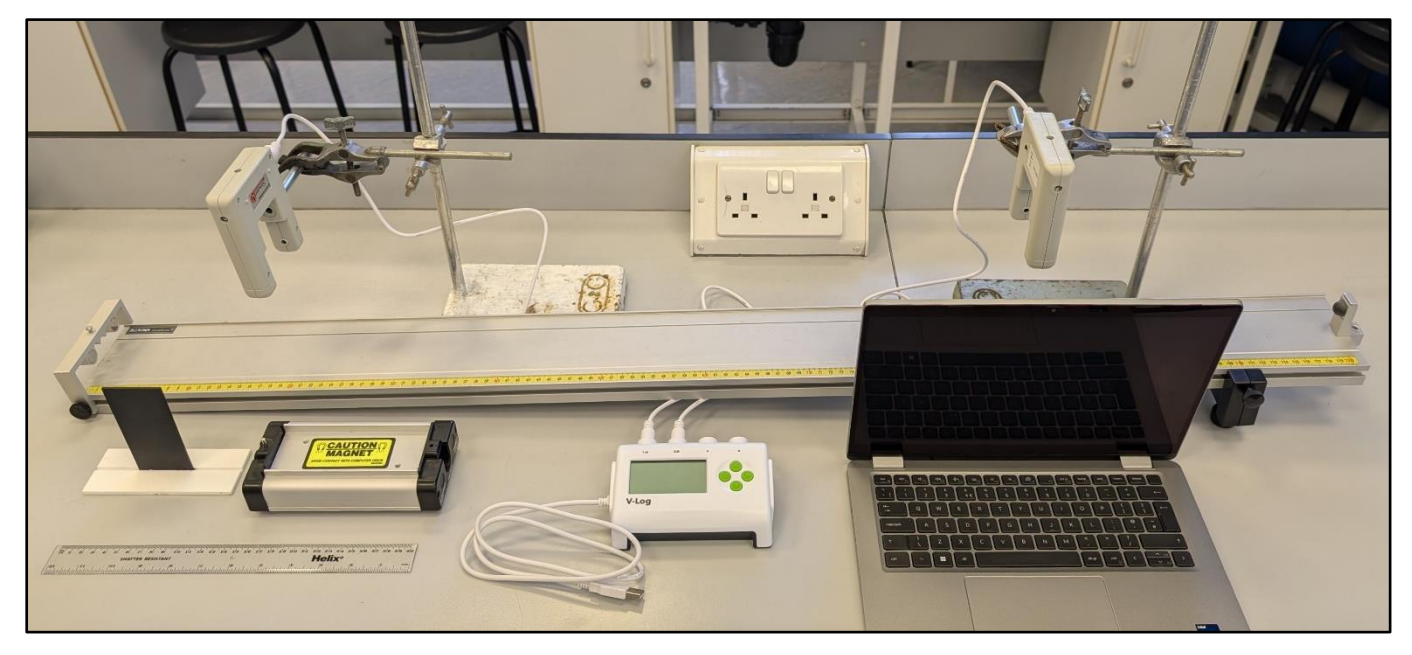

| Item                                      | Quantity |
|-------------------------------------------|----------|
| 1.2m PASCO track                          | 1        |
| PASCO cart (standard)                     | 1        |
| 0.05m mask                                | 1        |
| Data Harvest light gates                  | 2        |
| Data Harvest V-Log4 data logger           | 1        |
| Ruler                                     | 1        |
| Laptop or phone with EasySense2 installed | 1        |

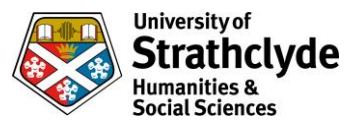

- 1. Set up equipment as shown
- 2. Place first light gate at 0.9m from bottom of track
- 3. Place second light gate at 0.2m from bottom of track
- 4. Connect the data logger to the laptop/phone
  - a. If using a wired connection, ensure the data logger is returned to the home screen
  - b. If using Bluetooth, select on data logger menu (leave in this mode), then pair on device
- 5. Open EasySense2 on laptop/phone
  - a. Select "Devices" from top left of screen
  - b. Connect to data logger (if using Bluetooth, match the name displayed on screen)
  - c. Ensure both light gates are displayed (refresh if not) then close the window
  - d. Choose "Timing" from the experiment menu
  - e. Click "Setup" at bottom left of screen
  - f. Change "Timing Mode" to "Speed/Velocity"
  - g. Change "Where?" to "At A then B"
  - h. Change "Length" (of interrupt card) to 50mm, then save
  - i. In "Series", switch on "Time A to B"
  - j. Close window
  - k. Click "Start" (under graph)
- 6. Place cart at 1.0m from bottom of slope
- 7. Release cart ensuring the mask breaks both light gate beams
- 8. The laptop/phone screen now indicates the average speed at both gates
- 9. Calculate the change in speed by B-A
- 10. Divide the value from step 7 by Time A to B to find acceleration
- 11. Repeat 6-10 as required (each new reading will be recorded in sequence)
- 12. Repeat 6-11 with altered variables as required

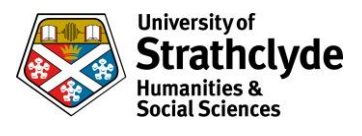

## Precalculated (PASCO track with PASCO cart, PASCO motion sensor and laptop/phone)

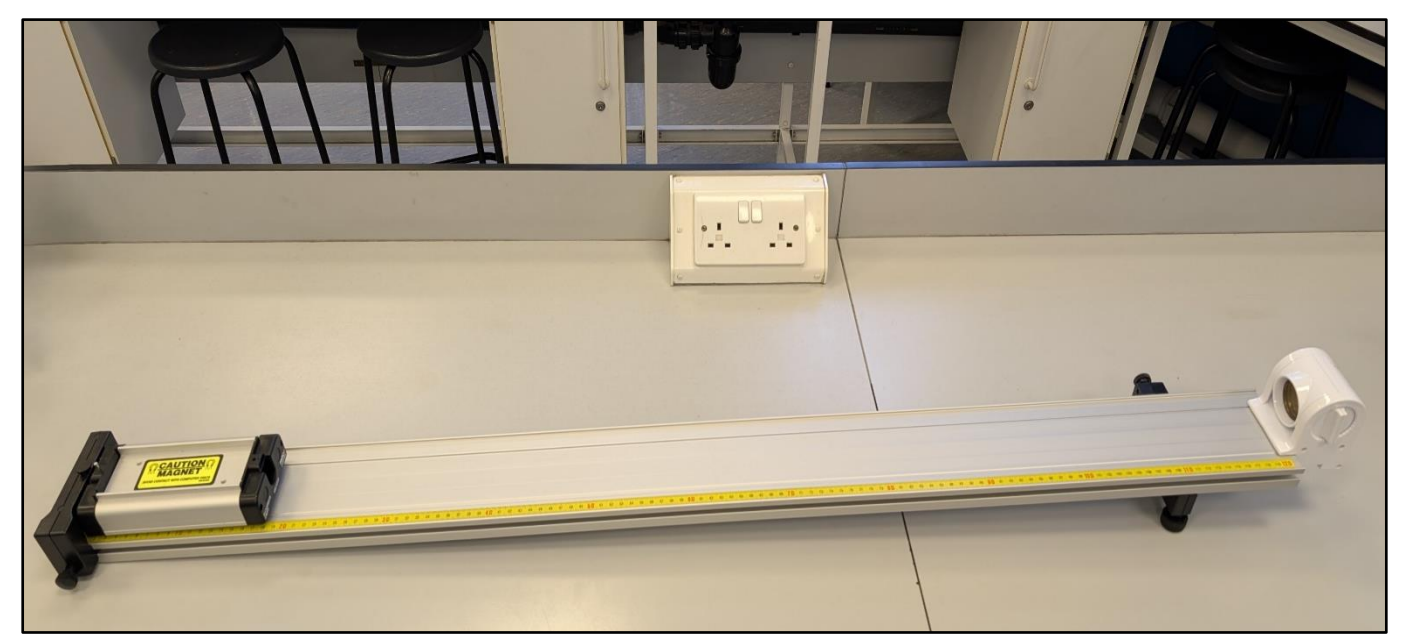

NB A phone can be used for SPARKvue instead of a laptop, and Capstone could be used instead. The measurements remain the same.

Each smart gate includes two light gates. This procedure uses only one, which is the one furthest from the on button.

| Item                                    | Quantity |
|-----------------------------------------|----------|
| 1.2m PASCO track                        | 1        |
| PASCO cart (standard)                   | 1        |
| PASCO motion sensor                     | 1        |
| Laptop or phone with SPARKvue installed | 1        |
| Ruler                                   | 1        |

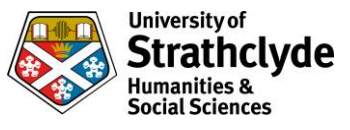

- 1. Set up equipment as shown
- 2. Turn on motion sensor
- 3. Open SPARKvue on laptop
  - a. Select "build new experiment"
  - b. Select layout, choose first option (grey rectangle)
  - c. Click line graph (top left option) in centre of screen
  - d. Select Bluetooth symbol in top right of laptop screen
  - e. Choose motion sensor which has the same 6 digit code as your set up
  - f. Select "done"
  - g. In bottom left corner of the screen, click "mixed"
  - h. Increase sample rate to 200Hz
  - i. Click "stop condition"
  - j. For condition type select "time based"
  - k. For record time enter "1"
  - l. Click ok
  - m. At top left of graph select measurement
  - n. Select "acceleration"
- 4. Place cart at 1.0m from bottom of slope
- 5. Click "start" and release cart simultaneously
- 6. Select line of best fit icon at bottom of screen
- 7. The value "b" is the acceleration
- 8. Repeat 4-7 as required
- 9. Repeat 4-8 with altered variables as required
- 10. Switch off motion sensor

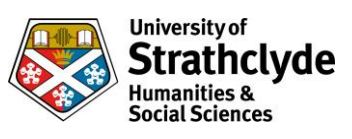

## Waves

Reflection

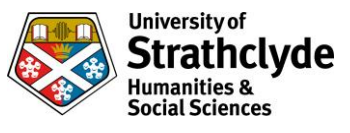

## Reflection

## Ray box

## **Equipment list**

| ltem                               | Quantity |  |
|------------------------------------|----------|--|
| 12V power pack (set to 12V)        | 1        |  |
| Ray box (plastic) with single slit | 1        |  |
| Mirror (plane)                     | 1        |  |
| Printed protractor                 | 1        |  |

- 1. Set up as shown above (ray box facing zero on protractor)
- 2. Place mirror along the 90-270° line on the printed protractor (with the mirror facing zero)
- 3. Switch on ray box
- 4. Align single ray along 0° line to centre of mirror
- 5. Note the reflected ray is also at 0  $^{\circ}$
- 6. Using the outer degree scale, move the ray box so the ray aligns along the 10  $^{\circ}$  line
- 7. Measure the reflected ray using the smaller internal degree scale
- 8. Repeat every 10° up to 80°

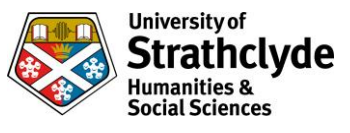

## Reflection

## RayZer

## **Equipment list**

| Item                     | Quantity |                                                      |
|--------------------------|----------|------------------------------------------------------|
| Rayzer set to single ray | 1        | Alib microsech RayZer Lightbag                       |
| Mirror (plane)           | 1        |                                                      |
| Printed protractor       | 1        | LEE BORTH<br>AND AND AND AND AND AND AND AND AND AND |

- 1. Set up as shown above (Rayzer facing zero on protractor)
- 2. Place mirror along the 90-270° line on the printed protractor (with the mirror facing zero)
- 3. Switch on Rayzer
- 4. Align single ray along 0° line to centre of mirror
- 5. Note the reflected ray is also at 0  $^{\circ}$
- 6. Using the outer degree scale, move the protractor and mirror (keep in place on 90-270° line) so the ray aligns along the 10° line
- 7. Measure the reflected ray using the smaller internal degree scale
- 8. Repeat every 10° up to 80°

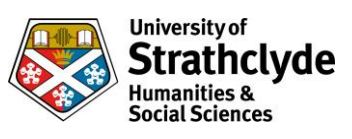

## Waves

Refraction

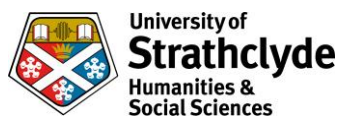

## Refraction

## Ray box

## **Equipment list**

| Item                               | Quantity |  |
|------------------------------------|----------|--|
| 12V power pack (set to 12V)        | 1        |  |
| Ray box (plastic) with single slit | 1        |  |
| Perspex D block                    | 1        |  |
| Printed protractor                 | 1        |  |

- 1. Set up as shown above (ray box facing zero on protractor)
- 2. Place D block along the 90-270° line on the printed protractor (with the round surface facing zero)
- 3. Switch on ray box
- 4. Align single ray along 0° line to centre of block
- 5. Note the refracted ray is along the 180° line, which is the normal (0° to the surface)
- 6. Using the outer degree scale, move the ray box so the ray aligns along the 5  $^{\circ}$  line
- 7. Note the refracted ray using the outer degree scale
- 8. Calculate the angle of refraction by subtracting 180 from this value
- 9. Repeat every 5° up to 40°
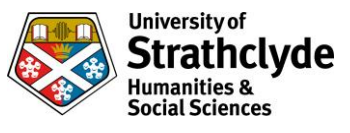

## Refraction

## RayZer

### **Equipment list**

| Item                     | Quantity |                                                                                                    |
|--------------------------|----------|----------------------------------------------------------------------------------------------------|
| Rayzer set to single ray | 1        | Ib microsoch RayZer Lightbox                                                                                                    |
| Perspex D block          | 1        |                                                                                                    |
| Printed protractor       | 1        | LETE BARANTE<br>CAST A DE PORTOCO<br>CAST A DE PORTOCO<br>D'UNE CAST A DE PORTOCO<br>D'UNE |

#### Procedure

- 1. Set up as shown above (Rayzer facing zero on protractor)
- 2. Place D block along the 90-270° line on the printed protractor (with the round surface facing zero)
- 3. Switch on Rayzer
- 4. Align single ray along 0° line to centre of block
- 5. Note the refracted ray is along the 180° line, which is the normal (0° to the surface)
- 6. Using the outer degree scale, move the protractor and D block (keep in place on 90-270° line) so the ray aligns along the 5° line
- 7. Note the refracted ray using the outer degree scale
- 8. Calculate the angle of refraction by subtracting 180 from this value
- 9. Repeat every 5  $^{\circ}$  up to 40  $^{\circ}$

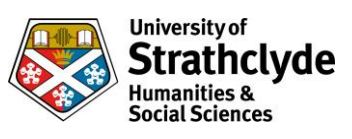

# Waves

**Ripple Tanks** 

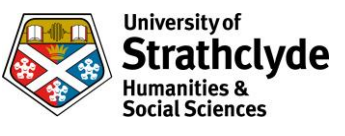

## Refraction and diffraction (with Lascells ripple tank)

#### Equipment list

| Item                        | Quantity |  |
|-----------------------------|----------|--|
| Lascells ripple tank        | 1        |  |
| Lascells ripple tank manual | 1        |  |
| Accessories pack            | 1        |  |

#### Procedure

Use the ripple tank to investigate diffraction and refraction:

- 1. Use instruction manuals as required
- 2. Observe high and low wavelength waves
- 3. Observe small gaps and large gaps and indicate diffraction for both high and low wavelengths
- 4. Observe usefulness of ripple tank for refraction

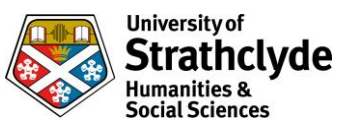

## Refraction and diffraction (with Eisco ripple tank)

#### Equipment list

| ltem                     | Quantity |  |
|--------------------------|----------|--|
| Eisco ripple tank        | 1        |  |
| Eisco ripple tank manual | 1        |  |
| Accessories pack         | 1        |  |

#### Procedure

Use the ripple tank to investigate diffraction and refraction:

- 1. Use instruction manuals as required
- 2. Observe high and low wavelength waves
- 3. Observe small gaps and large gaps and indicate diffraction for both high and low wavelengths
- 4. Observe usefulness of ripple tank for refraction